# コンフィギュレータソフトウェア (形式:SCCFG)

取扱説明書

| 1                 | はじめに                                                            | 4              |
|-------------------|-----------------------------------------------------------------|----------------|
| 2                 | ご使用になる前に                                                        | 4              |
| 2.1               | SCCFG がご使用になれるシングルループコントローラ形式                                   | 4              |
| 2.2               | 機能概要                                                            | 4              |
| 2. 3              | 必要システム                                                          | 5              |
| 3                 | メイン画面                                                           | 6              |
| 4                 | 通信                                                              | 7              |
| <b>4.1</b><br>4.1 | COP-IRDA                                                        | <b>7</b><br>7  |
| <b>4.2</b>        | COP-US                                                          | <b>7</b>       |
| <sup>⊣.∠</sup>    | 通信設定                                                            | 8              |
| 6                 | 設定データファイル                                                       | 9              |
| 6.1               | 本体から読み込み                                                        | 9              |
| 6.2               | ファイルから読み込み                                                      | 9              |
| <b>6.3</b><br>6.3 | <b>本体へ書き込み</b><br>1 LCD ファームウェアバージョンが異なる装置への書き込みについて            | <b>9</b><br>10 |
| 6.4               | ファイルへ書き込み                                                       | 12             |
| 6.5               | CSV に変換・保存                                                      | 12             |
| 6.6               | 設定データファイル CSV フォーマット                                            | 14             |
| 6.6               | .1 SC200(LCD ファームウェアバージョン 1.0□)のとき                              | 14             |
| 6.6               | .2 SC100,SC110,SC200,SC210(LCD ファームウェアバージョン 1.1□)のとき            | 16             |
| 6.6               | .3 SC100,SC110,SC200,SC210 (LCD ファームウェアバージョン 1.2□、1.3□、1.4□)のとき | 18             |
| 6.6               | .4 SC100,SC110,SC200,SC210 (LCD ファームウェアバージョン 1.5□以降)のとき         | 20             |
| 6.6               | .5 SC100,SC110,SC200,SC210 (LCD ファームウェアバージョン 2.0□以降)のとき         | 23             |
| 6.6               | .6 SU200B(LCD ファームワェアハージョン 1.0、1.1、1.2、1.4)のとき                  |                |
| 6.6               | ./ SUZUUB(准合調即計)のとさ                                             |                |
| 0.0<br>6.6        | .o SUZUUD(LUD ノアームリエアハーンヨン Z.U□以降)のとざ                           | 30<br>20       |
| 0.0               | 10 SC200L のとき                                                   | 3Z<br>21       |
| 6.6               | .11 SC200W、SC210W のとき                                           |                |
| 6.6               | .12 設定データ項目一覧                                                   |                |
| 0.0               |                                                                 |                |

<u>目 次</u>

| 7   | ショートトレンドデータファイル            | . 44 |
|-----|----------------------------|------|
| 7.1 | 読み込み・保存(CSV)               | 44   |
| 7.2 | ショートトレンドデータファイル CSV フォーマット | 45   |
| 8   | 付録                         | . 46 |
| 8.1 | エラーコード表                    | 46   |

### 1 はじめに

このたびは、弊社のシングルループコントローラをお買い上げいただき誠にありがとうございます。

本取扱説明書は、コンフィギュレータソフト(形式:SCCFG)の機能を十分に使用していただくためのパソコン環境、ソフトの操作方法を記述しています。用語の詳細な説明は、シングルループコントローラ取扱説明書をご参照ください。

SCCFG はシングルループコントローラの設定データ、ショートトレンドデータを通信にて取り出し、CSV 形式ファイル に変換、保存することができます。

本文中で表記している LCD ファームウェアバージョンとは、シングルループコントローラの「設定画面」→「バージョン 情報」で表示される「SC\_LCD Ver. X.XX」のバージョンです。バージョンが「SC\_LCD Ver.1.0X」の場合、1.0口と表記 します。

### 2 ご使用になる前に

2.1 SCCFG がご使用になれるシングルループコントローラ形式

| シンケ <sup>*</sup> ルループコントローラ形式<br>SCCFG バージョン*1 | SC100      | SC110     | SC200      | SC210     |  |  |
|------------------------------------------------|------------|-----------|------------|-----------|--|--|
| Ver. 1.00                                      | ×:使用できません  | ×:使用できません | 〇:使用できます*2 | ×:使用できません |  |  |
| Ver. 1.10 以降                                   | 〇:使用できます*3 | 〇:使用できます  | 〇:使用できます   | 〇:使用できます  |  |  |

| シンゲ ルループコントローラ形式<br>SCCFG バージョン*1 | SC200B     | SC200E    | SC200D    | SC200W<br>SC210W |
|-----------------------------------|------------|-----------|-----------|------------------|
| Ver. 1.00                         | ×:使用できません  | ×:使用できません | ×:使用できません | ×:使用できません        |
| Ver. 1.10                         | ×:使用できません  | ×:使用できません | ×:使用できません | ×:使用できません        |
| Ver. 1.20                         | ×:使用できません  | ×:使用できません | ×:使用できません | ×:使用できません        |
| Ver. 1.30                         | ×:使用できません  | ×:使用できません | ×:使用できません | ×:使用できません        |
| Ver. 1.40                         | 〇:使用できます   | ×:使用できません | ×:使用できません | ×:使用できません        |
| Ver. 1.70                         | 〇:使用できます*4 | ×:使用できません | ×:使用できません | ×:使用できません        |
| Ver. 1.80                         | 〇:使用できます*5 | ×:使用できません | ×:使用できません | ×:使用できません        |
| Ver. 1.82                         | 〇:使用できます   | 〇:使用できます  | ×:使用できません | ×:使用できません        |
| Ver. 1.83                         | 〇:使用できます   | 〇:使用できます  | 〇:使用できます  | ×:使用できません        |
| Ver. 1.84 以降                      | 〇:使用できます   | 〇:使用できます  | 〇:使用できます  | 〇:使用できます         |

\* 1 SCCFG のバージョンは、SCCFG 起動直後に表示するメイン画面のタイトルバーに「SCCFG [Ver. 1.60.01]」のように表示されます。(SCCFG の起動方法については次項以降をご参照ください)

- \* 2 LCD ファームウェアバージョン 1.0□のみ
- \*3 LCD ファームウェアバージョン 1.1口以降
- \*4 混合調節計(SC200B LCD ファームウェアバージョン 1.3口)に対応
- \*5 SC200B LCD ファームウェアバージョン 2.0口に対応

#### 2.2 機能概要

| 設定データの操作                  | シングルループコントローラから設定データを通信にて取り出し、バイナリファイル、<br>CSV ファイルの2つの形式で保存することができます。                       |
|---------------------------|----------------------------------------------------------------------------------------------|
| シングルループコントロ<br>ーラの設定データ更新 | パソコン上の設定データファイルをシングルループコントローラへ通信で送信し、設定<br>することが可能です。送信することのできる設定データファイル形式はバイナリファイ<br>ルのみです。 |
| ショートトレンドデータ<br>ファイルの作成*1  | シングルループコントローラから通信にて取り出したショートトレンドデータファイ<br>ルを CSV 形式に変換し保存します。                                |

\* 1 SC200、SC210、SC200B、SC200E、SC200D、SC200W、SC210Wのみ

2.3 必要システム

| パソコン本体     | IBM PC/AT 互換機                                   |
|------------|-------------------------------------------------|
| OS         | Windows 10 (32bit/64bit)、Windows 11 (64bit)     |
|            | (注)全ての環境での動作を保証するものではありません。                     |
| ディスプレイの解像度 | 1024×768 ドット以上                                  |
| 表示色        | 65000 色(16 ビット High color)                      |
| USB ポート    | 本体と赤外線通信を行う場合は COP-IRDA、本体と有線通信を行う場合は COP-US を用 |
|            | い、USB ポートを使用します。                                |

### 3 メイン画面

SCCFG.exe のアイコンをダブルクリックすると SCCFG が起動し、以下の画面を表示します。

| SCCFG [Ver. 1.80.02] | ····· | 4 |
|----------------------|-------|---|
| 設定データ 読み込んでいません      |       | 1 |
| 装置形式:                |       | 2 |
| LCD Ver.:            |       |   |
| 本体から読み込み             |       |   |
| ファイルから読み込み           |       |   |
| 本体へ書き込み              |       |   |
| ファイルへ書き込み            |       | 3 |
| CSVC変換・保存            | J     |   |
| ショートトレンドデータ          |       |   |
| 読み込み・保存(CSV)         |       |   |
| 通信設定終了               |       |   |

①「本体から読み込み」成功時、「本体から読み込み済み」と表示します。

「ファイルから読み込み」成功時、ファイル名を表示します。

②「本体から読み込み」、「ファイルから読み込み」成功時、読み込んだ本体の装置形式、LCD ファームウェアバージョンを 表示します。(例 LCD Ver.: 1.0x)

③「本体から読み込み」、「ファイルから読み込み」成功後、選択可能になります。

④SCCFG のバージョンを表示します。(Ver1.30 までは「Ver. x.xx」、Ver1.40 以降は「Ver. x.xx.xx」と表示)

| 大項目         | 小項目          | 説明                                    |
|-------------|--------------|---------------------------------------|
|             | 本体から読み込み     | 赤外線経由で本体から設定情報を読み出します。                |
|             | ファイルから読み込み   | 設定データファイルから設定情報を読み出します。               |
| 乳白ゴタ        | 本体へ書き込み      | 赤外線経由で本体へ設定情報を書き込みます。                 |
| 設定ナータ       |              | 書き込み後、本体の電源を再投入することにより設定が有効になります。     |
|             | ファイルへ書き込み    | ファイルへ設定情報を書き込みます。*1                   |
|             | CSV に変換・保存   | 設定データを CSV 形式に変換し、ファイルへ保存します。*1       |
|             | 読み込み・保存(CSV) | 赤外線経由にて本体からトレンドデータファイルを取得し、CSV 形式でファイ |
| ショートトレンドデータ |              | ルに保存します。*1                            |
|             |              | 本体装置形式が SC100,110 の場合エラーとなります。        |
| 通信設定        |              | 使用する COM ポートを選択します。                   |

\*1:保存先フォルダー名には「.」(ドット)を使用しないでください。

### 4 通信

### 4.1 COP-IRDA

シングルループコントローラと赤外線通信を行うためには、弊社製品(形式:COP-IRDA)が必要となります。COP-IRDA を使うには、パソコンにドライバをインストールする必要があります。COP-IRDA本体およびドライバのインストールにつ いては、COP-IRDAの取扱説明書を参照ください。

ドライバが正しくインストールされると、COP-IRDA は COM ポートに割り付けられます。

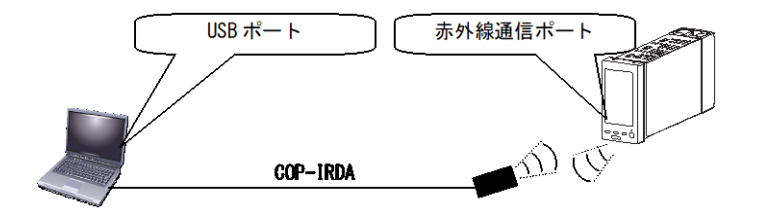

#### 4.1.1 本体操作

SCCFG とシングルループコントローラとは赤外線で通信するため、シングルループコントローラが複数並んだ場合でも 混信しないよう、1 台だけを赤外線通信可能に設定してください。シングルループコントローラを赤外線通信可能にするた めには、シングルループコントローラ本体の操作が必要になります。シングルループコントローラの取扱説明書をご参照く ださい。

#### 4.2 COP-US

シングルループコントローラと有線通信を行うためには、弊社製品(形式: COP-US)が必要となります。COP-USを使うには、パソコンにドライバをインストールする必要があります。COP-US本体およびドライバのインストールについては、 COP-USの取扱説明書を参照ください。

ドライバが正しくインストールされると、COP-US は COM ポートに割り付けられます。

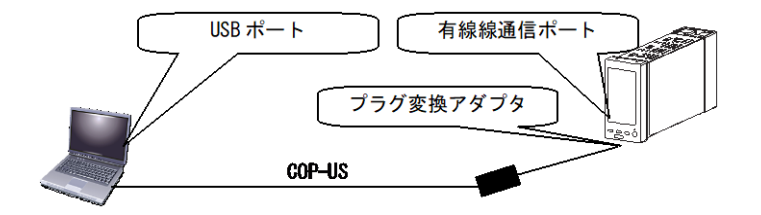

#### 4.2.1 本体操作

シングルループコントローラを通信可能にするためには、シングルループコントローラ本体の操作が必要になります。シングルループコントローラの取扱説明書をご参照ください。

### 5 通信設定

COP-IRDA または COP-US が割り付けられた COM ポートを、COM1~COM20 の中から選択します。

| 通信設定                               |               |
|------------------------------------|---------------|
| COM番号                              |               |
| COM6: M-System COP-IRDA USB IrDA A | daptor (COM6) |
| ОК                                 | キャンセル         |

6 設定データファイル

6.1 本体から読み込み 【本体から読み込み】ボタンをクリックすると、本体から設定データを読み込みます。

6.2 ファイルから読み込み

【ファイルから読み込み】ボタンをクリックすると、ファイル選択ダイアログが表示されます。【開く】ボタンによって読み込む ファイルを選択してください。

| ファイルを開く                    |             |                        |   |   |     |       | ? 🛛            |
|----------------------------|-------------|------------------------|---|---|-----|-------|----------------|
| ファイルの場所(1):                | 📋 マイ ドキュメント |                        | * | G | 😰 E | • 📰 🕈 |                |
| していたしていたしていた。<br>最近使ったファイル | temp.cfg    |                        |   |   |     |       |                |
| <b>ごう</b><br>デスクトップ        |             |                        |   |   |     |       |                |
| ک<br>۲۲ ۴キ۱ ۲۶             |             |                        |   |   |     |       |                |
| ערב אד<br>דר בטעב -א       |             |                        |   |   |     |       |                |
|                            | ファイル名(N):   | *.cfg                  |   |   |     | *     | 開(( <u>0</u> ) |
| マイ ネットワーク                  | ファイルの種類(工): | Parameter Files(*.cfg) |   |   |     | ~     | キャンセル          |
|                            |             | □読み取り専用ファイルとして開く(      | 9 |   |     |       |                |

6.3 本体へ書き込み

【本体へ書き込み】ボタンをクリックすると、現在読み込んでいる設定データのうち、通信設定を除く設定を本体へ書き込みま す。通信設定は書き込まれません。(詳細については下表参照)

| 項目               | 書き込む:O<br>書き込まない:× | 項目                                                                                     | 書き込む:〇<br>書き込まない:× |  |  |  |  |  |
|------------------|--------------------|----------------------------------------------------------------------------------------|--------------------|--|--|--|--|--|
| バックライト輝度         | 0                  | 混合調節機能表示画面 表示色*7                                                                       | 0                  |  |  |  |  |  |
| スクリーンセーバー        | 0                  | 混合調節機能表示画面*7                                                                           | 0                  |  |  |  |  |  |
| 上下限表示文字(MV·OP)   | 0                  | メンテナンス表示 *6、*8                                                                         | 0                  |  |  |  |  |  |
| 表示番号(MV·OP)      | 0                  | テンキー操作 *6                                                                              | 0                  |  |  |  |  |  |
| グラフ表示タイプ         | 0                  |                                                                                        |                    |  |  |  |  |  |
| グラフ目盛り分割数        | 0                  |                                                                                        |                    |  |  |  |  |  |
| %表示小数桁           | 0                  |                                                                                        |                    |  |  |  |  |  |
| フリッカ(警報発生時)      | 0                  | -                                                                                      |                    |  |  |  |  |  |
| グラフ表示色           | 0                  |                                                                                        |                    |  |  |  |  |  |
| デジタル表示色          | 0                  |                                                                                        |                    |  |  |  |  |  |
| トレンド収録           | 0                  | -                                                                                      |                    |  |  |  |  |  |
| トレンド収録間隔         | 0                  | -                                                                                      |                    |  |  |  |  |  |
| トレンド CH 選択       | 0                  |                                                                                        |                    |  |  |  |  |  |
| トレンド表示色          | 0                  |                                                                                        |                    |  |  |  |  |  |
| バーグラフ2ループ選択色 *2  | 0                  | -                                                                                      |                    |  |  |  |  |  |
| 操作音              | 0                  | *1 LCD ファームウェアバー                                                                       | ジョン 1.1口以降         |  |  |  |  |  |
| Home画面           | 0                  | *2 LCD ファームウェアバージョン 1.2口以降                                                             |                    |  |  |  |  |  |
| オペレーション画面表示      | 0                  | *3 LCDファームウェアバー                                                                        | ジョン 1.3口以降         |  |  |  |  |  |
| 表示切替 *1          | 0                  | *4 SC200Bのみ<br>*5 史景と関係 史景で関係                                                          | ち 中昌小粉とは墨の西日       |  |  |  |  |  |
| Modbus-RTU       | ×                  | * 5 美重工限値、美重下限値、美重小数品位<br>—— LCD ファームウェアバージョン 1.5ロ以降<br>—— * 6 LCD ファームウェアバージョン 1.5ロ以降 |                    |  |  |  |  |  |
| Modbus/TCP       | ×                  |                                                                                        |                    |  |  |  |  |  |
| Language *3      | 0                  | <ul> <li>* 7 混合調節計(SC200B LCD ファームウ</li> </ul>                                         |                    |  |  |  |  |  |
| パラメータリスト設定 *2 *5 | 0                  | バージョン 1.3口)の場合                                                                         |                    |  |  |  |  |  |
| バッチ機能表示画面 表示色*4  | 0                  | *8 SC200B LCDファーム                                                                      | ウェアバージョン 2.0口以降    |  |  |  |  |  |
| バッチ機能表示画面*4      | 0                  |                                                                                        |                    |  |  |  |  |  |

6.3.1 LCD ファームウェアバージョンが異なる装置への書き込みについて

SCCFG で「本体から読み込み」/「ファイルから読み込み」した設定データの LCD ファームウェアバージョンが、書き込み先の装置の LCD ファームウェアバージョンと異なる場合、設定データ項目によって、出荷時初期値となる項目があります。 以下に挙げた設定データ項目以外については、LCD ファームウェアバージョンが違っても状態は引き継がれます。

・LCD ファームウェアバージョン 1.0口の設定データを読み込み、LCD ファームウェアバージョン 1.1口、1.2口、1.3口以降、 SC200B、SC200E、SC200D のいずれかの装置に書き込むとき

| 書き込み先装置の LCD    | Ver1.1口(SC100、SC110、SC200、SC210)         |                                             |  |  |
|-----------------|------------------------------------------|---------------------------------------------|--|--|
| ファームウェアバージョン    | Ver1.2口(SC100、SC110、SC200、SC210)         |                                             |  |  |
| 読み込んだデータの LCD   | Ver1.3口以降(SC100、SC110、SC200、SC210)       |                                             |  |  |
| ファームウェアバージョン    | SC200B、SC200E、SC200D、SC200W、SC210W       |                                             |  |  |
| Ver1.0□ (SC200) | <u>設定データ項目</u><br>上下限表示文字(MV・OP)<br>表示切替 | <u>状態</u><br>出荷時初期値となります*1<br>出荷時初期値となります*1 |  |  |

・LCD ファームウェアバージョン 1.1口、1.2口、1.3口以降、SC200B、SC200E、SC20D、SC200W、SC210W のいずれか の設定データを読み込み、LCD ファームウェアバージョン 1.0口の装置に書き込むとき

| 書き込み先装置の LCD<br>ファームウェアバージョン<br>読み込んだデータの LCD<br>ファームウェアバージョン                                                                                       | Ver1.0□ (SC200)                                                                                        |  |  |  |
|----------------------------------------------------------------------------------------------------|----------------------------------------------------------------------------------------------------|--|--|--|
| Ver1.1口 (SC100、SC110、SC200、SC210)<br>Ver1.2口 (SC100、SC110、SC200、SC210)<br>Ver1.3口以降 (SC100、SC110、SC200、SC210)<br>SC200B、SC200E、SC200D、SC200W、SC210W | 設定データ項目         状態           上下限表示文字(MV・OP)         出荷時初期値となります*1           * 1 6.6.12 設定データ項目一覧を参照下さい |  |  |  |

・LCD ファームウェアバージョン 1.0口または、1.1口の設定データを読み込み、LCD ファームウェアバージョン 1.2口または、 1.3口以降、SC200D の装置に書き込むとき

| 書き込み先装置の LCD<br>ファームウェアバージョン<br>読み込んだデータの LCD<br>ファームウェアバージョン | Ver1.2□(SC100、SC110、SC200、SC210)<br>Ver1.3□以降(SC100、SC110、SC200、SC210)<br>SC200D、SC200W、SC210W                                                  |  |  |  |  |
|---------------------------------------------------------------|----------------------------------------------------------------------------------------------------|--|--|--|--|
| Ver1.0□ (SC200)<br>Ver1.1□ (SC100、SC110、SC200、SC210)          | 設定データ項目         状態           バーグラフ2ループ選択色         出荷時初期値となります*1           パラメータリスト設定         出荷時初期値となります*1           * 1 6.6.12 設定データ項目一覧を参照下さい |  |  |  |  |

・LCD ファームウェアバージョン 1.0口、1.1口、1.2口、SC200D の設定データを読み込み、LCD ファームウェアバージョン 1.3口以降の装置に書き込むとき

| 書き込み先装置の LCD<br>ファームウェアバージョン<br>読み込んだデータの LCD<br>ファームウェアバージョン                                   | Ver1.3口以降(SC100、SC110、SC200、SC210)<br>SC200D、SC200W、SC210W |                      |  |  |
|-------------------------------------------------------------------------------------------------|------------------------------------------------------------|----------------------|--|--|
| Ver1.0□ (SC200)<br>Ver1.1□ (SC100, SC110, SC200, SC210)<br>Ver1.2□ (SC100, SC110, SC200, SC210) | 設定データ項目<br>Language                                        | 状態<br>Japanese となります |  |  |

・LCD ファームウェアバージョン 1.0口、1.1口、1.2口、1.3口、1.4口の設定データを読み込み、LCD ファームウェアバージョン 1.5口以降、SC200D の装置に書き込むとき

| 書き込み先装置の LCD<br>ファームウェアバージョン<br>読み込んだデータの LCD<br>ファームウェアバージョン | , Ver1.5□以降(SC100、SC110、SC200、SC210)<br>SC200D、SC200W、SC210W |               |  |
|---------------------------------------------------------------|--------------------------------------------------------------|---------------|--|
|                                                               | 設定デーク項目                                                      | 化能            |  |
|                                                               |                                                              | 八思            |  |
| Ver1.0□ (SC200)                                               | パラメータリスト設定                                                   |               |  |
| Ver1.1□ (SC100, SC110, SC200, SC210)                          | (実量上限値、実量下限値、実量                                              | 出荷時初期値となります*1 |  |
| Ver1.2□ (SC100、SC110、SC200、SC210)                             | 小数点位置)                                                       |               |  |
| Ver1.3□ (SC100、SC110、SC200、SC210)                             | メンテナンス表示                                                     | 出荷時初期値となります*1 |  |
| Ver1.4 (SC100, SC110, SC200, SC210)                           | テンキー操作                                                       | 出荷時初期値となります*1 |  |
|                                                               | * 1 6.6.12 設定データ項目一覧を参照下さい                                   |               |  |

 SC100、SC110、SC200、SC210、SC200D、SC200W、SC210Wの設定データを読み込み、SC200B、SC200Eの装置に 書き込むとき

| 書き込み先装置<br>読み込んだデータの装置                 | SC200B、SC200E                                             |                            |  |  |  |
|----------------------------------------|-----------------------------------------------------------|----------------------------|--|--|--|
| SC100、SC110、SC200、SC210、SC200D、SC200W、 | 設定データ項目<br>Home 画面                                        | <u>状態</u><br>出荷時初期値となります*1 |  |  |  |
| SC210W                                 | バッチ機能表示画面 表示色 出荷時初期値となります*1<br>* 1 6.6.12 設定データ項目一覧を参照下さい |                            |  |  |  |

・SC200B、SC200E の設定データを読み込み、SC100、SC110、SC200、SC210、SC200D、SC200W、SC210W の装置に 書き込むとき

| 書き込み先装置<br>読み込んだデータの装置 | SC100、SC110、SC200、SC210、SC200D、SC200W、SC210W                      |                                              |  |  |  |  |
|------------------------|-------------------------------------------------------------------|----------------------------------------------|--|--|--|--|
| SC200B、SC200E          | <u>設定データ項目</u><br>Home 画面<br>パラメータリスト設定<br>* 1 6.6.12 設定データ項目一覧を参 | 状態<br>出荷時初期値となります*1<br>出荷時初期値となります*1<br>照下さい |  |  |  |  |

・SC200B LCD ファームウェアバージョン 1.1口、1.2口、1.4口の設定データを読み込み、SC200B LCD ファームウェアバ ージョン 2.0口以降の装置に書き込むとき

| 書き込み先装置の LCD<br>ファームウェアバージョン<br>読み込んだデータの LCD<br>ファームウェアバージョン | Ver2.0口以降(SC200B)      |               |  |  |  |
|---------------------------------------------------------------|------------------------|---------------|--|--|--|
| Ver1.1 (SC200B)                                               | 設定データ項目                | <u>状態</u>     |  |  |  |
| Ver1.2 (SC200B)                                               | メンテナンス表示               | 出荷時初期値となります*1 |  |  |  |
| Ver1.4 (SC200B)                                               | * 1 6.6.12 設定データ項目一覧を参 | 照下さい          |  |  |  |

・LCD ファームウェアバージョン 1.0口、1.1口、1.2口、1.3口、1.4口の設定データを読み込み、SC200B LCD ファームウェ アバージョン 2.0口以降の装置に書き込むとき

| 書き込み先装置の LCD<br>ファームウェアバージョン<br>読み込んだデータの LCD<br>ファームウェアバージョン | Ver2.0口以降(SC200B)          |    |  |  |
|---------------------------------------------------------------|----------------------------|----|--|--|
| Ver1.0□ (SC200)                                               |                            |    |  |  |
| Ver1 1□ (SC100, SC110, SC200, SC210)                          | 設定データ項目                    | 状態 |  |  |
| Ver1.2□ (SC100、SC110、SC200、SC210)                             | メンテナンス表示 出荷時初期値となります*1     |    |  |  |
| Ver1.3□ (SC100, SC110, SC200, SC210)                          | * 1 6.6.12 設定データ項目一覧を参照下さい |    |  |  |
| Ver1.4□ (SC100、SC110、SC200、SC210)                             |                            |    |  |  |

6.4 ファイルへ書き込み

【ファイルへ書き込み】ボタンをクリックすると、ファイル選択ダイアログが表示されます。ファイル名を入力し、【保存】ボタンをクリックすると、ファイルが生成されます。

| 名前を付けて保存                  |                    |                        |   |   |       | ? 🔀            |
|---------------------------|--------------------|------------------------|---|---|-------|----------------|
| (保存する場所(1):               | 📋 マイ ドキュメント        |                        | ~ | G | • 🛄 🔊 |                |
| していたして しょうたつアイル           | n temp.cfg         |                        |   |   |       |                |
| デスクトップ                    |                    |                        |   |   |       |                |
| עאנדאא אב<br>אראד         |                    |                        |   |   |       |                |
| ער בארב איש<br>ארבארב איש |                    |                        |   |   |       |                |
|                           | ファイル名( <u>N</u> ): | SC200.cfg              |   |   | *     | 保存( <u>S</u> ) |
| マイ ネットワーク                 | ファイルの種類(工):        | Parameter Files(*.cfg) |   |   | *     | キャンセル          |

6.5 CSV に変換・保存

【CSV に変換・保存】ボタンをクリックすると、ファイル選択ダイアログが表示されます。ファイル名を入力し、【保存】ボタンをクリックすると、CSV ファイルが生成されます。

| 名前を付けて保存                                             |                    |           |       |          | ? 🛛            |
|------------------------------------------------------|--------------------|-----------|-------|----------|----------------|
| (保存する場所(1):                                          | 📋 マイ ドキュメント        |           | 🔽 🥝 💋 | b 📂 🎹    |                |
| していたファイル                                             | n temp.cfg         |           |       |          |                |
| デスクトップ                                               |                    |           |       |          |                |
| 71 F#1X74                                            |                    |           |       |          |                |
| ער דאר דאר די איז איז איז איז איז איז איז איז איז אי |                    |           |       |          |                |
|                                                      | ファイル名( <u>N</u> ): | SC200.csv |       | ~        | 保存( <u>S</u> ) |
| マイ ネットワーク                                            | ファイルの種類(工):        | *.csv     |       | <b>~</b> | キャンセル          |

| Υ.                |               | ,        |           |                                            |
|-------------------|---------------|----------|-----------|--------------------------------------------|
| SC200 設定データ       | LCD Ver. 1.0x |          |           |                                            |
|                   |               |          |           |                                            |
| 大項目               | 小項目           | 設定値      |           |                                            |
| バックライト輝度          |               | 5        |           |                                            |
| スクリーンセーバー         |               | 0        | 分 (0=OFF) |                                            |
| 上下限表示文字(MV·OP)    | MV1 上限文字      | 開        |           | _                                          |
|                   | MV1 下限文字      | 閉        |           | _                                          |
|                   | MV2 上限文字      | 開        |           | ガラフまテタイプの設定値によって                           |
|                   | MV2 下限文字      | 閉        |           | クリノ衣ホメイノの設定値にようて、<br>  グラフ表元色 デジタル表元色の小頂日と |
| 表示番号(MV·OP)       | 1 系表示 MV 番号   | 1        |           |                                            |
|                   | 2 系表示 MV 番号   | 2        |           |                                            |
| グラフ表示タイプ          |               | PV/SP/MV |           | 1                                          |
| グラフ目盛り分割数         |               | 10       |           | └                                          |
| %表示小数桁数           |               | 1        |           | _                                          |
| フリッカ(警報発生時)       |               | 有効       |           | _                                          |
| グラフ表示色            | PV1 通常        | 5        |           | _                                          |
|                   | PV1 上限        | 1        |           | _                                          |
|                   | PV1 下限        | 4        |           | _                                          |
|                   | PV2通常         | 5        |           | _                                          |
|                   | PV2 上限        | 1        |           | _                                          |
|                   | PV2 下限        | 4        |           | -                                          |
|                   | SP1 通常        | 8        |           | -                                          |
|                   | SP2 通常        | 8        |           | -                                          |
|                   | MV1 通常        | 13       |           | -                                          |
|                   | MV1 上限        | 12       |           | -                                          |
|                   | MV1 下限        | 14       |           | -                                          |
|                   | MV2 通常        | 13       |           | -                                          |
|                   | MV2上限         | 12       |           | -                                          |
| ゴンクリキニタ           | MV2 下限        | 14       |           | -                                          |
| テンダル表示色           | PV1           | 16       |           | -                                          |
|                   | PV2           | 16       |           | -                                          |
|                   | SP1           | 16       |           | -                                          |
|                   | SP2           | 16       |           | -                                          |
|                   |               | 16       |           | -                                          |
|                   |               | 10       |           | -                                          |
|                   | EN2           | 16       |           | -                                          |
|                   | FIN2          | 16       |           | -                                          |
|                   | FN/           | 16       |           | -                                          |
| トレンド収録            | 1 114         |          |           | -                                          |
| <u>トレンド収録間隔</u>   |               | 10 秒     |           | -                                          |
| <u>トレンド CH 選択</u> | 1 系 CH1       | PV1      |           | -                                          |
|                   | 1系 CH2        | SP1      |           | -                                          |
|                   | 1 系 CH3       | MV1      |           | -                                          |
|                   | 1 系 CH4       | なし       |           |                                            |
|                   | 2系 CH1        | PV2      |           |                                            |
|                   | 2 系 CH2       | SP2      |           |                                            |
|                   | 2 系 CH3       | MV2      |           | 1                                          |
|                   | 2 系 CH4       |          |           | 1                                          |
| トレンド表示色           | 1 系 CH1       | 1        |           | 1                                          |
|                   | 1 系 CH2       | 4        |           | 1                                          |
|                   | 1 系 CH3       | 5        |           | 1                                          |
|                   | 1 系 CH4       | 8        |           | 1                                          |
|                   | 2 系 CH1       | 1        |           | 1                                          |
|                   | 2 系 CH2       | 4        |           | 1                                          |
|                   | 2 系 CH3       | 5        |           | 1                                          |
|                   |               |          |           |                                            |

|             | 2 系 CH4       | 8             |     |
|-------------|---------------|---------------|-----|
| 操作音         |               | 有効            |     |
| Home 画面     | 登録画面          | デジタル          |     |
|             | 登録ループ番号       | 1             |     |
| オペレーション画面表示 | デジタル          | 有効            |     |
|             | バーグラフ         | 有効            |     |
|             | バーグラフ2ループ     | 有効            |     |
|             | ショートトレンド      | 有効            |     |
| Modbus-RTU  | ノード番号         | 1             |     |
|             | 通信速度          | 38400         | bps |
|             | データ長(8 固定)    | 8             | ビット |
|             | パリティビット       | 奇数            |     |
| Modbus/TCP  | IP アドレス       | 192.168.0.1   |     |
|             | サブネットマスク      | 255.255.255.0 |     |
|             | ポート番号(502 固定) | 502           |     |
|             | リンガー時間        | 180           | 秒   |

### 6.6.2 SC100,SC110,SC200,SC210(LCD ファームウェアバージョン 1.1口)のとき

| SC200 設定データ    | LCD Ver. 1.1x |          |           |                       |
|----------------|---------------|----------|-----------|-----------------------|
|                |               |          |           |                       |
| 大項目            | 小項目           | 設定値      |           |                       |
| バックライト輝度       |               | 5        |           |                       |
| スクリーンセーバー      |               | 0        | 分 (0=OFF) |                       |
| 上下限表示文字(MV·OP) | MV1 上限文字      | 開        |           |                       |
|                | MV1 下限文字      | 閉        |           |                       |
|                | MV2 上限文字      | 開        |           | クラフ表示タイフの設定値によって、     |
|                | MV2 下限文字      | 閉        |           | - クフノ表示色、テンダル表示色の小項目と |
| 表示番号(MV·OP)    | 1 系表示 MV 番号   | 1        |           |                       |
|                | 2 系表示 MV 番号   | 2        |           | しまり。                  |
| グラフ表示タイプ       |               | PV/SP/MV |           | -                     |
| グラフ日盛り分割数      |               | 10       |           |                       |
| %表示小数桁数        |               | 1        |           |                       |
| フリッカ(警報発生時)    |               | 有効       |           |                       |
| グラフ表示色         | PV1           | 5        |           |                       |
| 777400         | PV1 上限        | 1        |           | -                     |
|                | PV1 下限        | 4        |           |                       |
|                | PV2 诵堂        | 5        |           |                       |
|                | PV2 上限        | 1        |           |                       |
|                | PV2 下限        | 4        |           |                       |
|                | SP1 诵堂        | 8        |           |                       |
|                | SP2 通堂        | 8        |           | -                     |
|                | MV/1 通党       | 13       |           | -                     |
|                | MV1 上限        | 12       |           | —                     |
|                | MV1 下限        | 14       |           | -                     |
|                | MV/2 通堂       | 13       |           | —                     |
|                | MV2 上限        | 12       |           | -                     |
|                | MV2 下限        | 14       |           | -                     |
| <br>デジタル表示色    | PV1           | 16       |           | —                     |
| 7777744.11     | PV2           | 16       |           | -                     |
|                | SP1           | 16       |           |                       |
|                | SP2           | 16       |           |                       |
|                | MV1           | 16       |           |                       |
|                | MV2           | 16       |           |                       |
|                | FN1           | 16       |           |                       |
|                | FN2           | 16       |           |                       |
|                | FN3           | 16       |           |                       |
|                | FN4           | 16       |           |                       |
| トレンド収録         |               | 開始       |           |                       |
| トレンド収録間隔       | 1             | 10 秒     |           |                       |
| トレンド CH 選択     | 1 系 CH1       | PV1      |           |                       |
|                | 1 系 CH2       | SP1      |           |                       |
|                | 1 系 CH3       | MV1      |           |                       |
|                | 1 系 CH4       | なし       |           |                       |
|                | 2 系 CH1       | PV2      |           |                       |
|                | 2 系 CH2       | SP2      |           |                       |
|                | 2 系 CH3       | MV2      |           |                       |
|                | 2 系 CH4       | なし       |           |                       |
| トレンド表示色        | 1 系 CH1       | 1        |           |                       |
|                | 1 系 CH2       | 4        |           |                       |
|                | 1 系 CH3       | 5        |           |                       |
|                | 1 系 CH4       | 8        |           |                       |
|                | 2 系 CH1       | 1        |           |                       |
|                | 2 系 CH2       | 4        |           |                       |
|                | 2 系 CH3       | 5        |           |                       |
|                | 2 系 CH4       | 8        |           |                       |

| 操作音         |               | 有効            |     |
|-------------|---------------|---------------|-----|
| Home 画面     | 登録画面          | デジタル          |     |
|             | 登録ループ番号       | 1             |     |
| オペレーション画面表示 | デジタル          | 有効            |     |
|             | バーグラフ         | 有効            |     |
|             | バーグラフ2ループ     | 有効            |     |
|             | ショートトレンド      | 有効            |     |
| 表示切替        | デジタル          | 表示切替          |     |
|             | バーグラフ         | 表示切替          |     |
| Modbus-RTU  | ノード番号         | 1             |     |
|             | 通信速度          | 38400         | bps |
|             | データ長(8 固定)    | 8             | ビット |
|             | パリティビット       | 奇数            |     |
| Modbus/TCP  | IP アドレス       | 192.168.0.1   |     |
|             | サブネットマスク      | 255.255.255.0 |     |
|             | ポート番号(502 固定) | 502           |     |
|             | リンガー時間        | 180           | 秒   |

SC100、SC110 の場合、 ≻ これらの項目はありません

### 6.6.3 SC100,SC110,SC200,SC210 (LCD ファームウェアバージョン 1.20、1.30、1.40)のとき

|                | LCD Ver. 1.2x、1.3x |          |           |   |                     |
|----------------|--------------------|----------|-----------|---|---------------------|
| SC210 設定データ    | または 1.4x           |          |           |   |                     |
|                |                    |          |           |   |                     |
| 大項目            | 小項目                | 設定値      |           |   |                     |
| バックライト輝度       |                    | 5        |           |   |                     |
| スクリーンセーバー      |                    | 0        | 分 (0=OFF) |   |                     |
| 上下限表示文字(MV·OP) | MV1 上限文字           | 開        |           |   |                     |
|                | MV1 下限文字           | 閉        |           |   | ダニュキニタノプの弧向はにトップ    |
|                | MV2 上限文字           | 開        |           |   | クラノ衣ボダイノの設定値によって、   |
|                | MV2 下限文字           | 閉        |           |   | クフノ衣示色、テンダル衣示色の小項日と |
| 表示番号(MV·OP)    | 1 系表示 MV 番号        | 1        |           |   | トレフト し 選択の設定値表示右が変化 |
|                | 2 系表示 MV 番号        | 2        |           |   | しまり。                |
| グラフ表示タイプ       |                    | PV/SP/MV |           |   |                     |
| グラフ目盛り分割数      |                    | 10       |           |   |                     |
| %表示小数桁数        |                    | 1        |           |   |                     |
| フリッカ(警報発生時)    |                    | 有効       |           | - |                     |
| グラフ表示色         | PV1 通常             | 5        |           | - |                     |
|                | PV1上限              | 1        |           |   |                     |
|                | PV1 下限             | 4        |           |   |                     |
|                | PV2 通常             | 5        |           |   |                     |
|                | PV2 上限             | 1        |           | 1 |                     |
|                | PV2 下限             | 4        |           |   |                     |
|                | SP1 通常             | 8        |           |   |                     |
|                | SP2 通常             | 8        |           |   |                     |
|                | MV1 通常             | 13       |           |   |                     |
|                | MV1 上限             | 12       |           |   |                     |
|                | MV1 下限             | 14       |           | - |                     |
|                | MV2 诵常             | 13       |           |   |                     |
|                | MV2 上限             | 12       |           |   |                     |
|                | MV2 下限             | 14       |           |   |                     |
| デジタル表示色        | PV1                | 16       |           |   |                     |
|                | PV2                | 16       |           |   |                     |
|                | SP1                | 16       |           |   |                     |
|                | SP2                | 16       |           | _ |                     |
|                | MV1                | 16       |           |   |                     |
|                | MV2                | 16       |           |   |                     |
|                | FN1                | 16       |           |   |                     |
|                | FN2                | 16       |           |   |                     |
|                | FN3                | 16       |           |   |                     |
|                | FN4                | 16       |           |   |                     |
| トレンド収録         |                    | 開始       |           |   |                     |
| トレンド収録間隔       |                    | 10 秒     |           |   |                     |
| トレンド CH 選択     | 1 系 CH1            | PV1      |           |   |                     |
|                | 1 系 CH2            | SP1      |           |   |                     |
|                | 1 系 CH3            | MV1      |           |   |                     |
|                | 1 系 CH4            | なし       |           |   |                     |
|                | 2 系 CH1            | PV2      |           |   |                     |
|                | 2 系 CH2            | SP2      |           |   |                     |
|                | 2 系 CH3            | MV2      |           |   |                     |
|                | 2 系 CH4            | なし       |           |   |                     |
| トレンド表示色        | 1 系 CH1            | 1        |           | ] |                     |
|                | 1 系 CH2            | 4        |           | ] |                     |
|                | 1 系 CH3            | 5        |           | ] |                     |
|                | 1 系 CH4            | 8        |           | ] |                     |
|                | 2 系 CH1            | 1        |           | 1 |                     |
|                | 2 系 CH2            | 4        |           | ] |                     |
|                | 2 系 CH3            | 5        |           | ] |                     |
|                | 2 系 CH4            | 8        |           | 1 |                     |
| バーグラフ2ループ選択色   |                    | 7        |           | ] |                     |

| 操作音         |                                       | 有効            |       |          |        |       |           |           |
|-------------|---------------------------------------|---------------|-------|----------|--------|-------|-----------|-----------|
| Home 画面     |                                       | デジタル          |       |          |        |       |           |           |
|             |                                       | 1             |       |          |        |       |           |           |
| オペレーション画面まそ | - 豆螺ル ノ田弓                             |               |       | _        |        |       |           |           |
| カトレ ノヨノ回回衣小 | バーガニフ                                 | 有効            |       |          |        |       |           |           |
|             | バーグリン                                 | 有効            |       |          |        |       |           |           |
|             |                                       | 有効            |       |          |        |       |           |           |
| + = 1= ++   |                                       | 有効            |       | _        |        |       |           |           |
| - 表示切替      | <u></u>                               | 表示切替          |       | _        |        |       |           |           |
|             | バークラフ                                 | 表示切替          | -     | -        |        |       |           |           |
| Modbus-RTU  | ノード番号                                 | 1             |       | _ )      |        |       |           |           |
|             | 通信速度                                  | 38400         | bps   |          |        |       |           |           |
|             | データ長(8 固定)                            | 8             | ビット   |          |        |       | A         |           |
|             | パリティビット                               | 奇数            |       | - $>$ "  | 200、SC | 210の場 | 合に        |           |
| Modbus/TCP  | IP アドレス                               | 192.168.0.1   |       | _ ( 11年月 | 返されます  | r o   |           |           |
|             | サブネットマスク                              | 255.255.255.0 |       |          |        |       |           |           |
|             | ポート番号(502 固定)                         | 502           |       |          |        | 1     |           | 18 A 0 17 |
|             | リンガー時間                                | 180           | 秒     |          | ル ノア-  | -ムワエノ | ドハーンヨン    | ノか 1.3ロ   |
| Language    |                                       | Japanese      |       |          | 降の場合   | に作成さ  | れます。      |           |
|             |                                       |               |       |          | DATA   | DATA  | DATA 小    | DATA      |
| パラメータリスト    | 設定                                    | 項目名           | GROUP | ITEM     | 上限値    | 下限値   | ,<br>数点位置 | 単位        |
|             | 無効                                    | Name          | 0     | 0        | 10000  | 0     | 2         | Unit      |
|             |                                       | Name          | 0     | 0        | 10000  | 0     | 2         | Unit      |
| <u> </u>    |                                       | Name          | 0     | 0        | 10000  | 0     | 2         | Unit      |
|             | ————————————————————————————————————— | Name          | 0     | 0        | 10000  | 0     | 2         | Unit      |
|             | 無効                                    | Name          | 0     | 0        | 10000  | 0     | 2         |           |
|             | 無効                                    | Name          | 0     | 0        | 10000  | 0     | 2         | Unit      |
|             | 無効                                    | Name          | 0     | 0        | 10000  | 0     | 2         | Unit      |
|             | # 幼                                   | Name          | 0     | 0        | 10000  | 0     | 2         | Unit      |
|             | 無効                                    | Name          | 0     | 0        | 10000  | 0     | 2         | Unit      |
|             | 無効                                    | Name          | 0     | 0        | 10000  | 0     | 2         | Unit      |
|             | 無効                                    | Name          | 0     | 0        | 10000  | 0     | 2         | Unit      |
|             | 無効                                    | Name          | 0     | 0        | 10000  | 0     | 2         | Unit      |
|             | 無効                                    | Name          | 0     | 0        | 10000  | 0     | 2         | Unit      |
|             | 無効                                    | Name          | 0     | 0        | 10000  | 0     | 2         | Unit      |
|             | 無効                                    | Name          | 0     | 0        | 10000  | 0     | 2         | Unit      |
|             | 無効                                    | Name          | 0     | 0        | 10000  | 0     | 2         | Unit      |
|             | 無効                                    | Name          | 0     | 0        | 10000  | 0     | 2         | Unit      |
|             | 無効                                    | Name          | 0     | 0        | 10000  | 0     | 2         | Unit      |
|             | 無効                                    | Name          | 0     | 0        | 10000  | 0     | 2         | Unit      |
|             | 無効                                    | Name          | 0     | 0        | 10000  | 0     | 2         | Unit      |
|             | 無効                                    | Name          | 0     | 0        | 10000  | 0     | 2         | Unit      |
|             | 無効                                    | Name          | 0     | 0        | 10000  | 0     | 2         | Unit      |
|             |                                       | Name          | 0     | 0        | 10000  | 0     | 2         | Unit      |
| <u> </u>    |                                       | Name          | 0     | 0        | 10000  | 0     | 2         | Unit      |
|             | ————————————————————————————————————— | Name          | 0     | 0        | 10000  | 0     | 2         | Unit      |
|             |                                       | Nome          | 0     | 0        | 10000  | 0     | 2         |           |
|             | 無効                                    | Name          | 0     | 0        | 10000  | 0     | 2         | Unit      |
| <br>        | 無効                                    | ivame         | 0     | 0        | 10000  | 0     | 2         |           |
|             | 無効                                    | Name          | 0     | 0        | 10000  | 0     | 2         | Unit      |
|             | 無効                                    | Name          | 0     | U        | 10000  | U     | 2         | Unit      |
|             |                                       | Name          | 0     | 0        | 10000  | 0     | 2         | Unit      |
|             | 無効                                    | Name          | 0     | 0        | 10000  | 0     | 2         | Unit      |
|             | 無効                                    | Name          | 0     | 0        | 10000  | 0     | 2         | Unit      |
|             | 無効                                    | Name          | 0     | 0        | 10000  | 0     | 2         | Unit      |
|             | 無効                                    | Name          | 0     | 0        | 10000  | 0     | 2         | Unit      |
|             | 無効                                    | Name          | 0     | 0        | 10000  | 0     | 2         | Unit      |
|             | 無効                                    | Name          | 0     | 0        | 10000  | 0     | 2         | Unit      |
|             | 無効                                    | Name          | 0     | 0        | 10000  | 0     | 2         | Unit      |
|             | 無効                                    | Name          | 0     | 0        | 10000  | 0     | 2         | Unit      |
|             | 無効                                    | Name          | 0     | 0        | 10000  | 0     | 2         | Unit      |
|             | 無効                                    | Name          | 0     | 0        | 10000  | 0     | 2         | Unit      |
| <u> </u>    |                                       | Name          | 0     | 0        | 10000  | 0     | 2         | Unit      |
|             | 111.723                               |               | 1 ~   | 1 ×      |        | - ×   |           |           |

| 6.6.4 | SC100 | ,SC110,SC200,SC | C210 (LCD フ | ァームウ | ェアバージ | ヨン1 | 1.5口以降)のとき |
|-------|-------|-----------------|-------------|------|-------|-----|------------|
|       |       |                 |             |      |       |     |            |

| SC210 設定データ | LCD Ver. 1.5x |          |         |
|-------------|---------------|----------|---------|
|             |               |          |         |
| 大項目         | 小項目           | 設定値      |         |
| バックライト輝度    |               | 5        |         |
|             |               |          | 分       |
| スクリーンセーバー   |               | 0        | (0=0FF) |
| 上下限表示文字(MV· |               |          |         |
| OP)         | MV1 上限文字      | 開        |         |
|             | MV1 下限文字      | 閉        |         |
|             | MV2 上限文字      | 開        |         |
|             | MV2 下限文字      | 閉        |         |
| 表示番号(MV·OP) | 1 系表示 MV 番号   | 1        |         |
|             | 2 系表示 MV 番号   | 2        |         |
| グラフ表示タイプ    |               | PV/SP/MV |         |
| グラフ日感り分割数   |               | 10       |         |
| 《表示小数桁数     |               | 1        |         |
| つしいカ(警報発生時) |               | 「右动      |         |
| グリンパ言報光工時   |               | 有刻       |         |
| リリノ衣小巴      |               | 1        |         |
|             |               | 1        |         |
| <br>        |               | 4        |         |
|             | PV2 通常        | 5        |         |
|             | PV2 上限        | 1        |         |
|             | PV2 下限        | 4        |         |
|             | SP1 通常        | 8        |         |
|             | SP2 通常        | 8        |         |
|             | MV1 通常        | 13       |         |
|             | MV1 上限        | 12       |         |
|             | MV1 下限        | 14       |         |
|             | MV2 通常        | 13       |         |
|             | МV2 上限        | 12       |         |
|             | MV2 下限        | 14       |         |
| デジタル表示色     | PV1           | 16       |         |
|             | PV2           | 16       |         |
|             | SP1           | 16       |         |
|             | SP2           | 16       |         |
|             | MV1           | 16       |         |
|             | MV2           | 16       |         |
|             | FN1           | 16       |         |
|             | FN2           | 16       |         |
| _           | FN3           | 16       |         |
| _           | FN4           | 16       |         |
| トレンド収録      |               | 開始       |         |
| トレンド収録間隔    |               | 10 秒     |         |
| トレンド CH 選択  | 1 系 CH1       | PV1      |         |
|             | 1系CH2         | SP1      |         |
|             | 1 來 012       | 3F1      |         |
|             |               |          |         |
|             |               |          |         |
|             | 2 示 0日1       | PV2      | ├       |
| <u> </u>    | 2             | 52       |         |
|             | 2 杀 CH3       | MV2      |         |
|             | 2 糸 CH4       | なし       |         |
| トレンド表示色     | 1             | 1        |         |
|             | 1 系 CH2       | 4        |         |
|             | 1 系 CH3       | 5        |         |
|             | 1 系 CH4       | 8        |         |
|             | 2 系 CH1       | 1        |         |
|             | 2 系 CH2       | 4        |         |
|             | 2 系 CH3       | 5        |         |

グラフ表示タイプの設定値によって、 グラフ表示色、デジタル表示色の小項目、 トレンド CH 選択、テンキー表示の設定値 表示名が変化します。

|                      | 2 系 CH4                                                                                                    | 8                                                                               |                                                                                                    |                                                                                                    |                                                                                                    |                                                                                                    |                                                                                                    |                                                                    |                                                                                                    |                                                                                                    |                                                                                                    |
|----------------------|----------------------------------------------------------------------------------------------------|---------------------------------------------------------------------------------|----------------------------------------------------------------------------------------------------|----------------------------------------------------------------------------------------------------|----------------------------------------------------------------------------------------------------|----------------------------------------------------------------------------------------------------|----------------------------------------------------------------------------------------------------|--------------------------------------------------------------------|----------------------------------------------------------------------------------------------------|----------------------------------------------------------------------------------------------------|----------------------------------------------------------------------------------------------------|
| バーグラフ2ループ選           |                                                                                                    |                                                                                 |                                                                                                    |                                                                                                    |                                                                                                    |                                                                                                    |                                                                                                    |                                                                    |                                                                                                    |                                                                                                    |                                                                                                    |
| 状色                   |                                                                                                    | 7                                                                               |                                                                                                    |                                                                                                    |                                                                                                    |                                                                                                    |                                                                                                    |                                                                    |                                                                                                    |                                                                                                    |                                                                                                    |
|                      |                                                                                                    | 有効                                                                              |                                                                                                    |                                                                                                    |                                                                                                    |                                                                                                    |                                                                                                    |                                                                    |                                                                                                    |                                                                                                    |                                                                                                    |
| Home 画面              | 登録画面                                                                                                    | デジタル                                                                            |                                                                                                    |                                                                                                    |                                                                                                    |                                                                                                    |                                                                                                    |                                                                    |                                                                                                    |                                                                                                    |                                                                                                    |
|                      | <u>ーネーー</u><br>登録ループ番号                                                                                                    | 1                                                                               |                                                                                                    |                                                                                                    |                                                                                                    |                                                                                                    |                                                                                                    |                                                                    |                                                                                                    |                                                                                                    |                                                                                                    |
| オペレーション画面表           |                                                                                                    |                                                                                 |                                                                                                    |                                                                                                    |                                                                                                    |                                                                                                    |                                                                                                    |                                                                    |                                                                                                    |                                                                                                    |                                                                                                    |
| 示                    | デジタル                                                                                                    | 有効                                                                              |                                                                                                    |                                                                                                    |                                                                                                    |                                                                                                    |                                                                                                    |                                                                    |                                                                                                    |                                                                                                    |                                                                                                    |
| -                    | バーグラフ                                                                                                    | 有効                                                                              |                                                                                                    |                                                                                                    |                                                                                                    |                                                                                                    |                                                                                                    |                                                                    |                                                                                                    |                                                                                                    |                                                                                                    |
|                      | バーグラフ2ルー                                                                                                    |                                                                                 |                                                                                                    |                                                                                                    |                                                                                                    |                                                                                                    |                                                                                                    |                                                                    |                                                                                                    |                                                                                                    |                                                                                                    |
|                      | プ                                                                                                    | 有効                                                                              |                                                                                                    |                                                                                                    |                                                                                                    |                                                                                                    |                                                                                                    |                                                                    |                                                                                                    |                                                                                                    |                                                                                                    |
|                      | ショートトレンド                                                                                                    | 有効                                                                              |                                                                                                    |                                                                                                    |                                                                                                    |                                                                                                    |                                                                                                    |                                                                    |                                                                                                    |                                                                                                    |                                                                                                    |
|                      | パラメータリスト                                                                                                    | 有効                                                                              |                                                                                                    |                                                                                                    |                                                                                                    |                                                                                                    |                                                                                                    |                                                                    |                                                                                                    |                                                                                                    |                                                                                                    |
| 表示切替                 | デジタル                                                                                                    | 表示切替                                                                            |                                                                                                    |                                                                                                    |                                                                                                    |                                                                                                    |                                                                                                    |                                                                    |                                                                                                    |                                                                                                    |                                                                                                    |
|                      | バーグラフ                                                                                                    | 表示切替                                                                            |                                                                                                    |                                                                                                    |                                                                                                    |                                                                                                    |                                                                                                    |                                                                    |                                                                                                    |                                                                                                    |                                                                                                    |
| メンテナンス表示             |                                                                                                    | 表示                                                                              |                                                                                                    |                                                                                                    |                                                                                                    |                                                                                                    |                                                                                                    |                                                                    |                                                                                                    |                                                                                                    |                                                                                                    |
| テンキー操作               | SP1                                                                                                    | 許可                                                                              |                                                                                                    |                                                                                                    |                                                                                                    |                                                                                                    |                                                                                                    |                                                                    |                                                                                                    |                                                                                                    |                                                                                                    |
|                      | MV1                                                                                                    | <u></u> 許可                                                                      |                                                                                                    |                                                                                                    |                                                                                                    |                                                                                                    |                                                                                                    |                                                                    |                                                                                                    |                                                                                                    |                                                                                                    |
|                      | SP2                                                                                                    | <u></u><br>許可                                                                   |                                                                                                    |                                                                                                    |                                                                                                    |                                                                                                    |                                                                                                    |                                                                    |                                                                                                    |                                                                                                    |                                                                                                    |
|                      | MV2                                                                                                    | 許可                                                                              |                                                                                                    |                                                                                                    |                                                                                                    |                                                                                                    |                                                                                                    |                                                                    |                                                                                                    |                                                                                                    |                                                                                                    |
| Modbus-RTH           | /ド番号                                                                                                    | 1                                                                               |                                                                                                    | 7                                                                                                   |                                                                                                    |                                                                                                    |                                                                                                    |                                                                    |                                                                                                    |                                                                                                    |                                                                                                    |
|                      | _ ← 」 曲 つ<br>通信速度                                                                                                    | 38400                                                                           | hns                                                                                                  | 1                                                                                                   |                                                                                                    |                                                                                                    |                                                                                                    |                                                                    |                                                                                                    |                                                                                                    |                                                                                                    |
|                      | 一座 旧 座 及<br>データ 馬 (2 固 定 )                                                                                                    | 8                                                                               | ビット                                                                                                  |                                                                                                    |                                                                                                    |                                                                                                    |                                                                                                    |                                                                    |                                                                                                    |                                                                                                    |                                                                                                    |
|                      | パリティビット                                                                                                    |                                                                                 |                                                                                                    |                                                                                                    |                                                                                                    |                                                                                                    |                                                                                                    |                                                                    |                                                                                                    |                                                                                                    |                                                                                                    |
| Madhua /TOD          |                                                                                                    | 可奴                                                                              |                                                                                                    | l so                                                                                                | 200 5                                                                                                    | C210                                                                                                    | 是合に                                                                                                    |                                                                    |                                                                                                    |                                                                                                    |                                                                                                    |
| Modbus/TGP           |                                                                                                    | 192.108.0.1                                                                     |                                                                                                    |                                                                                                    | だされま                                                                                                    | ੇਟ 10 072<br>' ਰ                                                                                         | · · · · ·                                                                                                    |                                                                    |                                                                                                    |                                                                                                    |                                                                                                    |
|                      | サブナットファク                                                                                                    | 255.255.255                                                                     |                                                                                                    |                                                                                                    | 1. C 1 0 6                                                                                                    | 7 0                                                                                                    |                                                                                                    |                                                                    |                                                                                                    |                                                                                                    |                                                                                                    |
|                      | リノイツトマスクープ レチロ(500 円)                                                                                                    | .0                                                                              |                                                                                                    |                                                                                                    |                                                                                                    |                                                                                                    |                                                                                                    |                                                                    |                                                                                                    |                                                                                                    |                                                                                                    |
|                      | 小一下金亏(502 回                                                                                                    | 502                                                                             |                                                                                                    |                                                                                                    |                                                                                                    |                                                                                                    |                                                                                                    |                                                                    |                                                                                                    |                                                                                                    |                                                                                                    |
|                      | 正) ビロ                                                                                                    | 502                                                                             | Id                                                                                                   |                                                                                                    |                                                                                                    |                                                                                                    |                                                                                                    |                                                                    |                                                                                                    |                                                                                                    |                                                                                                    |
|                      | リンカー時間                                                                                                    | 180                                                                             | 砂                                                                                                    | Ρ                                                                                                   |                                                                                                    |                                                                                                    |                                                                                                    |                                                                    |                                                                                                    |                                                                                                    |                                                                                                    |
|                      |                                                                                                    |                                                                                 |                                                                                                    |                                                                                                    |                                                                                                    |                                                                                                    |                                                                                                    |                                                                    |                                                                                                    |                                                                                                    |                                                                                                    |
| Language             |                                                                                                    | Japanese                                                                        |                                                                                                    |                                                                                                    |                                                                                                    |                                                                                                    |                                                                                                    | 254 / L                                                            | <b>D</b> 4 <b>T</b> 4                                                                                                    | <b>-</b>                                                                                                   | D.171                                                                                                    |
| Language             |                                                                                                    | Japanese                                                                        |                                                                                                    |                                                                                                    | 実量                                                                                                    | 実量                                                                                                    | 実量                                                                                                    | 単位                                                                 | DATA                                                                                                    | DATA<br>工四は                                                                                                | DATA                                                                                                    |
|                      | -0.44                                                                                                    | Japanese                                                                        |                                                                                                    | TEM                                                                                                 | 実量<br>上限値                                                                                                    | 実量<br>下限値                                                                                                | 実量                                                                                                    | 単位                                                                 | DATA<br>上限値                                                                                                    | DATA<br>下限値                                                                                                | DATA<br>小数点                                                                                                 |
| Language<br>パラメータリスト |                                                                                                    | Japanese<br>項目名                                                                 | GROUP                                                                                                | ITEM                                                                                                | 実量<br>上限値                                                                                                    | 実量下限値                                                                                                    | 実量<br>小数点<br>位置<br>。                                                                                                    | 単位                                                                 | DATA<br>上限值                                                                                                    | DATA<br>下限値                                                                                                | DATA<br>小数点<br>位置                                                                                           |
| Language<br>パラメータリスト | 設定<br>無効                                                                                                    | Japanese<br>項目名<br>Name                                                         | GROUP<br>0                                                                                           | ITEM<br>0                                                                                           | 実量<br>上限値<br>10000                                                                                                    | 実量<br>下限値<br>0                                                                                           | 実量<br>小数点<br>位置<br>2                                                                                                    | 単位<br>Unit                                                         | DATA<br>上限値<br>10000                                                                                                    | DATA<br>下限値<br>0                                                                                           | DATA<br>小数点<br>位置<br>2                                                                                      |
| Language<br>パラメータリスト | 設定<br>無効<br>無効                                                                                                    | Japanese<br>項目名<br>Name<br>Name                                                 | GROUP<br>0<br>0                                                                                      | ITEM<br>0<br>0                                                                                      | 実量<br>上限値<br>10000<br>10000                                                                                                    | 実量<br>下限値<br>0<br>0                                                                                      | 実量<br>小数点<br>位置<br>2<br>2                                                                                                    | 単位<br>Unit<br>Unit                                                 | DATA<br>上限値<br>10000<br>10000                                                                                                    | DATA<br>下限値<br>0                                                                                           | DATA<br>小数点<br>位置<br>2<br>2                                                                                 |
| Language<br>パラメータリスト | 設定<br>無効<br>無効<br>無効                                                                                                    | Japanese<br>項目名<br>Name<br>Name                                                 | GROUP<br>0<br>0<br>0                                                                                 | ITEM<br>0<br>0<br>0                                                                                 | 実量<br>上限値<br>10000<br>10000                                                                                                    | 実量<br>下限値<br>0<br>0                                                                                      | 実量<br>小数点<br>位置<br>2<br>2<br>2                                                                                                    | 単位<br>Unit<br>Unit<br>Unit                                         | DATA<br>上限値<br>10000<br>10000                                                                                                    | DATA<br>下限値<br>0<br>0                                                                                      | DATA<br>小数点<br>位置<br>2<br>2<br>2                                                                            |
| Language<br>パラメータリスト | 設定<br>無効<br>無効<br>無効<br>無効                                                                                                    | Japanese<br>項目名<br>Name<br>Name<br>Name<br>Name                                 | GROUP<br>0<br>0<br>0<br>0                                                                            | ITEM<br>0<br>0<br>0<br>0                                                                            | 実量<br>上限値<br>10000<br>10000<br>10000                                                                                                    | 実量<br>下限値<br>0<br>0<br>0<br>0                                                                            | 実量<br>小数点<br>位置<br>2<br>2<br>2<br>2                                                                                                    | 単位<br>Unit<br>Unit<br>Unit<br>Unit                                 | DATA<br>上限値<br>10000<br>10000<br>10000                                                                                                    | DATA<br>下限値<br>0<br>0<br>0<br>0                                                                            | DATA<br>小数点<br>位置<br>2<br>2<br>2<br>2                                                                       |
| Language<br>パラメータリスト | 設定<br>無効<br>無効<br>無効<br>無効<br>無効                                                                                                    | Japanese<br>項目名<br>Name<br>Name<br>Name<br>Name<br>Name                         | GROUP<br>0<br>0<br>0<br>0<br>0<br>0                                                                  | ITEM<br>0<br>0<br>0<br>0<br>0<br>0                                                                  | 実量<br>上限値<br>10000<br>10000<br>10000<br>10000                                                                                                    | 実量<br>下限値<br>0<br>0<br>0<br>0<br>0                                                                       | 実量<br>小数点<br>位置<br>2<br>2<br>2<br>2<br>2<br>2<br>2                                                                                                    | 単位<br>Unit<br>Unit<br>Unit<br>Unit                                 | DATA<br>上限値<br>10000<br>10000<br>10000<br>10000                                                                                                    | DATA<br>下限値<br>0<br>0<br>0<br>0<br>0                                                                       | DATA<br>小数点<br>位置<br>2<br>2<br>2<br>2<br>2<br>2<br>2                                                        |
| Language<br>パラメータリスト | 設定<br>無効<br>無効<br>無効<br>無効<br>無効                                                                                                    | Japanese<br>項目名<br>Name<br>Name<br>Name<br>Name<br>Name                         | GROUP<br>0<br>0<br>0<br>0<br>0<br>0<br>0                                                             | ITEM<br>0<br>0<br>0<br>0<br>0<br>0<br>0<br>0                                                        | 実量<br>上限値<br>10000<br>10000<br>10000<br>10000<br>10000                                                                                                    | 実量<br>下限値<br>0<br>0<br>0<br>0<br>0<br>0                                                                  | 実量<br>小数点<br>位置<br>2<br>2<br>2<br>2<br>2<br>2<br>2<br>2<br>2<br>2                                                                                                    | 単位<br>Unit<br>Unit<br>Unit<br>Unit<br>Unit                         | DATA<br>上限値<br>10000<br>10000<br>10000<br>10000<br>10000                                                                                                    | DATA<br>下限値<br>0<br>0<br>0<br>0<br>0<br>0                                                                  | DATA<br>小数点<br>位置<br>2<br>2<br>2<br>2<br>2<br>2<br>2<br>2<br>2<br>2<br>2<br>2                               |
| Language<br>パラメータリスト | 設定<br>無効<br>無効<br>無効<br>無効<br>無効<br>無効                                                                                                    | Japanese<br>項目名<br>Name<br>Name<br>Name<br>Name<br>Name<br>Name<br>Name         | GROUP<br>0<br>0<br>0<br>0<br>0<br>0<br>0<br>0<br>0                                                   | ITEM<br>0<br>0<br>0<br>0<br>0<br>0<br>0<br>0<br>0                                                   | 実量<br>上限値<br>10000<br>10000<br>10000<br>10000<br>10000<br>10000                                                                                                    | 実量<br>下限値<br>0<br>0<br>0<br>0<br>0<br>0<br>0                                                             | 実量<br>小数点<br>位置<br>2<br>2<br>2<br>2<br>2<br>2<br>2<br>2<br>2<br>2<br>2<br>2<br>2<br>2<br>2<br>2<br>2<br>2                                                                                                    | 単位<br>Unit<br>Unit<br>Unit<br>Unit<br>Unit                         | DATA<br>上限値<br>10000<br>10000<br>10000<br>10000<br>10000<br>10000                                                                                                    | DATA<br>下限値<br>0<br>0<br>0<br>0<br>0<br>0<br>0                                                             | DATA<br>小数点<br>位置<br>2<br>2<br>2<br>2<br>2<br>2<br>2<br>2<br>2<br>2<br>2<br>2<br>2<br>2<br>2<br>2<br>2<br>2 |
| Language<br>パラメータリスト | 設定<br>無効<br>無効<br>無効<br>無効<br>無効<br>無効<br>無効                                                                                                    | Japanese<br>項目名<br>Name<br>Name<br>Name<br>Name<br>Name<br>Name<br>Name<br>Name | GROUP<br>0<br>0<br>0<br>0<br>0<br>0<br>0<br>0<br>0<br>0                                              | ITEM<br>0<br>0<br>0<br>0<br>0<br>0<br>0<br>0<br>0<br>0<br>0                                         | 実量<br>上限値<br>10000<br>10000<br>10000<br>10000<br>10000<br>10000<br>10000                                                                                                    | 実量<br>下限値<br>0<br>0<br>0<br>0<br>0<br>0<br>0<br>0                                                        | 実量<br>小数点<br>位置<br>2<br>2<br>2<br>2<br>2<br>2<br>2<br>2<br>2<br>2<br>2<br>2<br>2<br>2<br>2<br>2<br>2<br>2                                                                                                    | 単位<br>Unit<br>Unit<br>Unit<br>Unit<br>Unit<br>Unit                 | DATA<br>上限値<br>10000<br>10000<br>10000<br>10000<br>10000<br>10000<br>10000                                                                                                    | DATA<br>下限値<br>0<br>0<br>0<br>0<br>0<br>0<br>0<br>0                                                        | DATA<br>小数点<br>位置<br>2<br>2<br>2<br>2<br>2<br>2<br>2<br>2<br>2<br>2<br>2<br>2<br>2<br>2<br>2<br>2<br>2<br>2 |
| Language<br>パラメータリスト | 設定<br>無効<br>無効<br>無効<br>無効<br>無効<br>無効<br>無効<br>無効                                                                                                    | Japanese<br>項目名<br>Name<br>Name<br>Name<br>Name<br>Name<br>Name<br>Name<br>Name | GROUP<br>0<br>0<br>0<br>0<br>0<br>0<br>0<br>0<br>0<br>0<br>0                                         | ITEM<br>0<br>0<br>0<br>0<br>0<br>0<br>0<br>0<br>0<br>0<br>0<br>0                                    | 実量<br>上限値<br>10000<br>10000<br>10000<br>10000<br>10000<br>10000<br>10000<br>10000                                                                                                    | 実量<br>下限値<br>0<br>0<br>0<br>0<br>0<br>0<br>0<br>0<br>0<br>0                                              | 実量<br>小数点<br>位置<br>2<br>2<br>2<br>2<br>2<br>2<br>2<br>2<br>2<br>2<br>2<br>2<br>2<br>2<br>2<br>2<br>2<br>2                                                                                                    | 単位<br>Unit<br>Unit<br>Unit<br>Unit<br>Unit<br>Unit<br>Unit         | DATA<br>上限値<br>10000<br>10000<br>10000<br>10000<br>10000<br>10000<br>10000<br>10000                                                                                                    | DATA<br>下限値<br>0<br>0<br>0<br>0<br>0<br>0<br>0<br>0<br>0<br>0                                              | DATA<br>小数点<br>位置<br>2<br>2<br>2<br>2<br>2<br>2<br>2<br>2<br>2<br>2<br>2<br>2<br>2<br>2<br>2<br>2<br>2<br>2 |
| Language<br>パラメータリスト | 設定       無効       無効       無効       無効       無効       無効       無効       無効       無効       無効       無効       無効       無効       無効       無効       無効       無効       無効       無効       無効                                                                                                    | Japanese<br>項目名<br>Name<br>Name<br>Name<br>Name<br>Name<br>Name<br>Name<br>Name | GROUP<br>0<br>0<br>0<br>0<br>0<br>0<br>0<br>0<br>0<br>0<br>0<br>0                                    | ITEM<br>0<br>0<br>0<br>0<br>0<br>0<br>0<br>0<br>0<br>0<br>0<br>0<br>0                               | 実量<br>上限値<br>10000<br>10000<br>10000<br>10000<br>10000<br>10000<br>10000<br>10000                                                                                                    | 実量<br>下限値<br>0<br>0<br>0<br>0<br>0<br>0<br>0<br>0<br>0<br>0<br>0                                         | 実量<br>小数点<br>位置<br>2<br>2<br>2<br>2<br>2<br>2<br>2<br>2<br>2<br>2<br>2<br>2<br>2<br>2<br>2<br>2<br>2<br>2                                                                                                    | 単位<br>Unit<br>Unit<br>Unit<br>Unit<br>Unit<br>Unit<br>Unit<br>Unit | DATA<br>上限値<br>10000<br>10000<br>10000<br>10000<br>10000<br>10000<br>10000<br>10000                                                                                                    | DATA<br>下限値<br>0<br>0<br>0<br>0<br>0<br>0<br>0<br>0<br>0<br>0<br>0                                         | DATA<br>小数点<br>位置<br>2<br>2<br>2<br>2<br>2<br>2<br>2<br>2<br>2<br>2<br>2<br>2<br>2<br>2<br>2<br>2<br>2<br>2 |
| Language<br>パラメータリスト | 設定       無効       無効       無効       無効       無効       無効       無効       無効       無効       無効       無効       無効       無効       無効       無効       無効       無効       無効       無効                                                                                                    | Japanese<br>項目名<br>Name<br>Name<br>Name<br>Name<br>Name<br>Name<br>Name<br>Name | GROUP<br>0<br>0<br>0<br>0<br>0<br>0<br>0<br>0<br>0<br>0<br>0<br>0<br>0<br>0<br>0                     | ITEM<br>0<br>0<br>0<br>0<br>0<br>0<br>0<br>0<br>0<br>0<br>0<br>0<br>0<br>0                          | 実量<br>上限値<br>10000<br>10000<br>10000<br>10000<br>10000<br>10000<br>10000<br>10000<br>10000                                                                                                    | 実量<br>下限値<br>0<br>0<br>0<br>0<br>0<br>0<br>0<br>0<br>0<br>0<br>0<br>0<br>0                               | 実量<br>小数点<br>位置<br>2<br>2<br>2<br>2<br>2<br>2<br>2<br>2<br>2<br>2<br>2<br>2<br>2<br>2<br>2<br>2<br>2<br>2                                                                                                    | 単位<br>Unit<br>Unit<br>Unit<br>Unit<br>Unit<br>Unit<br>Unit<br>Unit | DATA<br>上限値<br>10000<br>10000<br>10000<br>10000<br>10000<br>10000<br>10000<br>10000<br>10000                                                                                                    | DATA<br>下限値<br>0<br>0<br>0<br>0<br>0<br>0<br>0<br>0<br>0<br>0<br>0<br>0<br>0                               | DATA<br>小数点<br>位置<br>2<br>2<br>2<br>2<br>2<br>2<br>2<br>2<br>2<br>2<br>2<br>2<br>2<br>2<br>2<br>2<br>2<br>2 |
| Language<br>パラメータリスト | 設定<br>無効<br>無効<br>無効<br>無効<br>無効<br>無効<br>無効<br>無効<br>無効<br>無効                                                                                                    | Japanese<br>項目名<br>Name<br>Name<br>Name<br>Name<br>Name<br>Name<br>Name<br>Name | GROUP<br>0<br>0<br>0<br>0<br>0<br>0<br>0<br>0<br>0<br>0<br>0<br>0<br>0<br>0<br>0<br>0<br>0<br>0<br>0 | ITEM<br>0<br>0<br>0<br>0<br>0<br>0<br>0<br>0<br>0<br>0<br>0<br>0<br>0<br>0<br>0<br>0<br>0<br>0<br>0 | 実量<br>上限値<br>10000<br>10000<br>10000<br>10000<br>10000<br>10000<br>10000<br>10000<br>10000<br>10000                                                                                                    | 実量<br>下限値<br>0<br>0<br>0<br>0<br>0<br>0<br>0<br>0<br>0<br>0<br>0<br>0<br>0<br>0<br>0<br>0<br>0<br>0<br>0 | 実量<br>小数点<br>位置<br>2<br>2<br>2<br>2<br>2<br>2<br>2<br>2<br>2<br>2<br>2<br>2<br>2<br>2<br>2<br>2<br>2<br>2                                                                                                    | 単位<br>Unit<br>Unit<br>Unit<br>Unit<br>Unit<br>Unit<br>Unit<br>Unit | DATA<br>上限値<br>10000<br>10000<br>10000<br>10000<br>10000<br>10000<br>10000<br>10000<br>10000<br>10000                                                                                                    | DATA<br>下限値<br>0<br>0<br>0<br>0<br>0<br>0<br>0<br>0<br>0<br>0<br>0<br>0<br>0<br>0<br>0<br>0<br>0<br>0<br>0 | DATA<br>小数点<br>位置<br>2<br>2<br>2<br>2<br>2<br>2<br>2<br>2<br>2<br>2<br>2<br>2<br>2<br>2<br>2<br>2<br>2<br>2 |
| Language<br>パラメータリスト | 設定         無効         無効                                                                                                    | Japanese<br>項目名<br>Name<br>Name<br>Name<br>Name<br>Name<br>Name<br>Name<br>Name | GROUP<br>0<br>0<br>0<br>0<br>0<br>0<br>0<br>0<br>0<br>0<br>0<br>0<br>0<br>0<br>0<br>0<br>0<br>0<br>0 | ITEM<br>0<br>0<br>0<br>0<br>0<br>0<br>0<br>0<br>0<br>0<br>0<br>0<br>0                               | 実量<br>上限値<br>10000<br>10000<br>10000<br>10000<br>10000<br>10000<br>10000<br>10000<br>10000<br>10000<br>10000                                                                                                    | 実量<br>下限値<br>0<br>0<br>0<br>0<br>0<br>0<br>0<br>0<br>0<br>0<br>0<br>0<br>0<br>0<br>0<br>0<br>0<br>0<br>0 | 実量<br>小数点<br>位置<br>2<br>2<br>2<br>2<br>2<br>2<br>2<br>2<br>2<br>2<br>2<br>2<br>2<br>2<br>2<br>2<br>2<br>2                                                                                                    | 単位<br>Unit<br>Unit<br>Unit<br>Unit<br>Unit<br>Unit<br>Unit<br>Unit | DATA<br>上限値<br>10000<br>10000<br>10000<br>10000<br>10000<br>10000<br>10000<br>10000<br>10000<br>10000<br>10000                                                                                                    | DATA<br>下限値<br>0<br>0<br>0<br>0<br>0<br>0<br>0<br>0<br>0<br>0<br>0<br>0<br>0<br>0<br>0<br>0<br>0<br>0<br>0 | DATA<br>小数点<br>位置<br>2<br>2<br>2<br>2<br>2<br>2<br>2<br>2<br>2<br>2<br>2<br>2<br>2<br>2<br>2<br>2<br>2<br>2 |
| Language<br>パラメータリスト | 設定         無効         無効                                                                                                    | Japanese<br>項目名<br>Name<br>Name<br>Name<br>Name<br>Name<br>Name<br>Name<br>Name | GROUP<br>0<br>0<br>0<br>0<br>0<br>0<br>0<br>0<br>0<br>0<br>0<br>0<br>0<br>0<br>0<br>0<br>0<br>0<br>0 | ITEM<br>0<br>0<br>0<br>0<br>0<br>0<br>0<br>0<br>0<br>0<br>0<br>0<br>0                               | 実量<br>上限値<br>10000<br>10000<br>10000<br>10000<br>10000<br>10000<br>10000<br>10000<br>10000<br>10000<br>10000                                                                                                    | 実量<br>下限値<br>0<br>0<br>0<br>0<br>0<br>0<br>0<br>0<br>0<br>0<br>0<br>0<br>0<br>0<br>0<br>0<br>0<br>0<br>0 | 実量<br>小数点<br>位置<br>2<br>2<br>2<br>2<br>2<br>2<br>2<br>2<br>2<br>2<br>2<br>2<br>2<br>2<br>2<br>2<br>2<br>2                                                                                                    | 単位<br>Unit<br>Unit<br>Unit<br>Unit<br>Unit<br>Unit<br>Unit<br>Unit | DATA<br>上限値<br>10000<br>10000<br>10000<br>10000<br>10000<br>10000<br>10000<br>10000<br>10000<br>10000<br>10000<br>10000                                                                                                    | DATA<br>下限値<br>0<br>0<br>0<br>0<br>0<br>0<br>0<br>0<br>0<br>0<br>0<br>0<br>0<br>0<br>0<br>0<br>0<br>0<br>0 | DATA<br>小数点<br>位置<br>2<br>2<br>2<br>2<br>2<br>2<br>2<br>2<br>2<br>2<br>2<br>2<br>2<br>2<br>2<br>2<br>2<br>2 |
| Language<br>パラメータリスト | 設定         無効         無効                                                                                                    | Japanese<br>項目名<br>Name<br>Name<br>Name<br>Name<br>Name<br>Name<br>Name<br>Name | GROUP<br>0<br>0<br>0<br>0<br>0<br>0<br>0<br>0<br>0<br>0<br>0<br>0<br>0<br>0<br>0<br>0<br>0<br>0<br>0 | ITEM<br>0<br>0<br>0<br>0<br>0<br>0<br>0<br>0<br>0<br>0<br>0<br>0<br>0                               | 実量<br>上限値<br>10000<br>10000<br>10000<br>10000<br>10000<br>10000<br>10000<br>10000<br>10000<br>10000<br>10000<br>10000                                                                                           | 実量<br>下限値<br>0<br>0<br>0<br>0<br>0<br>0<br>0<br>0<br>0<br>0<br>0<br>0<br>0<br>0<br>0<br>0<br>0<br>0<br>0 | 実量<br>小数点<br>位置<br>2<br>2<br>2<br>2<br>2<br>2<br>2<br>2<br>2<br>2<br>2<br>2<br>2<br>2<br>2<br>2<br>2<br>2                                                                                                    | 単位<br>Unit<br>Unit<br>Unit<br>Unit<br>Unit<br>Unit<br>Unit<br>Unit | DATA<br>上限値<br>10000<br>10000<br>10000<br>10000<br>10000<br>10000<br>10000<br>10000<br>10000<br>10000<br>10000<br>10000<br>10000                                                                                           | DATA<br>下限値<br>0<br>0<br>0<br>0<br>0<br>0<br>0<br>0<br>0<br>0<br>0<br>0<br>0<br>0<br>0<br>0<br>0<br>0<br>0 | DATA<br>小数点<br>位置<br>2<br>2<br>2<br>2<br>2<br>2<br>2<br>2<br>2<br>2<br>2<br>2<br>2<br>2<br>2<br>2<br>2<br>2 |
| Language<br>パラメータリスト | 設定         無効         無効         無効         無効         無効         無効         無効         無効         無効         無効         無効         無効         無効         無効         無効         無効         無効         無効         無効         無効         無効         無効         無効         無効                                                                                                    | Japanese<br>項目名<br>Name<br>Name<br>Name<br>Name<br>Name<br>Name<br>Name<br>Name | GROUP<br>0<br>0<br>0<br>0<br>0<br>0<br>0<br>0<br>0<br>0<br>0<br>0<br>0<br>0<br>0<br>0<br>0<br>0<br>0 | ITEM<br>0<br>0<br>0<br>0<br>0<br>0<br>0<br>0<br>0<br>0<br>0<br>0<br>0                               | 実量<br>上限値<br>10000<br>10000<br>10000<br>10000<br>10000<br>10000<br>10000<br>10000<br>10000<br>10000<br>10000<br>10000<br>10000                                                                                  | 実量<br>下限値<br>0<br>0<br>0<br>0<br>0<br>0<br>0<br>0<br>0<br>0<br>0<br>0<br>0<br>0<br>0<br>0<br>0<br>0<br>0 | 実量<br>小数点<br>位置<br>2<br>2<br>2<br>2<br>2<br>2<br>2<br>2<br>2<br>2<br>2<br>2<br>2<br>2<br>2<br>2<br>2<br>2                                                                                                    | 単位<br>Unit<br>Unit<br>Unit<br>Unit<br>Unit<br>Unit<br>Unit<br>Unit | DATA<br>上限値<br>10000<br>10000<br>10000<br>10000<br>10000<br>10000<br>10000<br>10000<br>10000<br>10000<br>10000<br>10000<br>10000<br>10000                                                                                  | DATA<br>下限値<br>0<br>0<br>0<br>0<br>0<br>0<br>0<br>0<br>0<br>0<br>0<br>0<br>0<br>0<br>0<br>0<br>0<br>0<br>0 | DATA<br>小数点<br>位置<br>2<br>2<br>2<br>2<br>2<br>2<br>2<br>2<br>2<br>2<br>2<br>2<br>2<br>2<br>2<br>2<br>2<br>2 |
| Language<br>パラメータリスト | 設定         無効         無効         無効         無効         無効         無効         無効         無効         無効         無効         無効         無効         無効         無効         無効         無効         無効         無効         無効         無効         無効         無効         無効         無効         無効         無効                                                                                                    | Japanese<br>項目名<br>Name<br>Name<br>Name<br>Name<br>Name<br>Name<br>Name<br>Name | GROUP<br>0<br>0<br>0<br>0<br>0<br>0<br>0<br>0<br>0<br>0<br>0<br>0<br>0<br>0<br>0<br>0<br>0<br>0<br>0 | ITEM<br>0<br>0<br>0<br>0<br>0<br>0<br>0<br>0<br>0<br>0<br>0<br>0<br>0                               | 実量<br>上限値<br>10000<br>10000<br>10000<br>10000<br>10000<br>10000<br>10000<br>10000<br>10000<br>10000<br>10000<br>10000<br>10000<br>10000                                                                         | 実量<br>下限値<br>0<br>0<br>0<br>0<br>0<br>0<br>0<br>0<br>0<br>0<br>0<br>0<br>0<br>0<br>0<br>0<br>0<br>0<br>0 | 実量<br>小数点<br>位置 2 2 2 2 2 2 2 2 2 2 2 2 2 2 2 2 2 2 2 2 2 2 2 2 2 2 2 2 2 2 2 2 2 2 2 2 2 2 2 2 2 2 2 2 2 2 2 2 2 2 2 2 2 2 2 2 2 2 2 2 2 2 2 2 2 2 2 2 2 2 2 2 2 2 2 2 2 2 2 2 2 2 2 2 2 2 2 2 3 4 4 4 4 4 4 4 4 4 4 4 4 4 4 4 4 4 4 4 4 4 4 4 4 4 4 4 4 4 4 4 4 4 4 4 4 4 4 4 4 4 4 4 4 4 4 4 4 4 4 4 4 4 4 4 4 4 4 4 4 4 4 4 4 4 4 4 4 4 4 4 4 4 4 4 4 4 4 4 4 4 4 4 4 4 4 4 4 4 4 4 4 4 4 4 4 4 4 4 4 4 4 4 4 4 4 4 4 4 4 4 4 4 4 4 4 4 4 4 4 4 4 4 4 4 4 4 4 4 4 4 4 4 4 4 4 <p< th=""><th>単位<br/>Unit<br/>Unit<br/>Unit<br/>Unit<br/>Unit<br/>Unit<br/>Unit<br/>Unit</th><th>DATA<br/>上限値<br/>10000<br/>10000<br/>10000<br/>10000<br/>10000<br/>10000<br/>10000<br/>10000<br/>10000<br/>10000<br/>10000<br/>10000<br/>10000<br/>10000</th><th>DATA<br/>下限値<br/>0<br/>0<br/>0<br/>0<br/>0<br/>0<br/>0<br/>0<br/>0<br/>0<br/>0<br/>0<br/>0<br/>0<br/>0<br/>0<br/>0<br/>0<br/>0</th><th>DATA<br/>小数点<br/>位置<br/>2<br/>2<br/>2<br/>2<br/>2<br/>2<br/>2<br/>2<br/>2<br/>2<br/>2<br/>2<br/>2<br/>2<br/>2<br/>2<br/>2<br/>2</th></p<>                                                                                           | 単位<br>Unit<br>Unit<br>Unit<br>Unit<br>Unit<br>Unit<br>Unit<br>Unit | DATA<br>上限値<br>10000<br>10000<br>10000<br>10000<br>10000<br>10000<br>10000<br>10000<br>10000<br>10000<br>10000<br>10000<br>10000<br>10000                                                                                  | DATA<br>下限値<br>0<br>0<br>0<br>0<br>0<br>0<br>0<br>0<br>0<br>0<br>0<br>0<br>0<br>0<br>0<br>0<br>0<br>0<br>0 | DATA<br>小数点<br>位置<br>2<br>2<br>2<br>2<br>2<br>2<br>2<br>2<br>2<br>2<br>2<br>2<br>2<br>2<br>2<br>2<br>2<br>2 |
| Language<br>パラメータリスト | 設定         無効         無効                                                                                                    | Japanese<br>項目名<br>Name<br>Name<br>Name<br>Name<br>Name<br>Name<br>Name<br>Name | GROUP<br>0<br>0<br>0<br>0<br>0<br>0<br>0<br>0<br>0<br>0<br>0<br>0<br>0<br>0<br>0<br>0<br>0<br>0<br>0 | ITEM<br>0<br>0<br>0<br>0<br>0<br>0<br>0<br>0<br>0<br>0<br>0<br>0<br>0                               | 実量<br>上限値<br>10000<br>10000<br>10000<br>10000<br>10000<br>10000<br>10000<br>10000<br>10000<br>10000<br>10000<br>10000<br>10000<br>10000<br>10000                                                                | 実量<br>下限値<br>0<br>0<br>0<br>0<br>0<br>0<br>0<br>0<br>0<br>0<br>0<br>0<br>0<br>0<br>0<br>0<br>0<br>0<br>0 | 実量<br>小数点<br>位置 2 2 2 2 2 2 2 2 2 2 2 2 2 2 2 2 2 2 2 2 2 2 2 2 2 2 2 2 2 2 2 2 2 2 2 2 2 2 2 2 2 2 2 2 2 2 2 2 2 2 2 2 2 2 2 2 2 2 2 2 2 2 2 2 2 2 2 2 2 2 2 2 2 2 2 2 2 2 2 2 2 2 2 2 3                                                                                                    | 単位<br>Unit<br>Unit<br>Unit<br>Unit<br>Unit<br>Unit<br>Unit<br>Unit | DATA<br>上限値<br>10000<br>10000<br>10000<br>10000<br>10000<br>10000<br>10000<br>10000<br>10000<br>10000<br>10000<br>10000<br>10000<br>10000<br>10000                                                                         | DATA<br>下限値<br>0<br>0<br>0<br>0<br>0<br>0<br>0<br>0<br>0<br>0<br>0<br>0<br>0<br>0<br>0<br>0<br>0<br>0<br>0 | DATA<br>小数点<br>位置<br>2<br>2<br>2<br>2<br>2<br>2<br>2<br>2<br>2<br>2<br>2<br>2<br>2<br>2<br>2<br>2<br>2<br>2 |
| Language<br>パラメータリスト | 設定         無効         無効                                                                                                    | Japanese<br>項目名<br>Name<br>Name<br>Name<br>Name<br>Name<br>Name<br>Name<br>Name | GROUP<br>0<br>0<br>0<br>0<br>0<br>0<br>0<br>0<br>0<br>0<br>0<br>0<br>0<br>0<br>0<br>0<br>0<br>0<br>0 | ITEM<br>0<br>0<br>0<br>0<br>0<br>0<br>0<br>0<br>0<br>0<br>0<br>0<br>0                               | 実量<br>上限値<br>10000<br>10000<br>10000<br>10000<br>10000<br>10000<br>10000<br>10000<br>10000<br>10000<br>10000<br>10000<br>10000<br>10000<br>10000<br>10000                                                       | 実量<br>下限値<br>0<br>0<br>0<br>0<br>0<br>0<br>0<br>0<br>0<br>0<br>0<br>0<br>0<br>0<br>0<br>0<br>0<br>0<br>0 | 実量<br>小数点<br>位置 2 2 2 2 2 2 2 2 2 2 2 2 2 2 2 2 2 2 2 2 2 2 2 2 2 2 2 2 2 2 2 2 2 2 2 2 2 2 2 2 2 2 2 2 2 2 2 2 2 2 2 2 2 2 2 2 2 2 2 2 2 2 2 2 2 2 2 2 2 2 2 2 2 2 2 2 2 2 2 2 2 2 2 2                                                                                                    | 単位<br>Unit<br>Unit<br>Unit<br>Unit<br>Unit<br>Unit<br>Unit<br>Unit | DATA<br>上限値<br>10000<br>10000<br>10000<br>10000<br>10000<br>10000<br>10000<br>10000<br>10000<br>10000<br>10000<br>10000<br>10000<br>10000<br>10000<br>10000                                                                | DATA<br>下限値<br>0<br>0<br>0<br>0<br>0<br>0<br>0<br>0<br>0<br>0<br>0<br>0<br>0<br>0<br>0<br>0<br>0<br>0<br>0 | DATA<br>小数点<br>位置<br>2<br>2<br>2<br>2<br>2<br>2<br>2<br>2<br>2<br>2<br>2<br>2<br>2<br>2<br>2<br>2<br>2<br>2 |
| Language<br>パラメータリスト | 設定         無効         無効                                                                                                    | Japanese<br>項目名<br>Name<br>Name<br>Name<br>Name<br>Name<br>Name<br>Name<br>Name | GROUP<br>0<br>0<br>0<br>0<br>0<br>0<br>0<br>0<br>0<br>0<br>0<br>0<br>0<br>0<br>0<br>0<br>0<br>0<br>0 | ITEM<br>0<br>0<br>0<br>0<br>0<br>0<br>0<br>0<br>0<br>0<br>0<br>0<br>0                               | 実量<br>上限値<br>10000<br>10000<br>10000<br>10000<br>10000<br>10000<br>10000<br>10000<br>10000<br>10000<br>10000<br>10000<br>10000<br>10000<br>10000<br>10000<br>10000                                              | 実量<br>下限値<br>0<br>0<br>0<br>0<br>0<br>0<br>0<br>0<br>0<br>0<br>0<br>0<br>0<br>0<br>0<br>0<br>0<br>0<br>0 | 実量<br>小数点<br>位置 2 2 2 2 2 2 2 2 2 2 2 2 2 2 2 2 2 2 2 2 2 2 2 2 2 2 2 2 2 2 2 2 2 2 2 2 2 2 2 2 2 2 2 2 2 2 2 2 2 2 2 2 2 2 2 2 2 2 2 2 2 2 2 2 2 2 2 2 2 2 2 2 2 2 2 2 2 2 2 2 2 2 2 2                                                                                                    | 単位<br>Unit<br>Unit<br>Unit<br>Unit<br>Unit<br>Unit<br>Unit<br>Unit | DATA<br>上限値<br>10000<br>10000<br>10000<br>10000<br>10000<br>10000<br>10000<br>10000<br>10000<br>10000<br>10000<br>10000<br>10000<br>10000<br>10000<br>10000<br>10000                                                       | DATA<br>下限値<br>0<br>0<br>0<br>0<br>0<br>0<br>0<br>0<br>0<br>0<br>0<br>0<br>0<br>0<br>0<br>0<br>0<br>0<br>0 | DATA<br>小数点<br>位置<br>2<br>2<br>2<br>2<br>2<br>2<br>2<br>2<br>2<br>2<br>2<br>2<br>2<br>2<br>2<br>2<br>2<br>2 |
| Language<br>パラメータリスト | 設定         無効         無効                                                                                                    | Japanese<br>項目名<br>Name<br>Name<br>Name<br>Name<br>Name<br>Name<br>Name<br>Name | GROUP<br>0<br>0<br>0<br>0<br>0<br>0<br>0<br>0<br>0<br>0<br>0<br>0<br>0<br>0<br>0<br>0<br>0<br>0<br>0 | ITEM<br>0<br>0<br>0<br>0<br>0<br>0<br>0<br>0<br>0<br>0<br>0<br>0<br>0                               | 実量<br>上限値<br>10000<br>10000<br>10000<br>10000<br>10000<br>10000<br>10000<br>10000<br>10000<br>10000<br>10000<br>10000<br>10000<br>10000<br>10000<br>10000<br>10000<br>10000                                     | 実量<br>下限値<br>0<br>0<br>0<br>0<br>0<br>0<br>0<br>0<br>0<br>0<br>0<br>0<br>0<br>0<br>0<br>0<br>0<br>0<br>0 | 実量<br>小数点<br>位置 2 2 2 2 2 2 2 2 2 2 2 2 2 2 2 2 2 2 2 2 2 2 2 2 2 2 2 2 2 2 2 2 2 2 2 2 2 2 2 2 2 2 2 2 2 2 2 2 2 2 2 2 2 2 2 2 2 2 2 2 2 2 2 2 2 2 2 2 2 2 2 2 2 2 2 2 2 2 2 2 2 2 2 2 2 2 2 2 2 2 2 2 2 2 2 2 2 2 2 2 2 2 2 2 2 2 2 3                                                                                                    | 単位<br>Unit<br>Unit<br>Unit<br>Unit<br>Unit<br>Unit<br>Unit<br>Unit | DATA<br>上限値<br>10000<br>10000<br>10000<br>10000<br>10000<br>10000<br>10000<br>10000<br>10000<br>10000<br>10000<br>10000<br>10000<br>10000<br>10000<br>10000<br>10000<br>10000                                              | DATA<br>下限値<br>0<br>0<br>0<br>0<br>0<br>0<br>0<br>0<br>0<br>0<br>0<br>0<br>0<br>0<br>0<br>0<br>0<br>0<br>0 | DATA<br>小数点<br>位置<br>2<br>2<br>2<br>2<br>2<br>2<br>2<br>2<br>2<br>2<br>2<br>2<br>2<br>2<br>2<br>2<br>2<br>2 |
| Language<br>パラメータリスト | 設定         無効         無効                                                                                                    | Japanese<br>項目名<br>Name<br>Name<br>Name<br>Name<br>Name<br>Name<br>Name<br>Name | GROUP<br>0<br>0<br>0<br>0<br>0<br>0<br>0<br>0<br>0<br>0<br>0<br>0<br>0<br>0<br>0<br>0<br>0<br>0<br>0 | ITEM<br>0<br>0<br>0<br>0<br>0<br>0<br>0<br>0<br>0<br>0<br>0<br>0<br>0                               | 実量<br>上限値<br>10000<br>10000<br>10000<br>10000<br>10000<br>10000<br>10000<br>10000<br>10000<br>10000<br>10000<br>10000<br>10000<br>10000<br>10000<br>10000<br>10000<br>10000<br>10000                            | 実量<br>下限値<br>0<br>0<br>0<br>0<br>0<br>0<br>0<br>0<br>0<br>0<br>0<br>0<br>0<br>0<br>0<br>0<br>0<br>0<br>0 | 実量<br>小数点<br>位置 2 2 2 2 2 2 2 2 2 2 2 2 2 2 2 2 2 2 2 2 2 2 2 2 2 2 2 2 2 2 2 2 2 2 2 2 2 2 2 2 2 2 2 2 2 2 2 2 2 2 2 2 2 2 2 2 2 2 2 2 2 2 2 2 2 2 2 2 2 2 2 2 2 2 2 2 2 2 2 2 2 2 2 2 2 2 2 2 2 2 2 2 2 2 2 2 2 2 2 2 2 2 2 2 2 2 2 2 2 2 2 3                                                                                                    | 単位<br>Unit<br>Unit<br>Unit<br>Unit<br>Unit<br>Unit<br>Unit<br>Unit | DATA<br>上限値<br>10000<br>10000<br>10000<br>10000<br>10000<br>10000<br>10000<br>10000<br>10000<br>10000<br>10000<br>10000<br>10000<br>10000<br>10000<br>10000<br>10000<br>10000<br>10000<br>10000                            | DATA<br>下限値<br>0<br>0<br>0<br>0<br>0<br>0<br>0<br>0<br>0<br>0<br>0<br>0<br>0<br>0<br>0<br>0<br>0<br>0<br>0 | DATA<br>小数点<br>位置<br>2<br>2<br>2<br>2<br>2<br>2<br>2<br>2<br>2<br>2<br>2<br>2<br>2<br>2<br>2<br>2<br>2<br>2 |
| Language<br>パラメータリスト | 設定         無効         無効 | Japanese<br>項目名<br>Name<br>Name<br>Name<br>Name<br>Name<br>Name<br>Name<br>Name | GROUP<br>0<br>0<br>0<br>0<br>0<br>0<br>0<br>0<br>0<br>0<br>0<br>0<br>0<br>0<br>0<br>0<br>0<br>0<br>0 | ITEM<br>0<br>0<br>0<br>0<br>0<br>0<br>0<br>0<br>0<br>0<br>0<br>0<br>0                               | 実量<br>上限値<br>10000<br>10000<br>10000<br>10000<br>10000<br>10000<br>10000<br>10000<br>10000<br>10000<br>10000<br>10000<br>10000<br>10000<br>10000<br>10000<br>10000<br>10000<br>10000                            | 実量<br>下限値<br>0<br>0<br>0<br>0<br>0<br>0<br>0<br>0<br>0<br>0<br>0<br>0<br>0<br>0<br>0<br>0<br>0<br>0<br>0 | 実量<br>小数点<br>位置 2 2 2 2 2 2 2 2 2 2 2 2 2 2 2 2 2 2 2 2 2 2 2 2 2 2 2 2 2 2 2 2 2 2 2 2 2 2 2 2 2 2 2 2 2 2 2 2 2 2 2 2 2 2 2 2 2 2 2 2 2 2 2 2 2 2 2 2 2 2 2 2 2 2 2 2 2 2 2 2 2 2 2 2 2 2 2 2 2 2 2 2 2 2 2 2 2 2 2 2 2 2 2 2 2 2 2 2 2 2 2 2 2 2 2 2 2 2 2 2 3 4 4 4 4 4 4 4 4 4 4 4 4 4 4 4 4 4 4 4 4 4 4 4 4 4 4 4 4 4 4 4 4 4 4 4 4 4 4 4 4 4 4 4 4 4 4 4 4 4 4 4 4 4 4 4 4 4 4 4 4 4 4 4 4 4 4 4 4 4 4 4 4 4 4 4 4 4 4 4 4 4 4 4 4 4 4 4 4 4 4 4 4 4 4 4 4 4 4 4 4 4 4 4 4 <p< th=""><th>単位<br/>Unit<br/>Unit<br/>Unit<br/>Unit<br/>Unit<br/>Unit<br/>Unit<br/>Unit</th><th>DATA<br/>上限値<br/>10000<br/>10000<br/>10000<br/>10000<br/>10000<br/>10000<br/>10000<br/>10000<br/>10000<br/>10000<br/>10000<br/>10000<br/>10000<br/>10000<br/>10000<br/>10000<br/>10000<br/>10000<br/>10000<br/>10000</th><th>DATA<br/>下限値<br/>0<br/>0<br/>0<br/>0<br/>0<br/>0<br/>0<br/>0<br/>0<br/>0<br/>0<br/>0<br/>0<br/>0<br/>0<br/>0<br/>0<br/>0<br/>0</th><th>DATA<br/>小数点<br/>位置<br/>2<br/>2<br/>2<br/>2<br/>2<br/>2<br/>2<br/>2<br/>2<br/>2<br/>2<br/>2<br/>2<br/>2<br/>2<br/>2<br/>2<br/>2</th></p<>                               | 単位<br>Unit<br>Unit<br>Unit<br>Unit<br>Unit<br>Unit<br>Unit<br>Unit | DATA<br>上限値<br>10000<br>10000<br>10000<br>10000<br>10000<br>10000<br>10000<br>10000<br>10000<br>10000<br>10000<br>10000<br>10000<br>10000<br>10000<br>10000<br>10000<br>10000<br>10000<br>10000                            | DATA<br>下限値<br>0<br>0<br>0<br>0<br>0<br>0<br>0<br>0<br>0<br>0<br>0<br>0<br>0<br>0<br>0<br>0<br>0<br>0<br>0 | DATA<br>小数点<br>位置<br>2<br>2<br>2<br>2<br>2<br>2<br>2<br>2<br>2<br>2<br>2<br>2<br>2<br>2<br>2<br>2<br>2<br>2 |
| Language<br>パラメータリスト | 設定         無効         無効                                                                                                    | Japanese<br>項目名<br>Name<br>Name<br>Name<br>Name<br>Name<br>Name<br>Name<br>Name | GROUP<br>0<br>0<br>0<br>0<br>0<br>0<br>0<br>0<br>0<br>0<br>0<br>0<br>0<br>0<br>0<br>0<br>0<br>0<br>0 | ITEM<br>0<br>0<br>0<br>0<br>0<br>0<br>0<br>0<br>0<br>0<br>0<br>0<br>0                               | 実量<br>上限値<br>10000<br>10000<br>10000<br>10000<br>10000<br>10000<br>10000<br>10000<br>10000<br>10000<br>10000<br>10000<br>10000<br>10000<br>10000<br>10000<br>10000<br>10000<br>10000<br>10000                   | 実量<br>下限値<br>0<br>0<br>0<br>0<br>0<br>0<br>0<br>0<br>0<br>0<br>0<br>0<br>0<br>0<br>0<br>0<br>0<br>0<br>0 | 実量<br>小数点<br>位置 2 2 2 2 2 2 2 2 2 2 2 2 2 2 2 2 2 2 2 2 2 2 2 2 2 2 2 2 2 2 2 2 2 2 2 2 2 2 2 2 2 2 2 2 2 2 2 2 2 2 2 2 2 2 2 2 2 2 2 2 2 2 2 2 2 2 2 2 2 2 2 2 2 2 2 2 2 2 2 2 2 2 2 2 2 2 2 2 2                                                                                                    | 単位<br>Unit<br>Unit<br>Unit<br>Unit<br>Unit<br>Unit<br>Unit<br>Unit | DATA<br>上限値<br>10000<br>10000<br>10000<br>10000<br>10000<br>10000<br>10000<br>10000<br>10000<br>10000<br>10000<br>10000<br>10000<br>10000<br>10000<br>10000<br>10000<br>10000<br>10000<br>10000<br>10000                   | DATA<br>下限値<br>0<br>0<br>0<br>0<br>0<br>0<br>0<br>0<br>0<br>0<br>0<br>0<br>0<br>0<br>0<br>0<br>0<br>0<br>0 | DATA<br>小数点<br>位置<br>2<br>2<br>2<br>2<br>2<br>2<br>2<br>2<br>2<br>2<br>2<br>2<br>2<br>2<br>2<br>2<br>2<br>2 |
| Language<br>パラメータリスト | 設定         無効         無効                                                                                                    | Japanese<br>項目名<br>Name<br>Name<br>Name<br>Name<br>Name<br>Name<br>Name<br>Name | GROUP<br>0<br>0<br>0<br>0<br>0<br>0<br>0<br>0<br>0<br>0<br>0<br>0<br>0                               | ITEM<br>0<br>0<br>0<br>0<br>0<br>0<br>0<br>0<br>0<br>0<br>0<br>0<br>0                               | 実量<br>上限値<br>10000<br>10000<br>10000<br>10000<br>10000<br>10000<br>10000<br>10000<br>10000<br>10000<br>10000<br>10000<br>10000<br>10000<br>10000<br>10000<br>10000<br>10000<br>10000<br>10000<br>10000<br>10000 | 実量<br>下限値<br>0<br>0<br>0<br>0<br>0<br>0<br>0<br>0<br>0<br>0<br>0<br>0<br>0<br>0<br>0<br>0<br>0<br>0<br>0 | 実量<br>小数点<br>位置 2 2 2 2 2 2 2 2 2 2 2 2 2 2 2 2 2 2 2 2 2 2 2 2 2 2 2 2 2 2 2 2 2 2 2 2 2 2 2 2 2 2 2 2 2 2 2 2 2 2 2 2 2 2 2 2 2 2 2 2 2 2 2 2 2 2 2 2 2 2 2 2 2 2 2 2 2 2 2 2 2 2 2 2 2 2 2 2 2 2 2 2 2 2 2 2 2 2 2 2 2 2 2 2 2 2 2 2 2 2 2 2 2 2 2 2 2 2 2 2 3 4 4 4 4 4 4 4 4 4 4 4 4 4 4 4 4 4 4 4 4 4 4 4 4 4 4 4 4 4 4 4 4 4 4 4 4 4 4 4 4 4 4 4 4 4 4 4 4 4 4 4 4 4 4 4 4 4 4 4 4 4 4 4 4 4 4 4 4 4 4 4 4 4 4 4 4 4 4 4 4 4 4 4 4 4 4 4 4 4 4 4 4 4 4 4 4 4 4 4 4 4 4 4 4 <p< th=""><th>単位<br/>Unit<br/>Unit<br/>Unit<br/>Unit<br/>Unit<br/>Unit<br/>Unit<br/>Unit</th><th>DATA<br/>上限値<br/>10000<br/>10000<br/>10000<br/>10000<br/>10000<br/>10000<br/>10000<br/>10000<br/>10000<br/>10000<br/>10000<br/>10000<br/>10000<br/>10000<br/>10000<br/>10000<br/>10000<br/>10000<br/>10000<br/>10000<br/>10000<br/>10000<br/>10000</th><th>DATA<br/>下限値<br/>0<br/>0<br/>0<br/>0<br/>0<br/>0<br/>0<br/>0<br/>0<br/>0<br/>0<br/>0<br/>0<br/>0<br/>0<br/>0<br/>0<br/>0<br/>0</th><th>DATA<br/>小数点<br/>位置<br/>2<br/>2<br/>2<br/>2<br/>2<br/>2<br/>2<br/>2<br/>2<br/>2<br/>2<br/>2<br/>2<br/>2<br/>2<br/>2<br/>2<br/>2</th></p<> | 単位<br>Unit<br>Unit<br>Unit<br>Unit<br>Unit<br>Unit<br>Unit<br>Unit | DATA<br>上限値<br>10000<br>10000<br>10000<br>10000<br>10000<br>10000<br>10000<br>10000<br>10000<br>10000<br>10000<br>10000<br>10000<br>10000<br>10000<br>10000<br>10000<br>10000<br>10000<br>10000<br>10000<br>10000<br>10000 | DATA<br>下限値<br>0<br>0<br>0<br>0<br>0<br>0<br>0<br>0<br>0<br>0<br>0<br>0<br>0<br>0<br>0<br>0<br>0<br>0<br>0 | DATA<br>小数点<br>位置<br>2<br>2<br>2<br>2<br>2<br>2<br>2<br>2<br>2<br>2<br>2<br>2<br>2<br>2<br>2<br>2<br>2<br>2 |

| 御志 | N    | 0 | <u>^</u> | 10000 | 0 | 0 | 11.5 | 10000 | 0 | 0 |
|----|------|---|----------|-------|---|---|------|-------|---|---|
| 無効 | Name | U | U        | 10000 | U | Z | Unit | 10000 | U | Z |
| 無効 | Name | 0 | 0        | 10000 | 0 | 2 | Unit | 10000 | 0 | 2 |
| 無効 | Name | 0 | 0        | 10000 | 0 | 2 | Unit | 10000 | 0 | 2 |
| 無効 | Name | 0 | 0        | 10000 | 0 | 2 | Unit | 10000 | 0 | 2 |
| 無効 | Name | 0 | 0        | 10000 | 0 | 2 | Unit | 10000 | 0 | 2 |
| 無効 | Name | 0 | 0        | 10000 | 0 | 2 | Unit | 10000 | 0 | 2 |
| 無効 | Name | 0 | 0        | 10000 | 0 | 2 | Unit | 10000 | 0 | 2 |
| 無効 | Name | 0 | 0        | 10000 | 0 | 2 | Unit | 10000 | 0 | 2 |
| 無効 | Name | 0 | 0        | 10000 | 0 | 2 | Unit | 10000 | 0 | 2 |
| 無効 | Name | 0 | 0        | 10000 | 0 | 2 | Unit | 10000 | 0 | 2 |
| 無効 | Name | 0 | 0        | 10000 | 0 | 2 | Unit | 10000 | 0 | 2 |
| 無効 | Name | 0 | 0        | 10000 | 0 | 2 | Unit | 10000 | 0 | 2 |
| 無効 | Name | 0 | 0        | 10000 | 0 | 2 | Unit | 10000 | 0 | 2 |
| 無効 | Name | 0 | 0        | 10000 | 0 | 2 | Unit | 10000 | 0 | 2 |

6.6.5 SC100,SC110,SC200,SC210 (LCD ファームウェアバージョン 2.0口以降)のとき

| SC210 設定データ                                                                                                    | LCD Ver. 1.5x     |                   |         |
|----------------------------------------------------------------------------------------------------|-------------------|-------------------|---------|
|                                                                                                    |                   |                   |         |
|                                                                                                    | 小項目               | 設定値               |         |
| バックライト輝度                                                                                                    |                   | 5                 |         |
|                                                                                                    |                   |                   | 分       |
| スクリーンセーバー                                                                                                    |                   | 0                 | (0=0FF) |
| <u> </u>                                                                                                    |                   | 0                 | (0-011) |
|                                                                                                    | ₩\/1 ト阳文字         | 89                |         |
|                                                                                                    |                   | 明                 |         |
|                                                                                                    | MVI N限文子          | 闭                 |         |
|                                                                                                    |                   | 開                 |         |
|                                                                                                    | MV2 下限文字          | 閉                 |         |
| 表示番号(MV·OP)                                                                                                    | 1 系表示 MV 番号       | 1                 |         |
|                                                                                                    | 2 系表示 MV 番号       | 2                 |         |
| グラフ表示タイプ                                                                                                    |                   | PV/SP/MV          |         |
| グラフ目盛り分割数                                                                                                    |                   | 10                |         |
| %表示小数桁数                                                                                                    |                   | 1                 |         |
| フリッカ(警報発生時)                                                                                                    |                   | 有効                |         |
| グラフ表示色                                                                                                    | PV1 通常            | 5                 |         |
|                                                                                                    | PV1 上限            | 1                 |         |
|                                                                                                    | PV1 下限            | 4                 |         |
|                                                                                                    | PV2 诵堂            | 5                 |         |
|                                                                                                    | PV2 上限            | 1                 |         |
|                                                                                                    | 1 V2 工限<br>DV2 下阻 | 1                 |         |
|                                                                                                    |                   | 4                 |         |
|                                                                                                    | SPI 通吊            | 8                 |         |
|                                                                                                    | SP2 通常            | 8                 |         |
|                                                                                                    | MV1 通常            | 13                |         |
|                                                                                                    | MV1 上限            | 12                |         |
|                                                                                                    | MV1 下限            | 14                |         |
|                                                                                                    | MV2 通常            | 13                |         |
|                                                                                                    | MV2 上限            | 12                |         |
|                                                                                                    | М∨2 下限            | 14                |         |
| デジタル表示色                                                                                                    | PV1               | 16                |         |
|                                                                                                    | PV2               | 16                |         |
|                                                                                                    | SP1               | 16                |         |
|                                                                                                    | SP2               | 16                |         |
|                                                                                                    | MV1               | 16                |         |
| _                                                                                                    | MV2               | 16                |         |
|                                                                                                    | FN1               | 16                |         |
|                                                                                                    | FN2               | 16                |         |
|                                                                                                    | FN3               | 16                |         |
|                                                                                                    | FN/               | 16                |         |
| しいに広会                                                                                                    |                   | 10                |         |
|                                                                                                    |                   | 10.5小             |         |
|                                                                                                    | 1 7 011           | 10 秒              |         |
| FUJF UH 選択     GH     U     GH     U     GH     U     GH     GH     G | I 杀 UHI           | PV1               |         |
|                                                                                                    | I 糸 CH2           | SPI               |         |
|                                                                                                    | 1                 | MV1               |         |
|                                                                                                    | 1 系 CH4           | なし                |         |
|                                                                                                    | 2 系 CH1           | PV2               |         |
|                                                                                                    | 2 系 CH2           | SP2               |         |
|                                                                                                    | 2 系 CH3           | MV2               |         |
|                                                                                                    | 2 系 CH4           | なし                |         |
| トレンド表示色                                                                                                    | 1 系 CH1           | 1                 |         |
|                                                                                                    | 1 系 CH2           | 4                 |         |
|                                                                                                    | 1 系 CH3           | 5                 |         |
|                                                                                                    | 1 系 CH4           | 8                 |         |
| <u> </u>                                                                                                    | 2系 CH1            | 1                 |         |
|                                                                                                    | 2 至 CH2           |                   |         |
|                                                                                                    | 2 示 0日2           | <del>ч</del><br>Б |         |
|                                                                                                    | 2 糸 UH3           | ວ<br>ດ            |         |
|                                                                                                    | 2 糸 CH4           | 8                 |         |

グラフ表示タイプの設定値によって、 グラフ表示色、デジタル表示色の小項目、 トレンド CH 選択、テンキー表示の設定値 表示名が変化します。

|            |                                                                                                    |                                                      |                                                     | 1                                                   |                                                                               |                                                |                                                                                        |                                                              |                                                                               |                                                |                                                                                             |
|------------|----------------------------------------------------------------------------------------------------|------------------------------------------------------|-----------------------------------------------------|-----------------------------------------------------|-------------------------------------------------------------------------------|------------------------------------------------|----------------------------------------------------------------------------------------|--------------------------------------------------------------|-------------------------------------------------------------------------------|------------------------------------------------|---------------------------------------------------------------------------------------------|
| パークラフ2ルーフ選 |                                                                                                    | _                                                    |                                                     |                                                     |                                                                               |                                                |                                                                                        |                                                              |                                                                               |                                                |                                                                                             |
|            |                                                                                                    | 7                                                    |                                                     | -                                                   |                                                                               |                                                |                                                                                        |                                                              |                                                                               |                                                |                                                                                             |
| 操作音        |                                                                                                    | 有効                                                   |                                                     |                                                     |                                                                               |                                                |                                                                                        |                                                              |                                                                               |                                                |                                                                                             |
| Home 画面    | 登録画面                                                                                                    | デジタル                                                 |                                                     |                                                     |                                                                               |                                                |                                                                                        |                                                              |                                                                               |                                                |                                                                                             |
|            | 登録ループ番号                                                                                                    | 1                                                    |                                                     | -                                                   |                                                                               |                                                |                                                                                        |                                                              |                                                                               |                                                |                                                                                             |
| オペレーション画面表 |                                                                                                    |                                                      |                                                     |                                                     |                                                                               |                                                |                                                                                        |                                                              |                                                                               |                                                |                                                                                             |
| 示          | デジタル                                                                                                    | 有効                                                   |                                                     | -                                                   |                                                                               |                                                |                                                                                        |                                                              |                                                                               |                                                |                                                                                             |
|            | バーグラフ                                                                                                    | 有効                                                   |                                                     | -                                                   |                                                                               |                                                |                                                                                        |                                                              |                                                                               |                                                |                                                                                             |
|            | バーグラフ2ルー                                                                                                    |                                                      |                                                     |                                                     |                                                                               |                                                |                                                                                        |                                                              |                                                                               |                                                |                                                                                             |
|            | プ                                                                                                    | 有効                                                   |                                                     |                                                     |                                                                               |                                                |                                                                                        |                                                              |                                                                               |                                                |                                                                                             |
|            | ショートトレンド                                                                                                    | 有効                                                   |                                                     | -                                                   |                                                                               |                                                |                                                                                        |                                                              |                                                                               |                                                |                                                                                             |
|            | パラメータリスト                                                                                                    | 有効                                                   |                                                     | -                                                   |                                                                               |                                                |                                                                                        |                                                              |                                                                               |                                                |                                                                                             |
| 表示切替       | デジタル                                                                                                    | 表示切替                                                 |                                                     |                                                     |                                                                               |                                                |                                                                                        |                                                              |                                                                               |                                                |                                                                                             |
|            | バーグラフ                                                                                                    | 表示切替                                                 |                                                     |                                                     |                                                                               |                                                |                                                                                        |                                                              |                                                                               |                                                |                                                                                             |
| メンテナンス表示   |                                                                                                    | 表示                                                   |                                                     |                                                     |                                                                               |                                                |                                                                                        |                                                              |                                                                               |                                                |                                                                                             |
| テンキー操作     | SP1                                                                                                    | 許可                                                   |                                                     |                                                     |                                                                               |                                                |                                                                                        |                                                              |                                                                               |                                                |                                                                                             |
|            | MV1                                                                                                    | 許可                                                   |                                                     |                                                     |                                                                               |                                                |                                                                                        |                                                              |                                                                               |                                                |                                                                                             |
|            | SP2                                                                                                    | 許可                                                   |                                                     |                                                     |                                                                               |                                                |                                                                                        |                                                              |                                                                               |                                                |                                                                                             |
|            | MV2                                                                                                    | 許可                                                   |                                                     | L                                                   |                                                                               |                                                |                                                                                        |                                                              |                                                                               |                                                |                                                                                             |
| Modbus-RTU | ノード番号                                                                                                    | 1                                                    |                                                     | $\left  \right\rangle$                              |                                                                               |                                                |                                                                                        |                                                              |                                                                               |                                                |                                                                                             |
|            | 通信速度                                                                                                    | 38400                                                | bps                                                 |                                                     |                                                                               |                                                |                                                                                        |                                                              |                                                                               |                                                |                                                                                             |
|            | データ長(8 固定)                                                                                                    | 8                                                    | ビット                                                 |                                                     |                                                                               |                                                |                                                                                        |                                                              |                                                                               |                                                |                                                                                             |
|            | パリティビット                                                                                                    | 奇数                                                   |                                                     |                                                     |                                                                               |                                                |                                                                                        |                                                              |                                                                               |                                                |                                                                                             |
| Modbus/TCP | IP アドレス                                                                                                    | 192.168.0.1                                          |                                                     |                                                     |                                                                               |                                                |                                                                                        |                                                              |                                                                               |                                                |                                                                                             |
|            |                                                                                                    | 255.255.255                                          |                                                     | ∖ s                                                 | C200、S                                                                        | SC210 の                                        | 場合に                                                                                    |                                                              |                                                                               |                                                |                                                                                             |
|            | サブネットマスク                                                                                                    | .0                                                   |                                                     | (11                                                 | ■成されま                                                                         | <b>ます</b> 。                                    |                                                                                        |                                                              |                                                                               |                                                |                                                                                             |
|            | デフォルトゲートウ                                                                                                    |                                                      |                                                     |                                                     |                                                                               |                                                |                                                                                        |                                                              |                                                                               |                                                |                                                                                             |
|            | エイ                                                                                                    | 0.0.0.0                                              |                                                     |                                                     |                                                                               |                                                |                                                                                        |                                                              |                                                                               |                                                |                                                                                             |
|            | ポート番号(502 固                                                                                                    |                                                      |                                                     |                                                     |                                                                               |                                                |                                                                                        |                                                              |                                                                               |                                                |                                                                                             |
|            | 定)                                                                                                    | 502                                                  |                                                     |                                                     |                                                                               |                                                |                                                                                        |                                                              |                                                                               |                                                |                                                                                             |
|            | リンガー時間                                                                                                    | 180                                                  | 秒                                                   | レ                                                   |                                                                               |                                                |                                                                                        |                                                              |                                                                               |                                                |                                                                                             |
| Language   |                                                                                                    | Japanese                                             |                                                     | -                                                   |                                                                               |                                                |                                                                                        |                                                              |                                                                               |                                                |                                                                                             |
|            |                                                                                                    |                                                      |                                                     |                                                     | 実量                                                                            | 実量                                             | 実量                                                                                     | 単位                                                           | DATA                                                                          | DATA                                           | DATA                                                                                        |
|            |                                                                                                    |                                                      |                                                     |                                                     | 上限值                                                                           | 下限値                                            | 小数点                                                                                    |                                                              | 上限値                                                                           | 下限値                                            | 小数点                                                                                         |
| パラメータリスト   | 設定                                                                                                    | 項目名                                                  | GROUP                                               | ITEM                                                |                                                                               |                                                | 位置                                                                                     |                                                              |                                                                               |                                                | 位置                                                                                          |
|            | 無効                                                                                                    | Name                                                 | 0                                                   | 0                                                   | 10000                                                                         | 0                                              | 2                                                                                      | Unit                                                         | 10000                                                                         | 0                                              | 2                                                                                           |
|            | 無効                                                                                                    | Name                                                 | 0                                                   | 0                                                   | 10000                                                                         | 0                                              | 2                                                                                      | Unit                                                         | 10000                                                                         | 0                                              | 2                                                                                           |
|            | 無効                                                                                                    | Name                                                 | 0                                                   | 0                                                   | 10000                                                                         | 0                                              | 2                                                                                      | Unit                                                         | 10000                                                                         | 0                                              | 2                                                                                           |
|            | 無効                                                                                                    | Name                                                 | 0                                                   | 0                                                   | 10000                                                                         | 0                                              | 2                                                                                      | Unit                                                         | 10000                                                                         | 0                                              | 2                                                                                           |
|            | 無効                                                                                                    | Name                                                 | 0                                                   | 0                                                   | 10000                                                                         | 0                                              | 2                                                                                      | Unit                                                         | 10000                                                                         | 0                                              | 2                                                                                           |
|            | 無効                                                                                                    | Name                                                 | 0                                                   | 0                                                   | 10000                                                                         | 0                                              | 2                                                                                      | Unit                                                         | 10000                                                                         | 0                                              | 2                                                                                           |
|            | 無効                                                                                                    | Name                                                 | 0                                                   | 0                                                   | 10000                                                                         | 0                                              | 2                                                                                      | Unit                                                         | 10000                                                                         | 0                                              | 2                                                                                           |
|            | 無効                                                                                                    | Name                                                 | 0                                                   | 0                                                   | 10000                                                                         | 0                                              | 2                                                                                      | Unit                                                         | 10000                                                                         | 0                                              | 2                                                                                           |
|            | 無効                                                                                                    | Name                                                 | 0                                                   | 0                                                   | 10000                                                                         | 0                                              | 2                                                                                      | Unit                                                         | 10000                                                                         | 0                                              | 2                                                                                           |
|            | 無効                                                                                                    | Name                                                 | 0                                                   | 0                                                   | 10000                                                                         | 0                                              | 2                                                                                      | Unit                                                         | 10000                                                                         | 0                                              | 2                                                                                           |
|            | 無効                                                                                                    | Name                                                 | 0                                                   | 0                                                   | 10000                                                                         | 0                                              | 2                                                                                      | Unit                                                         | 10000                                                                         | 0                                              | 2                                                                                           |
|            | 無効                                                                                                    | Name                                                 | 0                                                   | 0                                                   | 10000                                                                         | 0                                              | 2                                                                                      | Unit                                                         | 10000                                                                         | 0                                              | 2                                                                                           |
|            | 無効                                                                                                    | Name                                                 | 0                                                   | 0                                                   | 10000                                                                         | 0                                              | 2                                                                                      | Unit                                                         | 10000                                                                         | 0                                              | 2                                                                                           |
|            | 無効                                                                                                    | Name                                                 | 0                                                   | 0                                                   | 10000                                                                         | 0                                              | 2                                                                                      | Unit                                                         | 10000                                                                         | 0                                              | 2                                                                                           |
|            | 1                                                                                                    |                                                      | 0                                                   | 0                                                   | 10000                                                                         | 0                                              | 2                                                                                      | Unit                                                         | 10000                                                                         | 0                                              | 2                                                                                           |
|            | 無効                                                                                                    | Name                                                 | 0                                                   | 0                                                   |                                                                               |                                                |                                                                                        |                                                              |                                                                               |                                                | 1                                                                                           |
|            | <ul><li>無効</li><li>無効</li></ul>                                                                                                    | Name<br>Name                                         | 0                                                   | 0                                                   | 10000                                                                         | 0                                              | 2                                                                                      | Unit                                                         | 10000                                                                         | 0                                              | 2                                                                                           |
|            | 無効       無効       無効                                                                                                    | Name<br>Name<br>Name                                 | 0                                                   | 0                                                   | 10000                                                                         | 0                                              | 2                                                                                      | Unit<br>Unit                                                 | 10000<br>10000                                                                | 0                                              | 2                                                                                           |
|            | 無効       無効       無効       無効                                                                                                    | Name<br>Name<br>Name<br>Name                         | 0 0 0 0                                             | 0 0 0 0                                             | 10000<br>10000<br>10000                                                       | 0<br>0<br>0                                    | 2<br>2<br>2                                                                            | Unit<br>Unit<br>Unit                                         | 10000<br>10000<br>10000                                                       | 0<br>0<br>0                                    | 2<br>2<br>2                                                                                 |
|            | <ul> <li>無効</li> <li>無効</li> <li>無効</li> <li>無効</li> <li>無効</li> </ul>                                                                                                    | Name<br>Name<br>Name<br>Name<br>Name                 | 0<br>0<br>0<br>0                                    | 0<br>0<br>0<br>0                                    | 10000<br>10000<br>10000<br>10000                                              | 0<br>0<br>0<br>0                               | 2<br>2<br>2<br>2                                                                       | Unit<br>Unit<br>Unit<br>Unit                                 | 10000<br>10000<br>10000<br>10000                                              | 0<br>0<br>0<br>0                               | 2<br>2<br>2<br>2                                                                            |
|            | <ul> <li>無効</li> <li>無効</li> <li>無効</li> <li>無効</li> <li>無効</li> <li>無効</li> </ul>                                                                                                    | Name<br>Name<br>Name<br>Name<br>Name<br>Name         | 0<br>0<br>0<br>0<br>0                               | 0<br>0<br>0<br>0<br>0                               | 10000<br>10000<br>10000<br>10000<br>10000                                     | 0<br>0<br>0<br>0<br>0                          | 2<br>2<br>2<br>2<br>2<br>2                                                             | Unit<br>Unit<br>Unit<br>Unit<br>Unit                         | 10000<br>10000<br>10000<br>10000<br>10000                                     | 0<br>0<br>0<br>0<br>0                          | 2<br>2<br>2<br>2<br>2                                                                       |
|            | <ul> <li>無効</li> <li>無効</li> <li>無効</li> <li>無効</li> <li>無効</li> <li>無効</li> <li>無効</li> <li>無効</li> </ul>                                                                                      | Name<br>Name<br>Name<br>Name<br>Name<br>Name         | 0<br>0<br>0<br>0<br>0<br>0                          | 0<br>0<br>0<br>0<br>0<br>0                          | 10000<br>10000<br>10000<br>10000<br>10000<br>10000                            | 0<br>0<br>0<br>0<br>0<br>0                     | 2<br>2<br>2<br>2<br>2<br>2<br>2<br>2                                                   | Unit<br>Unit<br>Unit<br>Unit<br>Unit                         | 10000<br>10000<br>10000<br>10000<br>10000                                     | 0<br>0<br>0<br>0<br>0<br>0                     | 2<br>2<br>2<br>2<br>2<br>2<br>2<br>2                                                        |
|            | <ul> <li>無効</li> <li>無効</li> <li>無効</li> <li>無効</li> <li>無効</li> <li>無効</li> <li>無効</li> <li>無効</li> <li>無効</li> <li>無効</li> </ul>                                                              | Name<br>Name<br>Name<br>Name<br>Name<br>Name<br>Name | 0<br>0<br>0<br>0<br>0<br>0<br>0                     | 0<br>0<br>0<br>0<br>0<br>0<br>0                     | 10000<br>10000<br>10000<br>10000<br>10000<br>10000<br>10000                   | 0<br>0<br>0<br>0<br>0<br>0                     | 2<br>2<br>2<br>2<br>2<br>2<br>2<br>2<br>2<br>2<br>2<br>2                               | Unit<br>Unit<br>Unit<br>Unit<br>Unit<br>Unit                 | 10000<br>10000<br>10000<br>10000<br>10000<br>10000                            | 0<br>0<br>0<br>0<br>0<br>0                     | 2<br>2<br>2<br>2<br>2<br>2<br>2<br>2<br>2<br>2<br>2<br>2                                    |
|            | <ul> <li>無効</li> <li>無効</li> <li>無効</li> <li>無効</li> <li>無効</li> <li>無効</li> <li>無効</li> <li>無効</li> <li>無効</li> <li>無効</li> <li>無効</li> <li>無効</li> <li>無効</li> <li>細効</li> </ul>              | Name Name Name Name Name Name Name Name              | 0<br>0<br>0<br>0<br>0<br>0<br>0<br>0                | 0<br>0<br>0<br>0<br>0<br>0<br>0<br>0<br>0           | 10000<br>10000<br>10000<br>10000<br>10000<br>10000<br>10000<br>10000          | 0<br>0<br>0<br>0<br>0<br>0<br>0<br>0           | 2<br>2<br>2<br>2<br>2<br>2<br>2<br>2<br>2<br>2<br>2<br>2<br>2<br>2                     | Unit<br>Unit<br>Unit<br>Unit<br>Unit<br>Unit<br>Unit         | 10000<br>10000<br>10000<br>10000<br>10000<br>10000<br>10000                   | 0<br>0<br>0<br>0<br>0<br>0<br>0                | 2<br>2<br>2<br>2<br>2<br>2<br>2<br>2<br>2<br>2<br>2<br>2<br>2<br>2<br>2                     |
|            | 無効       無効       無効       無効       無効       無効       無効       無効       無効       無効       無効       無効       無効       無効                                                                         | Name Name Name Name Name Name Name Name              | 0<br>0<br>0<br>0<br>0<br>0<br>0<br>0<br>0<br>0      | 0<br>0<br>0<br>0<br>0<br>0<br>0<br>0<br>0<br>0      | 10000<br>10000<br>10000<br>10000<br>10000<br>10000<br>10000<br>10000          | 0<br>0<br>0<br>0<br>0<br>0<br>0<br>0<br>0      | 2<br>2<br>2<br>2<br>2<br>2<br>2<br>2<br>2<br>2<br>2<br>2<br>2<br>2<br>2<br>2           | Unit<br>Unit<br>Unit<br>Unit<br>Unit<br>Unit<br>Unit         | 10000<br>10000<br>10000<br>10000<br>10000<br>10000<br>10000<br>10000          | 0<br>0<br>0<br>0<br>0<br>0<br>0<br>0<br>0      | 2<br>2<br>2<br>2<br>2<br>2<br>2<br>2<br>2<br>2<br>2<br>2<br>2<br>2<br>2<br>2                |
|            | 無効       無効       無効       無効       無効       無効       無効       無効       無効       無効       無効       無効       無効       無効       無効       無効       無効       無効       無効       無効       無効       無効 | Name Name Name Name Name Name Name Name              | 0<br>0<br>0<br>0<br>0<br>0<br>0<br>0<br>0<br>0<br>0 | 0<br>0<br>0<br>0<br>0<br>0<br>0<br>0<br>0<br>0<br>0 | 10000<br>10000<br>10000<br>10000<br>10000<br>10000<br>10000<br>10000<br>10000 | 0<br>0<br>0<br>0<br>0<br>0<br>0<br>0<br>0<br>0 | 2<br>2<br>2<br>2<br>2<br>2<br>2<br>2<br>2<br>2<br>2<br>2<br>2<br>2<br>2<br>2<br>2<br>2 | Unit<br>Unit<br>Unit<br>Unit<br>Unit<br>Unit<br>Unit<br>Unit | 10000<br>10000<br>10000<br>10000<br>10000<br>10000<br>10000<br>10000<br>10000 | 0<br>0<br>0<br>0<br>0<br>0<br>0<br>0<br>0<br>0 | 2<br>2<br>2<br>2<br>2<br>2<br>2<br>2<br>2<br>2<br>2<br>2<br>2<br>2<br>2<br>2<br>2<br>2<br>2 |

| 無効 | Name | 0 | 0 | 10000 | 0 | 2 | Unit | 10000 | 0 | 2 |
|----|------|---|---|-------|---|---|------|-------|---|---|
| 無効 | Name | 0 | 0 | 10000 | 0 | 2 | Unit | 10000 | 0 | 2 |
| 無効 | Name | 0 | 0 | 10000 | 0 | 2 | Unit | 10000 | 0 | 2 |
| 無効 | Name | 0 | 0 | 10000 | 0 | 2 | Unit | 10000 | 0 | 2 |
| 無効 | Name | 0 | 0 | 10000 | 0 | 2 | Unit | 10000 | 0 | 2 |
| 無効 | Name | 0 | 0 | 10000 | 0 | 2 | Unit | 10000 | 0 | 2 |
| 無効 | Name | 0 | 0 | 10000 | 0 | 2 | Unit | 10000 | 0 | 2 |
| 無効 | Name | 0 | 0 | 10000 | 0 | 2 | Unit | 10000 | 0 | 2 |
| 無効 | Name | 0 | 0 | 10000 | 0 | 2 | Unit | 10000 | 0 | 2 |
| 無効 | Name | 0 | 0 | 10000 | 0 | 2 | Unit | 10000 | 0 | 2 |
| 無効 | Name | 0 | 0 | 10000 | 0 | 2 | Unit | 10000 | 0 | 2 |
| 無効 | Name | 0 | 0 | 10000 | 0 | 2 | Unit | 10000 | 0 | 2 |
| 無効 | Name | 0 | 0 | 10000 | 0 | 2 | Unit | 10000 | 0 | 2 |
| 無効 | Name | 0 | 0 | 10000 | 0 | 2 | Unit | 10000 | 0 | 2 |
| 無効 | Name | 0 | 0 | 10000 | 0 | 2 | Unit | 10000 | 0 | 2 |

| 6.6.6 SC200B(L0 | CD ファームウェアバー             | -ジョン 1.0、1.1、 | 1.2、1.4)0 | のとき |                      |
|-----------------|--------------------------|---------------|-----------|-----|----------------------|
| SC200B 設定データ    | LCD Ver. 1.0x            |               |           | ]   |                      |
|                 |                          |               |           |     |                      |
| 大項目             | 小項目                      | 設定値           |           |     |                      |
| バックライト輝度        |                          | 5             |           |     |                      |
|                 |                          |               | 分         |     |                      |
| スクリーンセーバー       |                          | 0             | (0=0FF)   |     |                      |
| 上下限表示文字(MV·OP)  | MV1 上限文字                 | 開             |           |     |                      |
|                 | MV1 下限文字                 | 閉             |           |     | グラフ表示タイプの設定値によって、    |
|                 | MV2 上限文字                 | 開             |           |     | グラフ表示色、デジタル表示色の小項目と  |
|                 | MV2 下限文字                 | 閉             |           | _   | トレンド CH 選択の設定値表示名が変化 |
| 表示番号(MV·OP)     | 1 系表示 MV 番号              | 1             |           |     | します。                 |
|                 | 2 系表示 MV 番号              | 2             |           |     |                      |
| グラフ表示タイプ        |                          | PV/SP/MV      |           | _   |                      |
| グラフ目盛り分割数       |                          | 10            |           |     |                      |
| %表示小数桁数         |                          | 1             |           |     |                      |
| フリッカ(警報発生時)     |                          | 有効            |           |     |                      |
| バッチ機能表示画面表示色    | F1'瞬時値                   | 16            |           | 1   |                      |
|                 | F2 '瞬時値                  | 16            |           | 4   |                      |
|                 | 積算値通常                    | 16            |           | 4   |                      |
|                 | 積算値プリバッチ到達               | 4             |           | _   |                      |
|                 | 積算値バッチエンド到               |               |           |     |                      |
|                 | 達                        | 1             |           | _   |                      |
|                 | バッチエンド値                  | 16            |           | _   |                      |
|                 | 積算リセットステータス              | 15            |           | _   |                      |
|                 | 積算リセット解除ステー              |               |           |     |                      |
|                 | タス                       | 8             |           |     |                      |
|                 | プリバッチ到達ステータ              |               |           |     |                      |
|                 | ス                        | 4             |           |     |                      |
|                 | バッチエンド到達ステー              |               |           |     |                      |
|                 | タス                       | 1             |           | _   |                      |
|                 | 内部スイッチ1                  |               |           |     |                      |
|                 | ステータス OFF                | 15            |           |     |                      |
|                 | 内部スイッチ1                  |               |           |     |                      |
|                 | ステータス ON                 | 8             |           | _   |                      |
|                 | 内部スイッナ2                  | 15            |           |     |                      |
|                 | ステーダス UFF                | 15            |           | -   |                      |
|                 | 内部入1ッナ2                  | 0             |           |     |                      |
|                 | ヘノーラへ UN<br>内部フィッチッ      | 0             |           | -   |                      |
|                 | ドリロクヘイ ツナ 3<br>ステータス OFF | 15            |           |     |                      |
|                 | 内部スイッチ3                  | 10            |           | 1   |                      |
|                 | ステータス ON                 | 8             |           |     |                      |
| バッチ機能表示画面       | F1' 瞬時值                  | 表示            |           | 1   |                      |
|                 | F2 '瞬時值                  | 表示            |           | 1   |                      |
|                 | 積質値                      | 表示            |           | 1   |                      |
|                 | バッチェンド値                  | 表示            |           | 1   |                      |
|                 | 着算リセットステータス              | 表示            |           | 1   |                      |
|                 | プリバッチ到達ステータ              |               |           | 1   |                      |
|                 | ス                        | 表示            |           |     |                      |
|                 | バッチエンド到達ステー              |               |           | 1   |                      |
|                 | 97                       | 表示            |           |     |                      |
|                 | 内部スイッチ1ステータ              |               |           | 1   |                      |
|                 | ス                        | 表示            |           |     |                      |
|                 | 内部スイッチ2ステータ              |               |           | 1   |                      |
|                 | ス                        | 表示            |           |     |                      |
|                 | 内部スイッチ3ステータ              |               |           |     |                      |
|                 | ス                        | 表示            |           |     |                      |
| グラフ表示色          | PV1 通常                   | 5             |           | 1   |                      |
|                 |                          |               |           | -   |                      |

|              | ſ             | 1             |     |
|--------------|---------------|---------------|-----|
|              | PV1 上限        | 1             |     |
|              | PV1 下限        | 4             |     |
|              | PV2 通常        | 5             |     |
|              | PV2 上限        | 1             |     |
|              | PV2 下限        | 4             |     |
|              | SP1 通常        | 8             |     |
|              | SP2 通常        | 8             |     |
|              | MV1 通常        | 13            |     |
|              | MV1 上限        | 12            |     |
|              | MV1 下限        | 14            |     |
|              | MV2 通常        | 13            |     |
|              | MV2 上限        | 12            |     |
|              | MV2 下限        | 14            |     |
| デジタル表示色      | PV1           | 16            |     |
|              | PV2           | 16            |     |
|              | SP1           | 16            |     |
|              | SP2           | 16            |     |
|              | MV1           | 16            |     |
|              | MV2           | 16            |     |
|              | FN1           | 16            |     |
|              | FN2           | 16            |     |
|              | FN3           | 16            |     |
|              | FN4           | 16            |     |
| トレンド収録       |               | 開始            |     |
| トレンド収録間隔     |               | 10 秒          |     |
| トレンド CH 選択   | 1 系 CH1       | PV1           |     |
|              | 1 系 CH2       | SP1           |     |
|              | 1 系 CH3       | MV1           |     |
|              | 1 系 CH4       | なし            |     |
|              | 2 系 CH1       | PV2           |     |
|              | 2 系 CH2       | SP2           |     |
|              | 2 系 CH3       | MV2           |     |
|              | 2 系 CH4       | なし            |     |
| トレンド表示色      | 1 系 CH1       | 1             |     |
|              | 1 系 CH2       | 4             |     |
|              | 1 系 CH3       | 5             |     |
|              | 1 系 CH4       | 8             |     |
|              | 2 系 CH1       | 1             |     |
|              | 2 系 CH2       | 4             |     |
|              | 2 系 CH3       | 5             |     |
|              | 2 系 CH4       | 8             |     |
| バーグラフ2ループ選択色 |               | 7             |     |
| 操作音          |               | 有効            |     |
| Home 画面      | 登録画面          | デジタル          |     |
|              | 登録ループ番号       | 1             |     |
| オペレーション画面表示  | デジタル          | 有効            |     |
|              | バーグラフ         | 有効            |     |
|              | バーグラフ2ループ     | 有効            |     |
|              | ショートトレンド      | 有効            |     |
|              | バッチ機能表示       | 有効            |     |
| 表示切替         | デジタル          | 表示切替          |     |
|              | バーグラフ         | 表示切替          |     |
| Modbus-RTU   | ノード番号         | 1             |     |
|              | 通信速度          | 38400         | bps |
|              | データ長(8 固定)    | 8             | ビット |
|              | パリティビット       | 奇数            |     |
| Modbus/TCP   | IP アドレス       | 192.168.0.1   |     |
|              | サブネットマスク      | 255.255.255.0 |     |
|              | ポート番号(502 固定) | 502           |     |
|              | リンガー時間        | 180           | 秒   |

| SC200B 設定データ   | LCD Ver. 1.3x                                  |     |            |   |                      |
|----------------|------------------------------------------------|-----|------------|---|----------------------|
|                |                                                |     |            |   |                      |
| 大項目            | 小項目                                            | 設定値 |            |   |                      |
| バックライト輝度       |                                                | 5   |            | _ |                      |
|                |                                                |     | 分          |   |                      |
| スクリーンセーバー      |                                                | 0   | (0=0FF)    |   |                      |
| 上下限表示文字(MV·OP) |                                                | 開   | (= = = = ; |   |                      |
|                | MV1 下限文字                                       | 閉   |            |   |                      |
|                | MV2 上限文字                                       | 開   |            | - | グラフ表示タイプの設定値によって、    |
|                | MV2 下限文字                                       | 閉   |            | - | クラフ表示色、テジタル表示色の小項目と  |
|                | 1 系表示 MV 悉号                                    | 1   |            |   | トレント CH 選択の設定値表示名が変化 |
| 及小田与(MV 01)    | ↑ 示衣示 MV 凿弓<br>2 玄志示 MV/ 悉巳                    | 2   |            |   | します。                 |
| ガニコキテタイプ       | 2 // 2 // 10/ 10 // 10/ 10/ 10/ 10/ 10/ 10/ 10 |     |            |   |                      |
| グラフロ成し公割数      |                                                | 10  |            |   |                      |
| ッシュニックション      |                                                | 1   |            | _ |                      |
| 70次小小奴们奴       |                                                |     |            |   |                      |
|                | 呕吐病                                            | 110 |            |   |                      |
| ハッナ機能表示画面表示色   | 一 瞬 時 他<br>                                    | 16  |            | _ |                      |
|                |                                                | 16  |            |   |                      |
|                | 比率                                             | 16  |            |   |                      |
|                | ▲ 積算値<br>                                      | 16  |            | 4 |                      |
|                | 積算リセットステータス                                    | 15  |            | - |                      |
|                | 積算リセット解除ステー                                    |     |            |   |                      |
|                | タス                                             | 8   |            | _ |                      |
|                | 瞬時値選択                                          |     |            |   |                      |
|                | 測定流量                                           | 16  |            |   |                      |
|                | 瞬時値選択                                          |     |            |   |                      |
|                | 設定流量                                           | 16  |            |   |                      |
|                | 積算値値選択                                         |     |            |   |                      |
|                | 積算                                             | 16  |            |   |                      |
|                | 積算値選択                                          |     |            |   |                      |
|                | トータル                                           | 16  |            |   |                      |
| バッチ機能表示画面      | 瞬時値                                            | 表示  |            |   |                      |
|                | 積算偏差                                           | 表示  |            |   |                      |
|                | 比率                                             | 表示  |            |   |                      |
|                | 積算値                                            | 表示  |            |   |                      |
|                | 積算リセットステータス                                    | 表示  |            |   |                      |
|                | 瞬時値選択                                          | 表示  |            |   |                      |
|                | 積算値選択                                          | 表示  |            |   |                      |
|                | MV 値                                           | 表示  |            |   |                      |
| グラフ表示色         | PV1 通常                                         | 5   |            |   |                      |
|                | PV1 上限                                         | 1   |            | 1 |                      |
|                | <br>PV1 下限                                     | 4   | 1          | 1 |                      |
|                | PV2 通常                                         | 5   | 1          | 1 |                      |
|                | <br>PV2 上限                                     | 1   | 1          | 1 |                      |
|                | PV2 下限                                         | 4   |            | 1 |                      |
| <u> </u>       | SP1 通堂                                         | 8   | 1          | 1 |                      |
|                | 5月 通市                                          | 0   |            |   |                      |
|                | SF2                                            | 12  |            | _ |                      |
|                | MVI通市<br>MV/1 上阳                               | 10  |            | _ |                      |
|                |                                                | 14  |            | _ |                      |
|                | WIVI FI版<br>MV/2 语带                            | 19  | 1          | - |                      |
| <br>           | WIV2 通吊                                        | 10  |            | - |                      |
|                | MV2 上限                                         | 12  |            | - |                      |
|                | MV2 下限                                         | 14  |            | - |                      |
| アンダル衣不包        | PV1                                            | 16  |            | - |                      |
|                | PV2                                            | 16  |            | 4 |                      |
|                | SP1                                            | 16  |            | - |                      |
|                | SP2                                            | 16  |            | 4 |                      |
|                | MV1                                            | 16  |            |   |                      |

6.6.7 SC200B(混合調節計)のとき

|              | M)/2          | 16            |     |
|--------------|---------------|---------------|-----|
|              |               | 10            |     |
|              |               | 16            |     |
|              | FN2           | 10            |     |
|              | FN3           | 10            |     |
|              | FN4           | 10            |     |
| トレント収録       |               | 開始            |     |
| トレンド収録間隔     | _             | 10 秒          | -   |
| トレンド CH 選択   | 1 系 CH1       | PV1           |     |
|              | 1 系 CH2       | SP1           |     |
|              | 1 系 CH3       | MV1           |     |
|              | 1 系 CH4       | なし            |     |
|              | 2 系 CH1       | PV2           |     |
|              | 2 系 CH2       | SP2           |     |
|              | 2 系 CH3       | MV2           |     |
|              | 2 系 CH4       | なし            |     |
| トレンド表示色      | 1 系 CH1       | 1             |     |
|              | 1 系 CH2       | 4             |     |
|              | 1 系 CH3       | 5             |     |
|              | 1 系 CH4       | 8             |     |
|              | 2 系 CH1       | 1             |     |
|              | 2 系 CH2       | 4             |     |
|              | 2 系 CH3       | 5             |     |
|              | 2 系 CH4       | 8             |     |
| バーグラフ2ループ選択色 |               | 7             |     |
| 操作音          |               | 有劲            |     |
|              |               | デジタル          |     |
|              | 登録ループ釆早       | 1             |     |
| オペレーション画面まテ  | 「豆螺ルーン留う」     |               |     |
| J・レーノヨノ回面衣小  |               | 有効            |     |
|              |               | 有劝            |     |
|              |               | 有効            |     |
|              | ショートトレント      | 有効            |     |
|              |               | 有効            |     |
| 表示切替         | エジタル          | 表示切替          |     |
|              | バーグラフ         | 表示切替          |     |
| Modbus-RTU   | ノード番号         | 1             |     |
|              | 通信速度          | 38400         | bps |
|              | データ長(8 固定)    | 8             | ビット |
|              | パリティビット       | 奇数            |     |
| Modbus/TCP   | IP アドレス       | 192.168.0.1   |     |
|              | サブネットマスク      | 255.255.255.0 |     |
|              | ポート番号(502 固定) | 502           |     |
|              | リンガー時間        | 180           | 秒   |

6.6.8 SC200B(LCD ファームウェアバージョン 2.0口以降)のとき

| SC200B 設定データ               | 1 CD Ver 20v                                             |        | .,,,,,,,,,,,,,,,,,,,,,,,,,,,,,,,,,,,,,, | 1 |                    |
|----------------------------|----------------------------------------------------------|--------|-----------------------------------------|---|--------------------|
| 302000 設定 / 一汐             |                                                          |        | +                                       | 1 |                    |
| 大佰日                        | 小佰日                                                      | 設定値    |                                         | - |                    |
| <u>ハペロ</u><br>バックライト編曲     | 小快口                                                      | 5      |                                         | - |                    |
| ハフノフコト岬皮                   |                                                          | 5      | · · · · · · · · · · · · · · · · · · ·   | - |                    |
| スクリーンヤーバー                  |                                                          | 0      | (0=0FF)                                 |   |                    |
| <u></u><br>上下限表示文字(MV·OP)  | MV1 上限文字                                                 | U<br>閏 |                                         |   |                    |
|                            | MV1 下限文字                                                 | 閉      |                                         | _ |                    |
|                            | MV2 上限文字                                                 | 盟      |                                         |   | グラフ表示タイプの設定値によって、  |
|                            | MV2 工限大子<br>MV2 下限文字                                     | 問      |                                         |   | グラフ表示色、デジタル表示色の小項  |
| <b>主 〒 釆 므 (M\/. ∩ D</b> ) | 1 亥主テ MV 釆早                                              | 1      |                                         |   | トレンド CH 選択の設定値表示名が |
| 衣小田与(MIV*OF)               | 1 示衣小 MV 番与 2 系表示 MV 悉号                                  | 2      |                                         |   | します。               |
| バニコ主ニカノプ                   | 2 示衣小 🖤 留方                                               |        |                                         |   |                    |
| グラフ衣ホタイフ                   |                                                          | 10     |                                         | _ |                    |
| クラク日盛り万割奴                  |                                                          | 10     |                                         |   |                    |
| %衣示小釵竹釵                    |                                                          | 上      |                                         |   |                    |
| ノリッハ言報先生時                  |                                                          | 有刻     |                                         |   |                    |
| ハッナ機能表示画面表示色               |                                                          | 16     |                                         | _ |                    |
|                            | F2 瞬時値                                                   | 16     |                                         | - |                    |
|                            | 積算値通常 <br>  まかけ                                          | 16     |                                         | - |                    |
|                            | 積昇値フリハッチ到達<br>または、 − ・・・・・・・・・・・・・・・・・・・・・・・・・・・・・・・・・・・ | 4      |                                         | 4 |                    |
|                            | 積算値バッチエンド到                                               |        |                                         |   |                    |
|                            | 達                                                        | 1      |                                         |   |                    |
|                            | バッチエンド値                                                  | 16     |                                         | _ |                    |
|                            | 積算リセットステータス                                              | 15     |                                         | _ |                    |
|                            | 積算リセット解除ステー                                              |        |                                         |   |                    |
|                            | タス                                                       | 8      |                                         | _ |                    |
|                            | プリバッチ到達ステータ                                              |        |                                         |   |                    |
|                            | ス                                                        | 4      |                                         | _ |                    |
|                            | バッチエンド到達ステー                                              |        |                                         |   |                    |
|                            | タス                                                       | 1      |                                         | _ |                    |
|                            | 内部スイッチ1                                                  |        |                                         |   |                    |
|                            | ステータス OFF                                                | 15     |                                         |   |                    |
|                            | 内部スイッチ1                                                  |        |                                         |   |                    |
|                            | ステータス ON                                                 | 8      |                                         | _ |                    |
|                            | 内部スイッチ2                                                  |        |                                         |   |                    |
|                            | ステータス OFF                                                | 15     |                                         | _ |                    |
|                            | 内部スイッチ2                                                  |        |                                         |   |                    |
|                            | ステータス ON                                                 | 8      |                                         |   |                    |
|                            | 内部スイッチ3                                                  |        |                                         |   |                    |
|                            | ステータス OFF                                                | 15     |                                         | 4 |                    |
|                            | 内部スイッチ3                                                  |        |                                         |   |                    |
|                            | ステータス ON                                                 | 8      |                                         | - |                    |
| バッチ機能表示画面                  | F1'瞬時值                                                   | 表示     |                                         | - |                    |
|                            | F2 '瞬時値                                                  | 表示     |                                         | 4 |                    |
|                            | 積算値                                                      | 表示     |                                         | 4 |                    |
|                            | バッチエンド値                                                  | 表示     |                                         | 4 |                    |
|                            | 積算リセットステータス                                              | 表示     |                                         | _ |                    |
|                            | プリバッチ到達ステータ                                              |        |                                         |   |                    |
|                            | ス                                                        | 表示     |                                         |   |                    |
|                            | バッチエンド到達ステー                                              |        |                                         |   |                    |
|                            | タス                                                       | 表示     |                                         | 1 |                    |
|                            | 内部スイッチ1ステータ                                              |        |                                         |   |                    |
|                            | ス                                                        | 表示     |                                         |   |                    |
|                            | 内部スイッチ2ステータ                                              |        |                                         |   |                    |
|                            | ス                                                        | 表示     |                                         |   |                    |
|                            | 内部スイッチ3ステータ                                              |        |                                         |   |                    |
|                            | ス                                                        | 表示     |                                         |   |                    |
| <br>グラフ表示色                 | PV1 通常                                                   | 5      |                                         | 1 |                    |
|                            | PV1 上限                                                   | 1      |                                         |   |                    |
|                            |                                                          |        |                                         |   |                    |

|              | ſ                                               |                      |     |
|--------------|-------------------------------------------------|----------------------|-----|
|              | PV1 下限                                          | 4                    |     |
|              | PV2 通常                                          | 5                    |     |
|              | PV2 上限                                          | 1                    |     |
|              | PV2 下限                                          | 4                    |     |
|              | SP1 通常                                          | 8                    |     |
|              | SP2 通常                                          | 8                    |     |
|              | MV1 诵常                                          | 13                   |     |
|              | MV1 上限                                          | 12                   |     |
|              | MV1 下限                                          | 14                   |     |
|              | MV/2 通觉                                         | 13                   |     |
|              | MV2 追用<br>MV2 上阳                                | 10                   |     |
|              | MV2 工限<br>MV2 下阻                                | 14                   |     |
| ゴンクルキニタ      |                                                 | 14                   |     |
| ナンダル表示巴      |                                                 | 10                   |     |
|              | PV2                                             | 10                   |     |
|              | SP1                                             | 16                   |     |
|              | SP2                                             | 16                   |     |
|              | MV1                                             | 16                   |     |
|              | MV2                                             | 16                   |     |
|              | FN1                                             | 16                   |     |
|              | FN2                                             | 16                   |     |
|              | FN3                                             | 16                   |     |
|              | FN4                                             | 16                   |     |
| トレンド収録       |                                                 | 開始                   |     |
| トレンド収録間隔     |                                                 | 10 秒                 |     |
| トレンド CH 選択   | 1 系 CH1                                         | PV1                  |     |
|              | 1 系 CH2                                         | SP1                  |     |
|              | 1 系 CH3                                         | MV1                  |     |
|              | 1 系 CH4                                         |                      |     |
|              | 2 玄 〇山1                                         |                      |     |
|              |                                                 | PV2                  |     |
|              |                                                 | 5P2                  |     |
|              | 2 茶 CH3                                         | MV2                  |     |
|              | 2 茶 CH4                                         | なし                   |     |
| トレント表示色      | 1 糸 CH1                                         | 1                    |     |
|              | 1 糸 CH2                                         | 4                    |     |
|              | 1 系 CH3                                         | 5                    |     |
|              | 1 系 CH4                                         | 8                    |     |
|              | 2 系 CH1                                         | 1                    |     |
|              | 2 系 CH2                                         | 4                    |     |
|              | 2 系 CH3                                         | 5                    |     |
|              | 2 系 CH4                                         | 8                    |     |
| バーグラフ2ループ選択色 |                                                 | 7                    |     |
| 操作音          |                                                 | 有効                   |     |
| Home 画面      | 登録画面                                            | デジタル                 |     |
|              | <u></u>                                         | 1                    |     |
| オペレーション画面表示  | デジタル                                            | 有効                   |     |
|              | バーグラフ                                           | 有効                   |     |
|              | バーガラフクループ                                       | 有効                   |     |
|              |                                                 | 古动                   |     |
|              | ノョートトレント                                        | 有劝                   |     |
| ± = 10 #     | ハツナ ( 化 ) / 1 / 1 / 1 / 1 / 1 / 1 / 1 / 1 / 1 / | 1月30                 |     |
| 衣不切昚         | <u> </u>                                        | ★ 不切替<br>★ − 1 = ± ± |     |
|              | ハークラフ                                           | ▲ 示切替<br>→ -         |     |
| メンテナンス表示     |                                                 | 表示                   |     |
| Modbus-RTU   | ノード番号                                           | 1                    |     |
|              | 通信速度                                            | 38400                | bps |
|              | データ長(8 固定)                                      | 8                    | ビット |
|              | パリティビット                                         | 奇数                   |     |
| Modbus/TCP   | IP アドレス                                         | 192.168.0.1          |     |
|              | サブネットマスク                                        | 255.255.255.0        |     |
|              | ポート番号(502 固定)                                   | 502                  |     |
|              | リンガー時間                                          | 180                  | 秒   |

### 6.6.9 SC200E のとき

| SC200E 設定データ | LCD Ver. 1.0     |          |          |
|--------------|------------------|----------|----------|
|              |                  |          |          |
| 大項目          | 小項目              | 設定値      |          |
| バックライト輝度     |                  | 5        |          |
| スクリーンセーバー    |                  | 0        | 分(0=OFF) |
| 上下限表示文字(MV·O | P)MV1 上限文字       | 開        |          |
|              | MV1 下限文字         | 閉        |          |
|              | MV2 上限文字         | 開        |          |
|              | MV2 下限文字         | 閉        |          |
| 表示番号(MV·OP)  | 1 系表示 MV 番号      | 1        |          |
|              | 2 系表示 MV 番号      | 2        |          |
| グラフ表示タイプ     |                  | PV/SP/MV |          |
| グラフ目盛り分割数    |                  | 10       |          |
| %表示小数桁数      |                  | 1        |          |
| フリッカ(警報発生時)  |                  | 有効       |          |
| 積算機能表示色      | F1 瞬時値           | 16       |          |
|              | F2 瞬時値           | 16       |          |
|              | 積算値通常            | 16       |          |
|              | 積算リセットステータス      | 15       |          |
|              | 積算リセット解除ステータス    | 8        |          |
|              | 積算値選択(積算)        | 15       |          |
|              | 積算値選択(トータル)      | 15       |          |
|              | 内部スイッチ1ステータス OFF | 15       |          |
|              | 内部スイッチ1ステータス ON  | 8        |          |
|              | 内部スイッチ2ステータス ON  | 15       |          |
|              | 内部スイッチ2ステータス OFF | 8        |          |
|              | 内部スイッチ3ステータス OFF | 15       |          |
|              | 内部スイッチ3ステータス ON  | 8        |          |
| 積算機能表示画面     |                  | 表示       |          |
|              |                  | 表示       |          |
|              | 積算値              | 表示       |          |
|              | 積算リセットステータス      | 表示       |          |
|              | 積算値選択            | 表示       |          |
|              | 内部スイッチ1ステータス     | 表示       |          |
|              | 内部スイッチ2ステータス     | 表示       |          |
|              | 内部スイッチ3ステータス     | 表示       |          |
| グラフ表示色       | PV1 通常           | 5        |          |
|              | PV1 上限           | 1        |          |
|              | PV1 下限           | 4        |          |
|              | PV2 通常           | 5        |          |
|              | PV2 上限           | 1        |          |
|              | PV2 下限           | 4        |          |
|              | SP1 通常           | 8        |          |
|              | SP2 通常           | 8        |          |
|              |                  | 13       |          |
|              | MV1上限            | 12       |          |
|              |                  | 14       |          |
|              | M\/2 通堂          | 13       | 1        |

|             | MV2 上限        | 12            |     |
|-------------|---------------|---------------|-----|
|             | MV2 下限        | 14            |     |
| デジタル表示色     | PV1           | 16            |     |
|             | PV2           | 16            |     |
|             | SP1           | 16            |     |
|             | SP2           | 16            |     |
|             | MV1           | 16            |     |
|             | MV2           | 16            |     |
|             | FN1           | 16            |     |
|             | FN2           | 16            |     |
|             | FN3           | 16            |     |
|             | FN4           | 16            |     |
| トレンド収録      |               | 開始            |     |
| トレンド収録間隔    |               | 10 秒          |     |
| トレンド CH 選択  | 1 系 CH1       | PV1           |     |
|             | 1 系 CH2       | SP1           |     |
|             | 1 系 CH3       | MV1           |     |
|             | 1 系 CH4       | なし            |     |
|             | 2 系 CH1       | PV2           |     |
|             | 2 系 CH2       | SP2           |     |
|             | 2 系 CH3       | MV2           |     |
|             | 2 系 CH4       | なし            |     |
| トレンド表示色     | 1 系 CH1       | 1             |     |
|             | 1 系 CH2       | 4             |     |
|             | 1 系 CH3       | 5             |     |
|             | 1 系 CH4       | 8             |     |
|             | 2 系 CH1       | 1             |     |
|             | 2 系 CH2       | 4             |     |
|             | 2 系 CH3       | 5             |     |
|             | 2 系 CH4       | 8             |     |
| 操作音         |               | 有効            |     |
| Home 画面     | 登録画面          | デジタル          |     |
|             | 登録ループ番号       | 1             |     |
| オペレーション画面表示 | デジタル          | 有効            |     |
|             | バーグラフ         | 有効            |     |
|             | バーグラフ2ループ     | 有効            |     |
|             | ショートトレンド      | 有効            |     |
|             | 積算機能表示        | 有効            |     |
| 表示切替        | デジタル          | 表示切替          |     |
|             | バーグラフ         | 表示切替          |     |
| メンテナンス表示    |               | 表示            |     |
| Modbus-RTU  | ノード番号         | 1             |     |
|             | 通信速度          | 38400         | bps |
|             | データ長(8 固定)    | 8             | ビット |
|             | パリティビット       | 奇数            |     |
| Modbus/TCP  | IP アドレス       | 192.168.0.1   |     |
|             | サブネットマスク      | 255.255.255.0 |     |
|             | ポート番号(502 固定) | 502           |     |
|             | リンガー時間        | 180           | 秒   |
|             |               |               |     |

### 6.6.10 SC200Dのとき

| SC200D 設定データ                | LCD Ver. 1.0x           |        |          |
|-----------------------------|-------------------------|--------|----------|
|                             |                         |        |          |
| 大項日                         | 小項目                     | 設定値    |          |
| バックライト輝度                    |                         | 5      |          |
|                             |                         |        | <u>슈</u> |
| スクリーンヤーバー                   |                         | 0      | (0=0FF)  |
| <u></u>                     |                         | •      | (0 011)  |
|                             | MV1 上限文字                | 閏      |          |
| ,                           | MV1 下限文字                | 即      |          |
|                             | MV/2 上限文了               | 盟      |          |
|                             | MV2 工限大了<br>MV2 下限文字    | 即      |          |
| 表示悉号(MV/·OP)                | 1                       | 1      |          |
| 我尔雷马(MIV 01)                | 1 示表示 MV 番号 2 系表示 MV 番号 | 2      |          |
| ガニフキテタイプ                    | 2 示弦尔 10 7 田 5          |        |          |
| グラフタホティン                    |                         | 10     |          |
| <u>ッププロ盗り力刮奴</u><br>◎主テ小粉に粉 |                         | 1      |          |
| 70次小小奴们奴                    |                         | 古地     |          |
| ノリッハ言報光生呀)<br>バニフキータ        | □\/1                    | 1月2月   |          |
| フラフ衣亦巴                      |                         | 0<br>1 |          |
|                             |                         | 1      |          |
|                             |                         | 4<br>E |          |
|                             |                         | 5      |          |
|                             | PV2 上限                  | 1      |          |
|                             | PV2 下限                  | 4      |          |
|                             | SP1 通常                  | 8      |          |
|                             | SP2 通常                  | 8      |          |
|                             | MV1 通常                  | 13     |          |
|                             | MV1 上限                  | 12     |          |
|                             | MV1 下限                  | 14     |          |
|                             | MV2 通常                  | 13     |          |
|                             | MV2 上限                  | 12     |          |
|                             | MV2 下限                  | 14     |          |
| デジタル表示色                     | PV1                     | 16     |          |
|                             | PV2                     | 16     |          |
|                             | SP1                     | 16     |          |
|                             | SP2                     | 16     |          |
|                             | MV1                     | 16     |          |
|                             | MV2                     | 16     |          |
|                             | FN1                     | 16     |          |
|                             | FN2                     | 16     |          |
|                             | FN3                     | 16     |          |
|                             | FN4                     | 16     |          |
| トレンド収録                      |                         | 開始     |          |
| トレンド収録間隔                    |                         | 10 秒   |          |
| トレンド CH 選択                  | 1 系 CH1                 | PV1    |          |
|                             | 1 系 CH2                 | SP1    |          |
|                             | 1 系 CH3                 | MV1    |          |
|                             | 1 系 CH4                 | なし     |          |
|                             | 2 系 CH1                 | PV2    |          |
|                             | 2 系 CH2                 | SP2    |          |
|                             | 2 系 CH3                 | MV2    |          |
|                             | 2 系 CH4                 | なし     |          |
| トレンド表示色                     | 1 系 CH1                 | 1      |          |
|                             | 1 系 CH2                 | 4      |          |
|                             | 1 系 CH3                 | 5      |          |
|                             | 1 系 CH4                 | 8      |          |
|                             | 2 系 CH1                 | 1      |          |
|                             | 2                       | 4      | İ        |

グラフ表示タイプの設定値によって、 グラフ表示色、デジタル表示色の小項目、 トレンド CH 選択、テンキー表示の設定値 表示名が変化します。

|            | 2 系 CH3                                                                                                    | 5                                                                   |                                                                                                    | ]                                                                                                   |                                                                                                    |                                                                                                    |                                                                                                    |                                                                    |                                                                                                    |                                                                                                    |                                                                                                    |
|------------|----------------------------------------------------------------------------------------------------|---------------------------------------------------------------------|----------------------------------------------------------------------------------------------------|----------------------------------------------------------------------------------------------------|----------------------------------------------------------------------------------------------------|----------------------------------------------------------------------------------------------------|----------------------------------------------------------------------------------------------------|--------------------------------------------------------------------|----------------------------------------------------------------------------------------------------|----------------------------------------------------------------------------------------------------|----------------------------------------------------------------------------------------------------|
|            | 2 系 CH4                                                                                                    | 8                                                                   |                                                                                                    |                                                                                                    |                                                                                                    |                                                                                                    |                                                                                                    |                                                                    |                                                                                                    |                                                                                                    |                                                                                                    |
| バーグラフ2ループ選 |                                                                                                    |                                                                     |                                                                                                    | 1                                                                                                   |                                                                                                    |                                                                                                    |                                                                                                    |                                                                    |                                                                                                    |                                                                                                    |                                                                                                    |
| おりたいのと     |                                                                                                    | 7                                                                   |                                                                                                    |                                                                                                    |                                                                                                    |                                                                                                    |                                                                                                    |                                                                    |                                                                                                    |                                                                                                    |                                                                                                    |
|            |                                                                                                    | ,                                                                   |                                                                                                    | -                                                                                                   |                                                                                                    |                                                                                                    |                                                                                                    |                                                                    |                                                                                                    |                                                                                                    |                                                                                                    |
|            |                                                                                                    | デジタル                                                                |                                                                                                    |                                                                                                    |                                                                                                    |                                                                                                    |                                                                                                    |                                                                    |                                                                                                    |                                                                                                    |                                                                                                    |
| Home 画面    | _ 豆 蚪 凹 回<br><del>、</del> ヱ 旦                                                                                                    | 1                                                                   |                                                                                                    | -                                                                                                   |                                                                                                    |                                                                                                    |                                                                                                    |                                                                    |                                                                                                    |                                                                                                    |                                                                                                    |
|            | 豆球ルーノ留ち                                                                                                    | 1                                                                   |                                                                                                    | 1                                                                                                   |                                                                                                    |                                                                                                    |                                                                                                    |                                                                    |                                                                                                    |                                                                                                    |                                                                                                    |
| オペレーション画面表 | -*>> =                                                                                                    | ±                                                                   |                                                                                                    |                                                                                                    |                                                                                                    |                                                                                                    |                                                                                                    |                                                                    |                                                                                                    |                                                                                                    |                                                                                                    |
| 亦          | エンダル                                                                                                    | 有効                                                                  |                                                                                                    | -                                                                                                   |                                                                                                    |                                                                                                    |                                                                                                    |                                                                    |                                                                                                    |                                                                                                    |                                                                                                    |
|            | ハークラノ                                                                                                    | 有効                                                                  |                                                                                                    | -                                                                                                   |                                                                                                    |                                                                                                    |                                                                                                    |                                                                    |                                                                                                    |                                                                                                    |                                                                                                    |
|            | ハークラフ2ルー                                                                                                    |                                                                     |                                                                                                    |                                                                                                    |                                                                                                    |                                                                                                    |                                                                                                    |                                                                    |                                                                                                    |                                                                                                    |                                                                                                    |
|            | 7                                                                                                    | 有効                                                                  |                                                                                                    | -                                                                                                   |                                                                                                    |                                                                                                    |                                                                                                    |                                                                    |                                                                                                    |                                                                                                    |                                                                                                    |
|            | ショートトレンド                                                                                                    | 有効                                                                  |                                                                                                    | -                                                                                                   |                                                                                                    |                                                                                                    |                                                                                                    |                                                                    |                                                                                                    |                                                                                                    |                                                                                                    |
|            | パラメータリスト                                                                                                    | 有効                                                                  |                                                                                                    | -                                                                                                   |                                                                                                    |                                                                                                    |                                                                                                    |                                                                    |                                                                                                    |                                                                                                    |                                                                                                    |
| 表示切替       | デジタル                                                                                                    | 表示切替                                                                |                                                                                                    | -                                                                                                   |                                                                                                    |                                                                                                    |                                                                                                    |                                                                    |                                                                                                    |                                                                                                    |                                                                                                    |
|            | バーグラフ                                                                                                    | 表示切替                                                                |                                                                                                    | -                                                                                                   |                                                                                                    |                                                                                                    |                                                                                                    |                                                                    |                                                                                                    |                                                                                                    |                                                                                                    |
| メンテナンス表示   |                                                                                                    | 表示                                                                  |                                                                                                    | _                                                                                                   |                                                                                                    |                                                                                                    |                                                                                                    |                                                                    |                                                                                                    |                                                                                                    |                                                                                                    |
| テンキー操作     | SP1                                                                                                    | 許可                                                                  |                                                                                                    | -                                                                                                   |                                                                                                    |                                                                                                    |                                                                                                    |                                                                    |                                                                                                    |                                                                                                    |                                                                                                    |
|            | MV1                                                                                                    | 許可                                                                  |                                                                                                    | 1                                                                                                   |                                                                                                    |                                                                                                    |                                                                                                    |                                                                    |                                                                                                    |                                                                                                    |                                                                                                    |
|            | SP2                                                                                                    | 許可                                                                  |                                                                                                    |                                                                                                    |                                                                                                    |                                                                                                    |                                                                                                    |                                                                    |                                                                                                    |                                                                                                    |                                                                                                    |
|            | MV2                                                                                                    | 許可                                                                  |                                                                                                    |                                                                                                    |                                                                                                    |                                                                                                    |                                                                                                    |                                                                    |                                                                                                    |                                                                                                    |                                                                                                    |
| Modbus-RTU | ノード番号                                                                                                    | 1                                                                   |                                                                                                    |                                                                                                    |                                                                                                    |                                                                                                    |                                                                                                    |                                                                    |                                                                                                    |                                                                                                    |                                                                                                    |
|            | 通信速度                                                                                                    | 38400                                                               | bps                                                                                                  |                                                                                                    |                                                                                                    |                                                                                                    |                                                                                                    |                                                                    |                                                                                                    |                                                                                                    |                                                                                                    |
|            | データ長(8 固定)                                                                                                    | 8                                                                   | ビット                                                                                                  |                                                                                                    |                                                                                                    |                                                                                                    |                                                                                                    |                                                                    |                                                                                                    |                                                                                                    |                                                                                                    |
|            | パリティビット                                                                                                    | 奇数                                                                  |                                                                                                    |                                                                                                    |                                                                                                    |                                                                                                    |                                                                                                    |                                                                    |                                                                                                    |                                                                                                    |                                                                                                    |
| Modbus/TCP | IP アドレス                                                                                                    | 192.168.0.1                                                         |                                                                                                    |                                                                                                    |                                                                                                    |                                                                                                    |                                                                                                    |                                                                    |                                                                                                    |                                                                                                    |                                                                                                    |
|            |                                                                                                    | 255.255.255                                                         |                                                                                                    |                                                                                                    |                                                                                                    |                                                                                                    |                                                                                                    |                                                                    |                                                                                                    |                                                                                                    |                                                                                                    |
|            | サブネットマスク                                                                                                    | .0                                                                  |                                                                                                    |                                                                                                    |                                                                                                    |                                                                                                    |                                                                                                    |                                                                    |                                                                                                    |                                                                                                    |                                                                                                    |
|            | ポート番号(502 固                                                                                                    |                                                                     |                                                                                                    |                                                                                                    |                                                                                                    |                                                                                                    |                                                                                                    |                                                                    |                                                                                                    |                                                                                                    |                                                                                                    |
|            | 定)                                                                                                    | 502                                                                 |                                                                                                    |                                                                                                    |                                                                                                    |                                                                                                    |                                                                                                    |                                                                    |                                                                                                    |                                                                                                    |                                                                                                    |
|            | リンガー時間                                                                                                    | 180                                                                 | 秒                                                                                                    |                                                                                                    |                                                                                                    |                                                                                                    |                                                                                                    |                                                                    |                                                                                                    |                                                                                                    |                                                                                                    |
|            | 22 02 03 04 04                                                                                                    | Jananese                                                            | 12                                                                                                   |                                                                                                    |                                                                                                    |                                                                                                    |                                                                                                    |                                                                    |                                                                                                    |                                                                                                    |                                                                                                    |
| Taugaage   |                                                                                                    |                                                                     |                                                                                                    |                                                                                                    |                                                                                                    |                                                                                                    |                                                                                                    |                                                                    |                                                                                                    |                                                                                                    |                                                                                                    |
|            |                                                                                                    | Dapanese                                                            |                                                                                                    |                                                                                                    | 実量                                                                                                    | 実量                                                                                                    | 宝量                                                                                                    | 単位                                                                 | DATA                                                                                                    | DATA                                                                                                    | DATA                                                                                                    |
|            |                                                                                                    | Japanese                                                            |                                                                                                    |                                                                                                    | 実量<br>上限値                                                                                                    | 実量<br>下限値                                                                                                | 実量                                                                                                    | 単位                                                                 | DATA<br>上限值                                                                                                    | DATA<br>下限值                                                                                                | DATA<br>小数占                                                                                                 |
| パラメータリスト   | 設定                                                                                                    | 項日名                                                                 | GROUP                                                                                                | ITEM                                                                                                | 実量<br>上限値                                                                                                    | 実量<br>下限値                                                                                                | 実量<br>小数点<br><sup>位置</sup>                                                                                                    | 単位                                                                 | DATA<br>上限値                                                                                                    | DATA<br>下限値                                                                                                | DATA<br>小数点<br>位置                                                                                           |
| パラメータリスト   | 設定                                                                                                    | 項目名<br>Name                                                         | GROUP                                                                                                | ITEM                                                                                                | 実量<br>上限値<br>10000                                                                                                    | 実量<br>下限値<br>0                                                                                           | 実量<br>小数点<br>位置<br>2                                                                                                    | 単位                                                                 | DATA<br>上限値                                                                                                    | DATA<br>下限値                                                                                                | DATA<br>小数点<br>位置<br>2                                                                                      |
| パラメータリスト   | 設定<br>無効<br>毎効                                                                                                    | 項目名<br>Name                                                         | GROUP<br>0                                                                                           | ITEM<br>0                                                                                           | 実量<br>上限値<br>10000                                                                                                    | 実量<br>下限値<br>0                                                                                           | 実量<br>小数点<br>位置<br>2<br>2                                                                                                    | 単位<br>Unit                                                         | DATA<br>上限値<br>10000                                                                                                    | DATA<br>下限値<br>0                                                                                           | DATA<br>小数点<br>位置<br>2                                                                                      |
| パラメータリスト   | 設定<br>無効<br>無効                                                                                                    | 項目名<br>Name<br>Name                                                 | GROUP<br>0<br>0                                                                                      | ITEM<br>0<br>0                                                                                      | 実量<br>上限値<br>10000<br>10000                                                                                                    | 実量<br>下限値<br>0<br>0                                                                                      | 実量<br>小数点<br>位置<br>2<br>2                                                                                                    | 単位<br>Unit<br>Unit                                                 | DATA<br>上限値<br>10000<br>10000                                                                                                    | DATA<br>下限値<br>0<br>0                                                                                      | DATA<br>小数点<br>位置<br>2<br>2                                                                                 |
| パラメータリスト   | 設定<br>無効<br>無効<br>無効                                                                                                    | 項目名<br>Name<br>Name<br>Name                                         | GROUP<br>0<br>0<br>0                                                                                 | ITEM<br>0<br>0<br>0                                                                                 | 実量<br>上限値<br>10000<br>10000<br>10000                                                                                                    | 実量<br>下限値<br>0<br>0<br>0                                                                                 | 実量<br>小数点<br>位置<br>2<br>2<br>2<br>2                                                                                                    | 単位<br>Unit<br>Unit<br>Unit                                         | DATA<br>上限値<br>10000<br>10000<br>10000                                                                                                    | DATA<br>下限値<br>0<br>0<br>0                                                                                 | DATA<br>小数点<br>位置<br>2<br>2<br>2<br>2                                                                       |
| パラメータリスト   | 設定<br>無効<br>無効<br>無効<br>無効                                                                                                    | 項目名<br>Name<br>Name<br>Name<br>Name                                 | GROUP<br>0<br>0<br>0<br>0                                                                            | ITEM<br>0<br>0<br>0<br>0                                                                            | 実量<br>上限値<br>10000<br>10000<br>10000<br>10000                                                                                                    | 実量<br>下限値<br>0<br>0<br>0<br>0                                                                            | 実量<br>小数点<br>位置<br>2<br>2<br>2<br>2<br>2<br>2                                                                                                    | 単位<br>Unit<br>Unit<br>Unit<br>Unit                                 | DATA<br>上限値<br>10000<br>10000<br>10000                                                                                                    | DATA<br>下限値<br>0<br>0<br>0<br>0                                                                            | DATA<br>小数点<br>位置<br>2<br>2<br>2<br>2<br>2<br>2                                                             |
| パラメータリスト   | 設定<br>無効<br>無効<br>無効<br>無効<br>無効                                                                                                    | 項目名<br>Name<br>Name<br>Name<br>Name<br>Name                         | GROUP<br>0<br>0<br>0<br>0<br>0<br>0                                                                  | ITEM<br>0<br>0<br>0<br>0<br>0<br>0                                                                  | 実量<br>上限値<br>10000<br>10000<br>10000<br>10000<br>10000                                                                                                    | 実量<br>下限値<br>0<br>0<br>0<br>0<br>0                                                                       | 実量<br>小数点<br>位置<br>2<br>2<br>2<br>2<br>2<br>2<br>2<br>2<br>2<br>2<br>2<br>2<br>2<br>2<br>2<br>2<br>2<br>2                                                                                                    | 単位<br>Unit<br>Unit<br>Unit<br>Unit                                 | DATA<br>上限値<br>10000<br>10000<br>10000<br>10000                                                                                                    | DATA<br>下限値<br>0<br>0<br>0<br>0<br>0                                                                       | DATA<br>小数点<br>位置<br>2<br>2<br>2<br>2<br>2<br>2<br>2<br>2<br>2<br>2<br>2<br>2<br>2<br>2                     |
| パラメータリスト   | 設定<br>無効<br>無効<br>無効<br>無効<br>無効<br>無効                                                                                                    | 項目名<br>Name<br>Name<br>Name<br>Name<br>Name<br>Name                 | GROUP<br>0<br>0<br>0<br>0<br>0<br>0<br>0                                                             | ITEM<br>0<br>0<br>0<br>0<br>0<br>0<br>0<br>0                                                        | 実量<br>上限値<br>10000<br>10000<br>10000<br>10000<br>10000<br>10000                                                                                                    | 実量<br>下限値<br>0<br>0<br>0<br>0<br>0<br>0<br>0                                                             | 実量<br>小数点<br>位置<br>2<br>2<br>2<br>2<br>2<br>2<br>2<br>2<br>2<br>2<br>2<br>2<br>2<br>2<br>2<br>2<br>2<br>2                                                                                                    | 単位<br>Unit<br>Unit<br>Unit<br>Unit<br>Unit                         | DATA<br>上限値<br>10000<br>10000<br>10000<br>10000<br>10000                                                                                                    | DATA<br>下限値<br>0<br>0<br>0<br>0<br>0<br>0                                                                  | DATA<br>小数点<br>位置<br>2<br>2<br>2<br>2<br>2<br>2<br>2<br>2<br>2<br>2<br>2<br>2<br>2<br>2<br>2<br>2<br>2<br>2 |
| パラメータリスト   | 設定<br>無効<br>無効<br>無効<br>無効<br>無効<br>無効<br>無効                                                                                                    | 項目名<br>Name<br>Name<br>Name<br>Name<br>Name<br>Name<br>Name         | GROUP<br>0<br>0<br>0<br>0<br>0<br>0<br>0<br>0                                                        | ITEM<br>0<br>0<br>0<br>0<br>0<br>0<br>0<br>0                                                        | 実量<br>上限値<br>10000<br>10000<br>10000<br>10000<br>10000<br>10000                                                                                                    | 実量<br>下限値<br>0<br>0<br>0<br>0<br>0<br>0<br>0<br>0                                                        | 実量<br>小数点<br>位置<br>2<br>2<br>2<br>2<br>2<br>2<br>2<br>2<br>2<br>2<br>2<br>2<br>2<br>2<br>2<br>2<br>2<br>2                                                                                                    | 単位<br>Unit<br>Unit<br>Unit<br>Unit<br>Unit<br>Unit                 | DATA<br>上限値<br>10000<br>10000<br>10000<br>10000<br>10000<br>10000                                                                                                    | DATA<br>下限値<br>0<br>0<br>0<br>0<br>0<br>0<br>0<br>0                                                        | DATA<br>小数点<br>位置<br>2<br>2<br>2<br>2<br>2<br>2<br>2<br>2<br>2<br>2<br>2<br>2<br>2<br>2<br>2<br>2<br>2<br>2 |
| パラメータリスト   | 設定<br>無効<br>無効<br>無効<br>無効<br>無効<br>無効<br>無効                                                                                                    | 項目名<br>Name<br>Name<br>Name<br>Name<br>Name<br>Name<br>Name<br>Name | GROUP<br>0<br>0<br>0<br>0<br>0<br>0<br>0<br>0<br>0<br>0                                              | ITEM<br>0<br>0<br>0<br>0<br>0<br>0<br>0<br>0<br>0<br>0                                              | 実量<br>上限値<br>10000<br>10000<br>10000<br>10000<br>10000<br>10000<br>10000                                                                                                    | 実量<br>下限値<br>0<br>0<br>0<br>0<br>0<br>0<br>0<br>0<br>0<br>0                                              | 実量<br>小数点<br>位置<br>2<br>2<br>2<br>2<br>2<br>2<br>2<br>2<br>2<br>2<br>2<br>2<br>2<br>2<br>2<br>2<br>2<br>2                                                                                                    | 単位<br>Unit<br>Unit<br>Unit<br>Unit<br>Unit<br>Unit                 | DATA<br>上限値<br>10000<br>10000<br>10000<br>10000<br>10000<br>10000<br>10000                                                                                                    | DATA<br>下限値<br>0<br>0<br>0<br>0<br>0<br>0<br>0<br>0<br>0<br>0                                              | DATA<br>小数点<br>位置<br>2<br>2<br>2<br>2<br>2<br>2<br>2<br>2<br>2<br>2<br>2<br>2<br>2<br>2<br>2<br>2<br>2<br>2 |
| パラメータリスト   | 設定<br>無効<br>無効<br>無効<br>無効<br>無効<br>無効<br>無効<br>無効                                                                                                    | 項目名<br>Name<br>Name<br>Name<br>Name<br>Name<br>Name<br>Name<br>Name | GROUP<br>0<br>0<br>0<br>0<br>0<br>0<br>0<br>0<br>0<br>0<br>0                                         | ITEM<br>0<br>0<br>0<br>0<br>0<br>0<br>0<br>0<br>0<br>0<br>0<br>0                                    | 実量<br>上限値<br>10000<br>10000<br>10000<br>10000<br>10000<br>10000<br>10000<br>10000                                                                                                    | 実量<br>下限値<br>0<br>0<br>0<br>0<br>0<br>0<br>0<br>0<br>0<br>0<br>0<br>0                                    | 実量<br>小数点<br>位置<br>2<br>2<br>2<br>2<br>2<br>2<br>2<br>2<br>2<br>2<br>2<br>2<br>2<br>2<br>2<br>2<br>2<br>2                                                                                                    | 単位<br>Unit<br>Unit<br>Unit<br>Unit<br>Unit<br>Unit<br>Unit         | DATA<br>上限値<br>10000<br>10000<br>10000<br>10000<br>10000<br>10000<br>10000<br>10000                                                                                                    | DATA<br>下限値<br>0<br>0<br>0<br>0<br>0<br>0<br>0<br>0<br>0<br>0<br>0                                         | DATA<br>小数点<br>位置<br>2<br>2<br>2<br>2<br>2<br>2<br>2<br>2<br>2<br>2<br>2<br>2<br>2<br>2<br>2<br>2<br>2<br>2 |
| パラメータリスト   | 設定<br>無効<br>無効<br>無効<br>無効<br>無効<br>無効<br>無効<br>無効<br>無効                                                                                                    | 項目名<br>Name<br>Name<br>Name<br>Name<br>Name<br>Name<br>Name<br>Name | GROUP<br>0<br>0<br>0<br>0<br>0<br>0<br>0<br>0<br>0<br>0<br>0<br>0                                    | ITEM<br>0<br>0<br>0<br>0<br>0<br>0<br>0<br>0<br>0<br>0<br>0<br>0                                    | 実量<br>上限値<br>10000<br>10000<br>10000<br>10000<br>10000<br>10000<br>10000<br>10000<br>10000                                                                                                    | 実量<br>下限値<br>0<br>0<br>0<br>0<br>0<br>0<br>0<br>0<br>0<br>0<br>0<br>0<br>0<br>0                          | 実量<br>小数点<br>位置<br>2<br>2<br>2<br>2<br>2<br>2<br>2<br>2<br>2<br>2<br>2<br>2<br>2<br>2<br>2<br>2<br>2<br>2                                                                                                    | 単位<br>Unit<br>Unit<br>Unit<br>Unit<br>Unit<br>Unit<br>Unit         | DATA<br>上限値<br>10000<br>10000<br>10000<br>10000<br>10000<br>10000<br>10000<br>10000<br>10000                                                                                                    | DATA<br>下限値<br>0<br>0<br>0<br>0<br>0<br>0<br>0<br>0<br>0<br>0<br>0<br>0<br>0                               | DATA<br>小数点<br>位置<br>2<br>2<br>2<br>2<br>2<br>2<br>2<br>2<br>2<br>2<br>2<br>2<br>2<br>2<br>2<br>2<br>2<br>2 |
| パラメータリスト   | 設定<br>無効<br>無効<br>無効<br>無効<br>無効<br>無効<br>無効<br>無効<br>無効                                                                                                    | 項目名<br>Name<br>Name<br>Name<br>Name<br>Name<br>Name<br>Name<br>Name | GROUP<br>0<br>0<br>0<br>0<br>0<br>0<br>0<br>0<br>0<br>0<br>0<br>0<br>0<br>0                          | ITEM<br>0<br>0<br>0<br>0<br>0<br>0<br>0<br>0<br>0<br>0<br>0<br>0<br>0<br>0                          | 実量<br>上限値<br>10000<br>10000<br>10000<br>10000<br>10000<br>10000<br>10000<br>10000<br>10000<br>10000                                                                                                    | 実量<br>下限値<br>0<br>0<br>0<br>0<br>0<br>0<br>0<br>0<br>0<br>0<br>0<br>0<br>0<br>0<br>0                     | 実量<br>小数点<br>位置<br>2<br>2<br>2<br>2<br>2<br>2<br>2<br>2<br>2<br>2<br>2<br>2<br>2<br>2<br>2<br>2<br>2<br>2                                                                                                    | 単位<br>Unit<br>Unit<br>Unit<br>Unit<br>Unit<br>Unit<br>Unit<br>Unit | DATA<br>上限値<br>10000<br>10000<br>10000<br>10000<br>10000<br>10000<br>10000<br>10000<br>10000<br>10000                                                                                                    | DATA<br>下限値<br>0<br>0<br>0<br>0<br>0<br>0<br>0<br>0<br>0<br>0<br>0<br>0<br>0<br>0                          | DATA<br>小数点<br>位置<br>2<br>2<br>2<br>2<br>2<br>2<br>2<br>2<br>2<br>2<br>2<br>2<br>2<br>2<br>2<br>2<br>2<br>2 |
| パラメータリスト   | 設定<br>無効<br>無効<br>無効<br>無効<br>無効<br>無効<br>無効<br>無効<br>無効<br>無効                                                                                                    | 項目名<br>Name<br>Name<br>Name<br>Name<br>Name<br>Name<br>Name<br>Name | GROUP<br>0<br>0<br>0<br>0<br>0<br>0<br>0<br>0<br>0<br>0<br>0<br>0<br>0<br>0<br>0<br>0                | ITEM<br>0<br>0<br>0<br>0<br>0<br>0<br>0<br>0<br>0<br>0<br>0<br>0<br>0<br>0<br>0<br>0                | 実量<br>上限値<br>10000<br>10000<br>10000<br>10000<br>10000<br>10000<br>10000<br>10000<br>10000<br>10000                                                                                                    | 実量<br>下限値<br>0<br>0<br>0<br>0<br>0<br>0<br>0<br>0<br>0<br>0<br>0<br>0<br>0<br>0<br>0<br>0<br>0<br>0<br>0 | 実量<br>小数点<br>位置<br>2<br>2<br>2<br>2<br>2<br>2<br>2<br>2<br>2<br>2<br>2<br>2<br>2<br>2<br>2<br>2<br>2<br>2                                                                                                    | 単位<br>Unit<br>Unit<br>Unit<br>Unit<br>Unit<br>Unit<br>Unit<br>Unit | DATA<br>上限値<br>10000<br>10000<br>10000<br>10000<br>10000<br>10000<br>10000<br>10000<br>10000<br>10000                                                                                                    | DATA<br>下限値<br>0<br>0<br>0<br>0<br>0<br>0<br>0<br>0<br>0<br>0<br>0<br>0<br>0<br>0<br>0<br>0                | DATA<br>小数点<br>位置<br>2<br>2<br>2<br>2<br>2<br>2<br>2<br>2<br>2<br>2<br>2<br>2<br>2<br>2<br>2<br>2<br>2<br>2 |
| パラメータリスト   | 設定<br>無効<br>無効<br>無効<br>無効<br>無効<br>無効<br>無効<br>無効<br>無効<br>無効                                                                                                    | 項目名<br>Name<br>Name<br>Name<br>Name<br>Name<br>Name<br>Name<br>Name | GROUP<br>0<br>0<br>0<br>0<br>0<br>0<br>0<br>0<br>0<br>0<br>0<br>0<br>0<br>0<br>0<br>0<br>0<br>0<br>0 | ITEM<br>0<br>0<br>0<br>0<br>0<br>0<br>0<br>0<br>0<br>0<br>0<br>0<br>0<br>0<br>0<br>0<br>0<br>0<br>0 | 実量<br>上限値<br>10000<br>10000<br>10000<br>10000<br>10000<br>10000<br>10000<br>10000<br>10000<br>10000<br>10000                                                                                                    | 実量<br>下限値<br>0<br>0<br>0<br>0<br>0<br>0<br>0<br>0<br>0<br>0<br>0<br>0<br>0<br>0<br>0<br>0<br>0<br>0<br>0 | 実量<br>小数点<br>位置<br>2<br>2<br>2<br>2<br>2<br>2<br>2<br>2<br>2<br>2<br>2<br>2<br>2<br>2<br>2<br>2<br>2<br>2                                                                                                    | 単位<br>Unit<br>Unit<br>Unit<br>Unit<br>Unit<br>Unit<br>Unit<br>Unit | DATA<br>上限値<br>10000<br>10000<br>10000<br>10000<br>10000<br>10000<br>10000<br>10000<br>10000<br>10000<br>10000                                                                                                    | DATA<br>下限値<br>0<br>0<br>0<br>0<br>0<br>0<br>0<br>0<br>0<br>0<br>0<br>0<br>0<br>0<br>0<br>0<br>0<br>0<br>0 | DATA<br>小数点<br>位置<br>2<br>2<br>2<br>2<br>2<br>2<br>2<br>2<br>2<br>2<br>2<br>2<br>2<br>2<br>2<br>2<br>2<br>2 |
| パラメータリスト   | 設定       無効       無効       無効       無効       無効       無効       無効       無効       無効       無効       無効       無効       無効       無効       無効       無効       無効       無効       無効       無効       無効       無効       無効       無効                                                                                                    | 項目名<br>Name<br>Name<br>Name<br>Name<br>Name<br>Name<br>Name<br>Name | GROUP<br>0<br>0<br>0<br>0<br>0<br>0<br>0<br>0<br>0<br>0<br>0<br>0<br>0<br>0<br>0<br>0<br>0<br>0<br>0 | ITEM<br>0<br>0<br>0<br>0<br>0<br>0<br>0<br>0<br>0<br>0<br>0<br>0<br>0<br>0<br>0<br>0<br>0<br>0<br>0 | 実量<br>上限値<br>10000<br>10000<br>10000<br>10000<br>10000<br>10000<br>10000<br>10000<br>10000<br>10000<br>10000<br>10000                                                                                                    | 実量<br>下限値<br>0<br>0<br>0<br>0<br>0<br>0<br>0<br>0<br>0<br>0<br>0<br>0<br>0<br>0<br>0<br>0<br>0<br>0<br>0 | 実量<br>小数点<br>位置<br>2<br>2<br>2<br>2<br>2<br>2<br>2<br>2<br>2<br>2<br>2<br>2<br>2<br>2<br>2<br>2<br>2<br>2                                                                                                    | 単位<br>Unit<br>Unit<br>Unit<br>Unit<br>Unit<br>Unit<br>Unit<br>Unit | DATA<br>上限値<br>10000<br>10000<br>10000<br>10000<br>10000<br>10000<br>10000<br>10000<br>10000<br>10000<br>10000                                                                                                    | DATA<br>下限値<br>0<br>0<br>0<br>0<br>0<br>0<br>0<br>0<br>0<br>0<br>0<br>0<br>0<br>0<br>0<br>0<br>0<br>0<br>0 | DATA<br>小数点<br>位置<br>2<br>2<br>2<br>2<br>2<br>2<br>2<br>2<br>2<br>2<br>2<br>2<br>2<br>2<br>2<br>2<br>2<br>2 |
| パラメータリスト   | 設定<br>無効<br>無効<br>無効<br>無効<br>無効<br>無効<br>無効<br>無効<br>無効<br>無効<br>無効<br>無効                                                                                                    | 項目名<br>Name<br>Name<br>Name<br>Name<br>Name<br>Name<br>Name<br>Name | GROUP<br>0<br>0<br>0<br>0<br>0<br>0<br>0<br>0<br>0<br>0<br>0<br>0<br>0<br>0<br>0<br>0<br>0<br>0<br>0 | ITEM<br>0<br>0<br>0<br>0<br>0<br>0<br>0<br>0<br>0<br>0<br>0<br>0<br>0                               | 実量<br>上限値<br>10000<br>10000<br>10000<br>10000<br>10000<br>10000<br>10000<br>10000<br>10000<br>10000<br>10000<br>10000                                                                                                    | 実量<br>下限値<br>0<br>0<br>0<br>0<br>0<br>0<br>0<br>0<br>0<br>0<br>0<br>0<br>0<br>0<br>0<br>0<br>0<br>0<br>0 | 実量<br>小数点<br>位置<br>2<br>2<br>2<br>2<br>2<br>2<br>2<br>2<br>2<br>2<br>2<br>2<br>2<br>2<br>2<br>2<br>2<br>2                                                                                                    | 単位<br>Unit<br>Unit<br>Unit<br>Unit<br>Unit<br>Unit<br>Unit<br>Unit | DATA<br>上限値<br>10000<br>10000<br>10000<br>10000<br>10000<br>10000<br>10000<br>10000<br>10000<br>10000<br>10000<br>10000<br>10000                                                                                  | DATA<br>下限値<br>0<br>0<br>0<br>0<br>0<br>0<br>0<br>0<br>0<br>0<br>0<br>0<br>0<br>0<br>0<br>0<br>0<br>0<br>0 | DATA<br>小数点<br>位置<br>2<br>2<br>2<br>2<br>2<br>2<br>2<br>2<br>2<br>2<br>2<br>2<br>2<br>2<br>2<br>2<br>2<br>2 |
| パラメータリスト   | 設定         無効         無効                                                                                                    | 項目名<br>Name<br>Name<br>Name<br>Name<br>Name<br>Name<br>Name<br>Name | GROUP<br>0<br>0<br>0<br>0<br>0<br>0<br>0<br>0<br>0<br>0<br>0<br>0<br>0<br>0<br>0<br>0<br>0<br>0<br>0 | ITEM<br>0<br>0<br>0<br>0<br>0<br>0<br>0<br>0<br>0<br>0<br>0<br>0<br>0                               | 実量<br>上限値<br>10000<br>10000<br>10000<br>10000<br>10000<br>10000<br>10000<br>10000<br>10000<br>10000<br>10000<br>10000<br>10000                                                                                           | 実量<br>下限値<br>0<br>0<br>0<br>0<br>0<br>0<br>0<br>0<br>0<br>0<br>0<br>0<br>0<br>0<br>0<br>0<br>0<br>0<br>0 | 実量<br>小数点<br>位置<br>2<br>2<br>2<br>2<br>2<br>2<br>2<br>2<br>2<br>2<br>2<br>2<br>2<br>2<br>2<br>2<br>2<br>2                                                                                                    | 単位<br>Unit<br>Unit<br>Unit<br>Unit<br>Unit<br>Unit<br>Unit<br>Unit | DATA<br>上限値<br>10000<br>10000<br>10000<br>10000<br>10000<br>10000<br>10000<br>10000<br>10000<br>10000<br>10000<br>10000<br>10000<br>10000                                                                         | DATA<br>下限値<br>0<br>0<br>0<br>0<br>0<br>0<br>0<br>0<br>0<br>0<br>0<br>0<br>0<br>0<br>0<br>0<br>0<br>0<br>0 | DATA<br>小数点<br>位置<br>2<br>2<br>2<br>2<br>2<br>2<br>2<br>2<br>2<br>2<br>2<br>2<br>2<br>2<br>2<br>2<br>2<br>2 |
| パラメータリスト   | 設定         無効         無効                                                                                                    | 項目名<br>Name<br>Name<br>Name<br>Name<br>Name<br>Name<br>Name<br>Name | GROUP<br>0<br>0<br>0<br>0<br>0<br>0<br>0<br>0<br>0<br>0<br>0<br>0<br>0<br>0<br>0<br>0<br>0<br>0<br>0 | ITEM<br>0<br>0<br>0<br>0<br>0<br>0<br>0<br>0<br>0<br>0<br>0<br>0<br>0                               | 実量<br>上限値<br>10000<br>10000<br>10000<br>10000<br>10000<br>10000<br>10000<br>10000<br>10000<br>10000<br>10000<br>10000<br>10000<br>10000<br>10000                                                                         | 実量<br>下限値<br>0<br>0<br>0<br>0<br>0<br>0<br>0<br>0<br>0<br>0<br>0<br>0<br>0<br>0<br>0<br>0<br>0<br>0<br>0 | 実量<br>小数点<br>位置<br>2<br>2<br>2<br>2<br>2<br>2<br>2<br>2<br>2<br>2<br>2<br>2<br>2<br>2<br>2<br>2<br>2<br>2                                                                                                    | 単位<br>Unit<br>Unit<br>Unit<br>Unit<br>Unit<br>Unit<br>Unit<br>Unit | DATA<br>上限値<br>10000<br>10000<br>10000<br>10000<br>10000<br>10000<br>10000<br>10000<br>10000<br>10000<br>10000<br>10000<br>10000<br>10000<br>10000                                                                | DATA<br>下限値<br>0<br>0<br>0<br>0<br>0<br>0<br>0<br>0<br>0<br>0<br>0<br>0<br>0<br>0<br>0<br>0<br>0<br>0<br>0 | DATA<br>小数点<br>位置<br>2<br>2<br>2<br>2<br>2<br>2<br>2<br>2<br>2<br>2<br>2<br>2<br>2<br>2<br>2<br>2<br>2<br>2 |
| パラメータリスト   | 設定         無効         無効                                                                                                    | 項目名<br>Name<br>Name<br>Name<br>Name<br>Name<br>Name<br>Name<br>Name | GROUP<br>0<br>0<br>0<br>0<br>0<br>0<br>0<br>0<br>0<br>0<br>0<br>0<br>0<br>0<br>0<br>0<br>0<br>0<br>0 | ITEM<br>0<br>0<br>0<br>0<br>0<br>0<br>0<br>0<br>0<br>0<br>0<br>0<br>0                               | 実量<br>上限値<br>10000<br>10000<br>10000<br>10000<br>10000<br>10000<br>10000<br>10000<br>10000<br>10000<br>10000<br>10000<br>10000<br>10000<br>10000<br>10000                                                                | 実量<br>下限値<br>0<br>0<br>0<br>0<br>0<br>0<br>0<br>0<br>0<br>0<br>0<br>0<br>0<br>0<br>0<br>0<br>0<br>0<br>0 | 実量<br>小数点<br>位置<br>2<br>2<br>2<br>2<br>2<br>2<br>2<br>2<br>2<br>2<br>2<br>2<br>2<br>2<br>2<br>2<br>2<br>2                                                                                                    | 単位<br>Unit<br>Unit<br>Unit<br>Unit<br>Unit<br>Unit<br>Unit<br>Unit | DATA<br>上限値<br>10000<br>10000<br>10000<br>10000<br>10000<br>10000<br>10000<br>10000<br>10000<br>10000<br>10000<br>10000<br>10000<br>10000<br>10000<br>10000                                                       | DATA<br>下限値<br>0<br>0<br>0<br>0<br>0<br>0<br>0<br>0<br>0<br>0<br>0<br>0<br>0<br>0<br>0<br>0<br>0<br>0<br>0 | DATA<br>小数点<br>位置<br>2<br>2<br>2<br>2<br>2<br>2<br>2<br>2<br>2<br>2<br>2<br>2<br>2<br>2<br>2<br>2<br>2<br>2 |
| パラメータリスト   | 設定         無効         無効                                                                                                    | 項目名<br>Name<br>Name<br>Name<br>Name<br>Name<br>Name<br>Name<br>Name | GROUP<br>0<br>0<br>0<br>0<br>0<br>0<br>0<br>0<br>0<br>0<br>0<br>0<br>0<br>0<br>0<br>0<br>0<br>0<br>0 | ITEM<br>0<br>0<br>0<br>0<br>0<br>0<br>0<br>0<br>0<br>0<br>0<br>0<br>0                               | 実量<br>上限値<br>10000<br>10000<br>10000<br>10000<br>10000<br>10000<br>10000<br>10000<br>10000<br>10000<br>10000<br>10000<br>10000<br>10000<br>10000<br>10000<br>10000                                                       | 実量<br>下限値<br>0<br>0<br>0<br>0<br>0<br>0<br>0<br>0<br>0<br>0<br>0<br>0<br>0<br>0<br>0<br>0<br>0<br>0<br>0 | 実量<br>小数点<br>位置 2 2 2 2 2 2 2 2 2 2 2 2 2 2 2 2 2 2 2 2 2 2 2 2 2 2 2 2 2 2 2 2 2 2 2 2 2 2 2 2 2 2 2 2 2 2 2 2 2 2 2 2 2 2 2 2 2 2 2 2 2 2 2 2 2 2 2 2 2 2 2 2 2 2 2 2 2 2                                                                                                    | 単位<br>Unit<br>Unit<br>Unit<br>Unit<br>Unit<br>Unit<br>Unit<br>Unit | DATA<br>上限値<br>10000<br>10000<br>10000<br>10000<br>10000<br>10000<br>10000<br>10000<br>10000<br>10000<br>10000<br>10000<br>10000<br>10000<br>10000<br>10000<br>10000                                              | DATA<br>下限値<br>0<br>0<br>0<br>0<br>0<br>0<br>0<br>0<br>0<br>0<br>0<br>0<br>0<br>0<br>0<br>0<br>0<br>0<br>0 | DATA<br>小数点<br>位置<br>2<br>2<br>2<br>2<br>2<br>2<br>2<br>2<br>2<br>2<br>2<br>2<br>2<br>2<br>2<br>2<br>2<br>2 |
| パラメータリスト   | 設定         無効         無効                                                                                                    | 項目名<br>Name<br>Name<br>Name<br>Name<br>Name<br>Name<br>Name<br>Name | GROUP<br>0<br>0<br>0<br>0<br>0<br>0<br>0<br>0<br>0<br>0<br>0<br>0<br>0<br>0<br>0<br>0<br>0<br>0<br>0 | ITEM<br>0<br>0<br>0<br>0<br>0<br>0<br>0<br>0<br>0<br>0<br>0<br>0<br>0                               | 実量<br>上限値<br>10000<br>10000<br>10000<br>10000<br>10000<br>10000<br>10000<br>10000<br>10000<br>10000<br>10000<br>10000<br>10000<br>10000<br>10000<br>10000<br>10000<br>10000                                              | 実量<br>下限値<br>0<br>0<br>0<br>0<br>0<br>0<br>0<br>0<br>0<br>0<br>0<br>0<br>0<br>0<br>0<br>0<br>0<br>0<br>0 | 実量<br>小数点<br>位置 2 2 2 2 2 2 2 2 2 2 2 2 2 2 2 2 2 2 2 2 2 2 2 2 2 2 2 2 2 2 2 2 2 2 2 2 2 2 2 2 2 2 2 2 2 2 2 2 2 2 2 2 2 2 2 2 2 2 2 2 2 2 2 2 2 2 2 2 2 2 2 2 2 2 2 2 2 2 2                                                                                                    | 単位<br>Unit<br>Unit<br>Unit<br>Unit<br>Unit<br>Unit<br>Unit<br>Unit | DATA<br>上限値<br>10000<br>10000<br>10000<br>10000<br>10000<br>10000<br>10000<br>10000<br>10000<br>10000<br>10000<br>10000<br>10000<br>10000<br>10000<br>10000<br>10000<br>10000                                     | DATA<br>下限値<br>0<br>0<br>0<br>0<br>0<br>0<br>0<br>0<br>0<br>0<br>0<br>0<br>0<br>0<br>0<br>0<br>0<br>0<br>0 | DATA<br>小数点<br>位置<br>2<br>2<br>2<br>2<br>2<br>2<br>2<br>2<br>2<br>2<br>2<br>2<br>2<br>2<br>2<br>2<br>2<br>2 |
| パラメータリスト   | 設定         無効         無効                                                                                                    | 項目名<br>Name<br>Name<br>Name<br>Name<br>Name<br>Name<br>Name<br>Name | GROUP<br>0<br>0<br>0<br>0<br>0<br>0<br>0<br>0<br>0<br>0<br>0<br>0<br>0<br>0<br>0<br>0<br>0<br>0<br>0 | ITEM<br>0<br>0<br>0<br>0<br>0<br>0<br>0<br>0<br>0<br>0<br>0<br>0<br>0                               | 実量<br>上限値<br>10000<br>10000<br>10000<br>10000<br>10000<br>10000<br>10000<br>10000<br>10000<br>10000<br>10000<br>10000<br>10000<br>10000<br>10000<br>10000<br>10000<br>10000<br>10000                                     | 実量<br>下限値<br>0<br>0<br>0<br>0<br>0<br>0<br>0<br>0<br>0<br>0<br>0<br>0<br>0<br>0<br>0<br>0<br>0<br>0<br>0 | 実量<br>小数点<br>位置 2 2 2 2 2 2 2 2 2 2 2 2 2 2 2 2 2 2 2 2 2 2 2 2 2 2 2 2 2 2 2 2 2 2 2 2 2 2 2 2 2 2 2 2 2 2 2 2 2 2 2 2 2 2 2 2 2 2 2 2 2 2 2 2 2 2 2 2 2 2 2 2 2 2 2 2 2 2 2 2 2 2 2 2 2 2 2 2 2 2                                                                                                    | 単位<br>Unit<br>Unit<br>Unit<br>Unit<br>Unit<br>Unit<br>Unit<br>Unit | DATA<br>上限値<br>10000<br>10000<br>10000<br>10000<br>10000<br>10000<br>10000<br>10000<br>10000<br>10000<br>10000<br>10000<br>10000<br>10000<br>10000<br>10000<br>10000<br>10000<br>10000                            | DATA<br>下限値<br>0<br>0<br>0<br>0<br>0<br>0<br>0<br>0<br>0<br>0<br>0<br>0<br>0<br>0<br>0<br>0<br>0<br>0<br>0 | DATA<br>小数点<br>位置<br>2<br>2<br>2<br>2<br>2<br>2<br>2<br>2<br>2<br>2<br>2<br>2<br>2<br>2<br>2<br>2<br>2<br>2 |
| パラメータリスト   | 設定         無効         無効                                                                                                    | 項目名<br>Name<br>Name<br>Name<br>Name<br>Name<br>Name<br>Name<br>Name | GROUP<br>0<br>0<br>0<br>0<br>0<br>0<br>0<br>0<br>0<br>0<br>0<br>0<br>0<br>0<br>0<br>0<br>0<br>0<br>0 | ITEM<br>0<br>0<br>0<br>0<br>0<br>0<br>0<br>0<br>0<br>0<br>0<br>0<br>0                               | 実量<br>上限値<br>10000<br>10000<br>10000<br>10000<br>10000<br>10000<br>10000<br>10000<br>10000<br>10000<br>10000<br>10000<br>10000<br>10000<br>10000<br>10000<br>10000<br>10000<br>10000<br>10000<br>10000                   | 実量<br>下限値<br>0<br>0<br>0<br>0<br>0<br>0<br>0<br>0<br>0<br>0<br>0<br>0<br>0<br>0<br>0<br>0<br>0<br>0<br>0 | 実量<br>小数点<br>位置 2 2 2 2 2 2 2 2 2 2 2 2 2 2 2 2 2 2 2 2 2 2 2 2 2 2 2 2 2 2 2 2 2 2 2 2 2 2 2 2 2 2 2 2 2 2 2 2 2 2 2 2 2 2 2 2 2 2 2 2 2 2 2 2 2 2 2 2 2 2 2 2 2 2 2 2 2 2 2 2 2 2 2 2 2 2 2 2 2 2 2 2 2 2 2 2 2 2 2 2 2 2 2 2 2 2 2 2 2 2 2 3                                                                                                    | 単位<br>Unit<br>Unit<br>Unit<br>Unit<br>Unit<br>Unit<br>Unit<br>Unit | DATA<br>上限値<br>10000<br>10000<br>10000<br>10000<br>10000<br>10000<br>10000<br>10000<br>10000<br>10000<br>10000<br>10000<br>10000<br>10000<br>10000<br>10000<br>10000<br>10000<br>10000<br>10000                   | DATA<br>下限値<br>0<br>0<br>0<br>0<br>0<br>0<br>0<br>0<br>0<br>0<br>0<br>0<br>0<br>0<br>0<br>0<br>0<br>0<br>0 | DATA<br>小数点<br>位置<br>2<br>2<br>2<br>2<br>2<br>2<br>2<br>2<br>2<br>2<br>2<br>2<br>2<br>2<br>2<br>2<br>2<br>2 |
| パラメータリスト   | 設定         無効         無効 | 項目名<br>Name<br>Name<br>Name<br>Name<br>Name<br>Name<br>Name<br>Name | GROUP<br>0<br>0<br>0<br>0<br>0<br>0<br>0<br>0<br>0<br>0<br>0<br>0<br>0<br>0<br>0<br>0<br>0<br>0<br>0 | ITEM<br>0<br>0<br>0<br>0<br>0<br>0<br>0<br>0<br>0<br>0<br>0<br>0<br>0                               | 実量<br>上限値<br>10000<br>10000<br>10000<br>10000<br>10000<br>10000<br>10000<br>10000<br>10000<br>10000<br>10000<br>10000<br>10000<br>10000<br>10000<br>10000<br>10000<br>10000<br>10000<br>10000<br>10000                   | 実量<br>下限値<br>0<br>0<br>0<br>0<br>0<br>0<br>0<br>0<br>0<br>0<br>0<br>0<br>0<br>0<br>0<br>0<br>0<br>0<br>0 | 実量<br>小数点<br>位置 2 2 2 2 2 2 2 2 2 2 2 2 2 2 2 2 2 2 2 2 2 2 2 2 2 2 2 2 2 2 2 2 2 2 2 2 2 2 2 2 2 2 2 2 2 2 2 2 2 2 2 2 2 2 2 2 2 2 2 2 2 2 2 2 2 2 2 2 2 2 2 2 2 2 2 2 2 2 2 2 2 2 2 2 2 2 2 2 2 2 2 2 2 2 2 2 2 2 2 2 2 2 2 2 2 2 2 2 2 2 2 2 2 2 2 2 2 2 2 2 3 4 4 4 4 4 4 4 4 4 4 4 4 4 4 4 4 4 4 4 4 4 4 4 4 4 4 4 4 4 4 4 4 4 4 4 4 4 4 4 4 4 4 4 4 4 4 4 4 4 4 4 4 4 4 4 4 4 4 4 4 4 4 4 4 4 4 4 4 4 4 4 4 4 4 4 4 4 4 4 4 4 4 4 4 4 4 4 4 4 4 4 4 4 4 4 4 4 4 4 4 4 4 4 4 <p< th=""><th>単位<br/>Unit<br/>Unit<br/>Unit<br/>Unit<br/>Unit<br/>Unit<br/>Unit<br/>Unit</th><th>DATA<br/>上限値<br/>10000<br/>10000<br/>10000<br/>10000<br/>10000<br/>10000<br/>10000<br/>10000<br/>10000<br/>10000<br/>10000<br/>10000<br/>10000<br/>10000<br/>10000<br/>10000<br/>10000<br/>10000<br/>10000<br/>10000<br/>10000</th><th>DATA<br/>下限値<br/>0<br/>0<br/>0<br/>0<br/>0<br/>0<br/>0<br/>0<br/>0<br/>0<br/>0<br/>0<br/>0<br/>0<br/>0<br/>0<br/>0<br/>0<br/>0</th><th>DATA<br/>小数点<br/>位置<br/>2<br/>2<br/>2<br/>2<br/>2<br/>2<br/>2<br/>2<br/>2<br/>2<br/>2<br/>2<br/>2<br/>2<br/>2<br/>2<br/>2<br/>2</th></p<> | 単位<br>Unit<br>Unit<br>Unit<br>Unit<br>Unit<br>Unit<br>Unit<br>Unit | DATA<br>上限値<br>10000<br>10000<br>10000<br>10000<br>10000<br>10000<br>10000<br>10000<br>10000<br>10000<br>10000<br>10000<br>10000<br>10000<br>10000<br>10000<br>10000<br>10000<br>10000<br>10000<br>10000          | DATA<br>下限値<br>0<br>0<br>0<br>0<br>0<br>0<br>0<br>0<br>0<br>0<br>0<br>0<br>0<br>0<br>0<br>0<br>0<br>0<br>0 | DATA<br>小数点<br>位置<br>2<br>2<br>2<br>2<br>2<br>2<br>2<br>2<br>2<br>2<br>2<br>2<br>2<br>2<br>2<br>2<br>2<br>2 |
| パラメータリスト   | 設定         無効         無効                                                                                                    | 項目名<br>Name<br>Name<br>Name<br>Name<br>Name<br>Name<br>Name<br>Name | GROUP<br>0<br>0<br>0<br>0<br>0<br>0<br>0<br>0<br>0<br>0<br>0<br>0<br>0<br>0<br>0<br>0<br>0<br>0<br>0 | ITEM<br>0<br>0<br>0<br>0<br>0<br>0<br>0<br>0<br>0<br>0<br>0<br>0<br>0                               | 実量<br>上限値<br>10000<br>10000<br>10000<br>10000<br>10000<br>10000<br>10000<br>10000<br>10000<br>10000<br>10000<br>10000<br>10000<br>10000<br>10000<br>10000<br>10000<br>10000<br>10000<br>10000<br>10000<br>10000<br>10000 | 実量<br>下限値<br>0<br>0<br>0<br>0<br>0<br>0<br>0<br>0<br>0<br>0<br>0<br>0<br>0<br>0<br>0<br>0<br>0<br>0<br>0 | 実量<br>小数点<br>位置 2 2 2 2 2 2 2 2 2 2 2 2 2 2 2 2 2 2 2 2 2 2 2 2 2 2 2 2 2 2 2 2 2 2 2 2 2 2 2 2 2 2 2 2 2 2 2 2 2 2 2 2 2 2 2 2 2 2 2 2 2 2 2 2 2 2 2 2 2 2 2 2 2 2 2 2 2 2 2 2 2 2 2 2 2 2 2 2 2 2 2 2 2 2 2 2 2 2 2 2 2 2 2 2 2 2 2 2                                                                                                    | 単位<br>Unit<br>Unit<br>Unit<br>Unit<br>Unit<br>Unit<br>Unit<br>Unit | DATA<br>上限値<br>10000<br>10000<br>10000<br>10000<br>10000<br>10000<br>10000<br>10000<br>10000<br>10000<br>10000<br>10000<br>10000<br>10000<br>10000<br>10000<br>10000<br>10000<br>10000<br>10000<br>10000<br>10000 | DATA<br>下限値<br>0<br>0<br>0<br>0<br>0<br>0<br>0<br>0<br>0<br>0<br>0<br>0<br>0<br>0<br>0<br>0<br>0<br>0<br>0 | DATA<br>小数点<br>位置<br>2<br>2<br>2<br>2<br>2<br>2<br>2<br>2<br>2<br>2<br>2<br>2<br>2<br>2<br>2<br>2<br>2<br>2 |

| 無劫 | Nama  | 0 | 0 | 10000 | 0 | 0 | 11   | 10000 | 0 | 0 |
|----|-------|---|---|-------|---|---|------|-------|---|---|
| 無効 | iname | 0 | U | 10000 | 0 | Z | Unit | 10000 | 0 | Z |
| 無効 | Name  | 0 | 0 | 10000 | 0 | 2 | Unit | 10000 | 0 | 2 |
| 無効 | Name  | 0 | 0 | 10000 | 0 | 2 | Unit | 10000 | 0 | 2 |
| 無効 | Name  | 0 | 0 | 10000 | 0 | 2 | Unit | 10000 | 0 | 2 |
| 無効 | Name  | 0 | 0 | 10000 | 0 | 2 | Unit | 10000 | 0 | 2 |
| 無効 | Name  | 0 | 0 | 10000 | 0 | 2 | Unit | 10000 | 0 | 2 |
| 無効 | Name  | 0 | 0 | 10000 | 0 | 2 | Unit | 10000 | 0 | 2 |
| 無効 | Name  | 0 | 0 | 10000 | 0 | 2 | Unit | 10000 | 0 | 2 |
| 無効 | Name  | 0 | 0 | 10000 | 0 | 2 | Unit | 10000 | 0 | 2 |
| 無効 | Name  | 0 | 0 | 10000 | 0 | 2 | Unit | 10000 | 0 | 2 |
| 無効 | Name  | 0 | 0 | 10000 | 0 | 2 | Unit | 10000 | 0 | 2 |
| 無効 | Name  | 0 | 0 | 10000 | 0 | 2 | Unit | 10000 | 0 | 2 |
| 無効 | Name  | 0 | 0 | 10000 | 0 | 2 | Unit | 10000 | 0 | 2 |
| 無効 | Name  | 0 | 0 | 10000 | 0 | 2 | Unit | 10000 | 0 | 2 |
| 無効 | Name  | 0 | 0 | 10000 | 0 | 2 | Unit | 10000 | 0 | 2 |

### 6.6.11 SC200W、SC210W のとき

| SC200W 設定データ | LCD Ver. 1.0x |          |         |
|--------------|---------------|----------|---------|
|              |               |          |         |
| 大項目          | 小項目           | 設定値      |         |
| バックライト輝度     |               | 5        |         |
|              |               |          | 分       |
| スクリーンセーバー    |               | 0        | (0=0FF) |
| 上下限表示文字(MV·  |               |          |         |
| OP)          | MV1 上限文字      | 開        |         |
|              | MV1 下限文字      | 閉        |         |
|              | MV2 上限文字      | 開        |         |
|              | MV2 下限文字      | 閉        |         |
| 表示番号(MV·OP)  | 1 系表示 MV 番号   | 1        |         |
|              | 2 系表示 MV 番号   | 2        |         |
| グラフ表示タイプ     |               | PV/SP/MV |         |
| グラフ目盛り分割数    |               | 10       |         |
| %表示小数桁数      |               | 1        |         |
| フリッカ(警報発生時)  |               | 有効       |         |
| グラフ表示色       | PV1 通常        | 5        |         |
|              | PV1 上限        | 1        |         |
|              | PV1 下限        | 4        |         |
|              | PV2 通常        | 5        |         |
|              | PV2 上限        | 1        |         |
|              | PV2 下限        | 4        |         |
|              | SP1 通常        | 8        |         |
|              | SP2 通常        | 8        |         |
|              | MV1 通常        | 13       |         |
|              | MV1 上限        | 12       |         |
|              | MV1 下限        | 14       |         |
|              | MV2 通常        | 13       |         |
|              | MV2 上限        | 12       |         |
|              | MV2 下限        | 14       |         |
| デジタル表示色      | PV1           | 16       |         |
|              | PV2           | 16       |         |
|              | SP1           | 16       |         |
|              | SP2           | 16       |         |
|              | MV1           | 16       |         |
|              | MV2           | 16       |         |
|              | FN1           | 16       |         |
|              | FN2           | 16       |         |
|              | FN3           | 16       |         |
|              | FN4           | 16       |         |
| トレンド収録       |               | 開始       |         |
| トレンド収録間隔     |               | 10 秒     |         |
| トレンド CH 選択   | 1 系 CH1       | PV1      |         |
|              | 1 系 CH2       | SP1      |         |
|              | 1 系 CH3       | MV1      |         |
|              | 1 系 CH4       | なし       |         |
|              | 2 系 CH1       | PV2      |         |
|              | 2 系 CH2       | SP2      |         |
|              | 2 系 CH3       | MV2      |         |
|              | 2 系 CH4       | なし       |         |
| トレンド表示色      | 1 系 CH1       | 1        |         |
|              | 1 系 CH2       | 4        |         |
|              | 1 系 CH3       | 5        |         |
|              | 1 系 CH4       | 8        |         |
|              | 2 系 CH1       | 1        |         |
|              | 2 系 CH2       | 4        | 1       |

MG CO., LTD. www.mgco.jp グラフ表示タイプの設定値によって、 グラフ表示色、デジタル表示色の小項目、 トレンド CH 選択、テンキー表示の設定値 表示名が変化します。

|                         | 2 系 CH3                                                                                                    | 5                                                                                                    |                                                                                                    |                                                                                                    |                                                                                                    |                                                                                                    |                                                                                                    |                                                                    |                                                                                                    |                                                                                                    |                                                                                                    |
|-------------------------|----------------------------------------------------------------------------------------------------|----------------------------------------------------------------------------------------------------|----------------------------------------------------------------------------------------------------|----------------------------------------------------------------------------------------------------|----------------------------------------------------------------------------------------------------|----------------------------------------------------------------------------------------------------|----------------------------------------------------------------------------------------------------|--------------------------------------------------------------------|----------------------------------------------------------------------------------------------------|----------------------------------------------------------------------------------------------------|----------------------------------------------------------------------------------------------------|
|                         | 2 系 CH4                                                                                                    | 8                                                                                                    |                                                                                                    |                                                                                                    |                                                                                                    |                                                                                                    |                                                                                                    |                                                                    |                                                                                                    |                                                                                                    |                                                                                                    |
| バーグラフ2ループ選              |                                                                                                    |                                                                                                    |                                                                                                    |                                                                                                    |                                                                                                    |                                                                                                    |                                                                                                    |                                                                    |                                                                                                    |                                                                                                    |                                                                                                    |
| お色                      |                                                                                                    | 7                                                                                                    |                                                                                                    |                                                                                                    |                                                                                                    |                                                                                                    |                                                                                                    |                                                                    |                                                                                                    |                                                                                                    |                                                                                                    |
| 操作音                     |                                                                                                    | 有効                                                                                                    |                                                                                                    |                                                                                                    |                                                                                                    |                                                                                                    |                                                                                                    |                                                                    |                                                                                                    |                                                                                                    |                                                                                                    |
| 从<br>Home 画面            |                                                                                                    | デジタル                                                                                                    |                                                                                                    |                                                                                                    |                                                                                                    |                                                                                                    |                                                                                                    |                                                                    |                                                                                                    |                                                                                                    |                                                                                                    |
|                         | 登録山一プ番号                                                                                                    | 1                                                                                                    |                                                                                                    |                                                                                                    |                                                                                                    |                                                                                                    |                                                                                                    |                                                                    |                                                                                                    |                                                                                                    |                                                                                                    |
| オペレーション画声書              | 豆球ルノ宙う                                                                                                    | 1                                                                                                    |                                                                                                    |                                                                                                    |                                                                                                    |                                                                                                    |                                                                                                    |                                                                    |                                                                                                    |                                                                                                    |                                                                                                    |
|                         | ゴミカル                                                                                                    | ちか                                                                                                    |                                                                                                    |                                                                                                    |                                                                                                    |                                                                                                    |                                                                                                    |                                                                    |                                                                                                    |                                                                                                    |                                                                                                    |
| 不                       | テンタル                                                                                                    | 有効                                                                                                    |                                                                                                    |                                                                                                    |                                                                                                    |                                                                                                    |                                                                                                    |                                                                    |                                                                                                    |                                                                                                    |                                                                                                    |
|                         | バークラフ                                                                                                    | 有劝                                                                                                    |                                                                                                    |                                                                                                    |                                                                                                    |                                                                                                    |                                                                                                    |                                                                    |                                                                                                    |                                                                                                    |                                                                                                    |
|                         | パークラフ2ルー                                                                                                    | ±                                                                                                    |                                                                                                    |                                                                                                    |                                                                                                    |                                                                                                    |                                                                                                    |                                                                    |                                                                                                    |                                                                                                    |                                                                                                    |
|                         | )<br>>                                                                                                    | 有効                                                                                                    |                                                                                                    | -                                                                                                   |                                                                                                    |                                                                                                    |                                                                                                    |                                                                    |                                                                                                    |                                                                                                    |                                                                                                    |
|                         |                                                                                                    | 有幼                                                                                                    |                                                                                                    |                                                                                                    |                                                                                                    |                                                                                                    |                                                                                                    |                                                                    |                                                                                                    |                                                                                                    |                                                                                                    |
|                         | パラメータリスト                                                                                                    | 有効                                                                                                    |                                                                                                    |                                                                                                    |                                                                                                    |                                                                                                    |                                                                                                    |                                                                    |                                                                                                    |                                                                                                    |                                                                                                    |
| 表示切替                    | デジタル                                                                                                    | 表示切替                                                                                                    |                                                                                                    |                                                                                                    |                                                                                                    |                                                                                                    |                                                                                                    |                                                                    |                                                                                                    |                                                                                                    |                                                                                                    |
|                         | バーグラフ                                                                                                    | 表示切替                                                                                                    |                                                                                                    | -                                                                                                   |                                                                                                    |                                                                                                    |                                                                                                    |                                                                    |                                                                                                    |                                                                                                    |                                                                                                    |
| メンテナンス表示                |                                                                                                    | 表示                                                                                                    |                                                                                                    | -                                                                                                   |                                                                                                    |                                                                                                    |                                                                                                    |                                                                    |                                                                                                    |                                                                                                    |                                                                                                    |
| テンキー操作                  | SP1                                                                                                    | 許可                                                                                                    |                                                                                                    |                                                                                                    |                                                                                                    |                                                                                                    |                                                                                                    |                                                                    |                                                                                                    |                                                                                                    |                                                                                                    |
|                         | MV1                                                                                                    | 許可                                                                                                    |                                                                                                    |                                                                                                    |                                                                                                    |                                                                                                    |                                                                                                    |                                                                    |                                                                                                    |                                                                                                    |                                                                                                    |
|                         | SP2                                                                                                    | 許可                                                                                                    |                                                                                                    |                                                                                                    |                                                                                                    |                                                                                                    |                                                                                                    |                                                                    |                                                                                                    |                                                                                                    |                                                                                                    |
|                         | MV2                                                                                                    | 許可                                                                                                    |                                                                                                    |                                                                                                    |                                                                                                    |                                                                                                    |                                                                                                    |                                                                    |                                                                                                    |                                                                                                    |                                                                                                    |
| Modbus-RTU              | ノード番号                                                                                                    | 1                                                                                                    |                                                                                                    |                                                                                                    |                                                                                                    |                                                                                                    |                                                                                                    |                                                                    |                                                                                                    |                                                                                                    |                                                                                                    |
|                         | 通信速度                                                                                                    | 38400                                                                                                    | bps                                                                                                  |                                                                                                    |                                                                                                    |                                                                                                    |                                                                                                    |                                                                    |                                                                                                    |                                                                                                    |                                                                                                    |
|                         | データ長(8 固定)                                                                                                    | 8                                                                                                    | ビット                                                                                                  |                                                                                                    |                                                                                                    |                                                                                                    |                                                                                                    |                                                                    |                                                                                                    |                                                                                                    |                                                                                                    |
|                         | パリティビット                                                                                                    | 奇数                                                                                                    |                                                                                                    |                                                                                                    |                                                                                                    |                                                                                                    |                                                                                                    |                                                                    |                                                                                                    |                                                                                                    |                                                                                                    |
| Modbus/TCP              | IP アドレス                                                                                                    | 192.168.0.1                                                                                                    |                                                                                                    |                                                                                                    |                                                                                                    |                                                                                                    |                                                                                                    |                                                                    |                                                                                                    |                                                                                                    |                                                                                                    |
|                         |                                                                                                    | 255.255.255                                                                                                    |                                                                                                    |                                                                                                    |                                                                                                    |                                                                                                    |                                                                                                    |                                                                    |                                                                                                    |                                                                                                    |                                                                                                    |
|                         | サブネットマスク                                                                                                    | .0                                                                                                    |                                                                                                    |                                                                                                    |                                                                                                    |                                                                                                    |                                                                                                    |                                                                    |                                                                                                    |                                                                                                    |                                                                                                    |
|                         | ポート番号(502 固                                                                                                    |                                                                                                    |                                                                                                    |                                                                                                    |                                                                                                    |                                                                                                    |                                                                                                    |                                                                    |                                                                                                    |                                                                                                    |                                                                                                    |
|                         | 定)                                                                                                    | 502                                                                                                    |                                                                                                    |                                                                                                    |                                                                                                    |                                                                                                    |                                                                                                    |                                                                    |                                                                                                    |                                                                                                    |                                                                                                    |
|                         | リンガー時間                                                                                                    | 180                                                                                                    | 秒                                                                                                    |                                                                                                    |                                                                                                    |                                                                                                    |                                                                                                    |                                                                    |                                                                                                    |                                                                                                    |                                                                                                    |
| Language                |                                                                                                    |                                                                                                    |                                                                                                    |                                                                                                    |                                                                                                    |                                                                                                    |                                                                                                    |                                                                    |                                                                                                    |                                                                                                    |                                                                                                    |
| Languago                |                                                                                                    | Japanese                                                                                                    |                                                                                                    |                                                                                                    |                                                                                                    |                                                                                                    |                                                                                                    |                                                                    |                                                                                                    |                                                                                                    |                                                                                                    |
| Lunguugo                |                                                                                                    | Japanese                                                                                                    |                                                                                                    |                                                                                                    | 実量                                                                                                    | 実量                                                                                                    | 実量                                                                                                    | 単位                                                                 | DATA                                                                                                    | DATA                                                                                                    | DATA                                                                                                    |
|                         |                                                                                                    | Japanese                                                                                                    |                                                                                                    |                                                                                                    | 実量<br>上限値                                                                                                    | 実量<br>下限値                                                                                                | 実量                                                                                                    | 単位                                                                 | DATA<br>上限值                                                                                                    | DATA<br>下限値                                                                                                | DATA<br>小数点                                                                                                 |
| パラメータリスト                | 設定                                                                                                    | Japanese<br>項目名                                                                                                    | GROUP                                                                                                | ITEM                                                                                                | 実量<br>上限値                                                                                                    | 実量<br>下限値                                                                                                | 実量<br>小数点<br>位置                                                                                                    | 単位                                                                 | DATA<br>上限値                                                                                                    | DATA<br>下限値                                                                                                | DATA<br>小数点<br>位置                                                                                           |
| パラメータリスト                | 設定                                                                                                    | Japanese<br>項目名<br>Name                                                                                                    | GROUP                                                                                                | ITEM<br>0                                                                                           | 実量<br>上限値<br>10000                                                                                                    | 実量<br>下限値<br>0                                                                                           | 実量<br>小数点<br>位置<br>2                                                                                                    | 単位<br>Unit                                                         | DATA<br>上限値                                                                                                    | DATA<br>下限値                                                                                                | DATA<br>小数点<br>位置<br>2                                                                                      |
| パラメータリスト                | 設定<br>無効<br>無効                                                                                                    | Japanese<br>項目名<br>Name<br>Name                                                                                                    | GROUP<br>0                                                                                           | ITEM<br>0                                                                                           | 実量<br>上限値<br>10000                                                                                                    | 実量<br>下限値<br>0<br>0                                                                                      | 実量<br>小数点<br>位置<br>2<br>2                                                                                                    | 単位<br>Unit                                                         | DATA<br>上限値<br>10000                                                                                                    | DATA<br>下限値<br>0                                                                                           | DATA<br>小数点<br>位置<br>2<br>2                                                                                 |
| パラメータリスト                | 設定<br>無効<br>無効                                                                                                    | Japanese<br>項目名<br>Name<br>Name                                                                                                    | GROUP<br>0<br>0                                                                                      | ITEM<br>0<br>0                                                                                      | 実量<br>上限値<br>10000<br>10000                                                                                                    | 実量<br>下限値<br>0<br>0                                                                                      | 実量<br>小数点<br>位置<br>2<br>2<br>2                                                                                                    | 単位<br>Unit<br>Unit                                                 | DATA<br>上限値<br>10000<br>10000                                                                                                    | DATA<br>下限値<br>0<br>0                                                                                      | DATA<br>小数点<br>位置<br>2<br>2                                                                                 |
| パラメータリスト                | 設定<br>無効<br>無効<br>無効<br>無効                                                                                                    | Japanese<br>項目名<br>Name<br>Name<br>Name                                                                                                    | GROUP<br>0<br>0<br>0                                                                                 | ITEM<br>0<br>0<br>0                                                                                 | 実量<br>上限値<br>10000<br>10000<br>10000                                                                                                    | 実量<br>下限値<br>0<br>0<br>0<br>0                                                                            | 実量<br>小数点<br>位置<br>2<br>2<br>2<br>2                                                                                                    | 単位<br>Unit<br>Unit<br>Unit                                         | DATA<br>上限値<br>10000<br>10000<br>10000                                                                                                    | DATA<br>下限値<br>0<br>0<br>0                                                                                 | DATA<br>小数点<br>位置<br>2<br>2<br>2<br>2                                                                       |
| パラメータリスト                | 設定<br>無効<br>無効<br>無効<br>無効                                                                                                    | 項目名<br>Name<br>Name<br>Name<br>Name<br>Name                                                                                                    | GROUP<br>0<br>0<br>0<br>0<br>0                                                                       | ITEM<br>0<br>0<br>0<br>0<br>0                                                                       | 実量<br>上限値<br>10000<br>10000<br>10000<br>10000                                                                                                    | 実量<br>下限値<br>0<br>0<br>0<br>0                                                                            | 実量<br>小数点<br>位置<br>2<br>2<br>2<br>2<br>2<br>2<br>2                                                                                                    | 単位<br>Unit<br>Unit<br>Unit<br>Unit                                 | DATA<br>上限値<br>10000<br>10000<br>10000<br>10000                                                                                                    | DATA<br>下限値<br>0<br>0<br>0<br>0                                                                            | DATA<br>小数点<br>位置<br>2<br>2<br>2<br>2<br>2<br>2<br>2                                                        |
| パラメータリスト                | 設定<br>無効<br>無効<br>無効<br>無効<br>無効                                                                                                    | 項目名<br>Name<br>Name<br>Name<br>Name<br>Name<br>Name                                                                                                    | GROUP<br>0<br>0<br>0<br>0<br>0<br>0                                                                  | ITEM<br>0<br>0<br>0<br>0<br>0<br>0                                                                  | 実量<br>上限値<br>10000<br>10000<br>10000<br>10000<br>10000                                                                                                    | 実量<br>下限値<br>0<br>0<br>0<br>0<br>0                                                                       | 実量<br>小数点<br>位置<br>2<br>2<br>2<br>2<br>2<br>2<br>2<br>2<br>2<br>2<br>2<br>2<br>2                                                                                                    | 単位<br>Unit<br>Unit<br>Unit<br>Unit<br>Unit                         | DATA<br>上限値<br>10000<br>10000<br>10000<br>10000<br>10000                                                                                                    | DATA<br>下限値<br>0<br>0<br>0<br>0<br>0                                                                       | DATA<br>小数点<br>位置<br>2<br>2<br>2<br>2<br>2<br>2<br>2<br>2<br>2<br>2<br>2<br>2<br>2<br>2                     |
| パラメータリスト                | 設定<br>無効<br>無効<br>無効<br>無効<br>無効<br>無効                                                                                                    | Japanese<br>項目名<br>Name<br>Name<br>Name<br>Name<br>Name<br>Name                                                                                                    | GROUP<br>0<br>0<br>0<br>0<br>0<br>0<br>0                                                             | ITEM<br>0<br>0<br>0<br>0<br>0<br>0<br>0                                                             | 実量<br>上限値<br>10000<br>10000<br>10000<br>10000<br>10000                                                                                                    | 実量<br>下限値<br>0<br>0<br>0<br>0<br>0<br>0<br>0                                                             | 実量<br>小数点<br>位置<br>2<br>2<br>2<br>2<br>2<br>2<br>2<br>2<br>2<br>2<br>2<br>2<br>2<br>2<br>2<br>2                                                                                                    | 単位<br>Unit<br>Unit<br>Unit<br>Unit<br>Unit                         | DATA<br>上限値<br>10000<br>10000<br>10000<br>10000<br>10000                                                                                                    | DATA<br>下限値<br>0<br>0<br>0<br>0<br>0<br>0                                                                  | DATA<br>小数点<br>位置<br>2<br>2<br>2<br>2<br>2<br>2<br>2<br>2<br>2<br>2<br>2<br>2<br>2<br>2<br>2<br>2<br>2<br>2 |
| パラメータリスト                | 設定<br>無効<br>無効<br>無効<br>無効<br>無効<br>無効<br>無効                                                                                                    | 項目名<br>Name<br>Name<br>Name<br>Name<br>Name<br>Name<br>Name<br>Name                                                                                                    | GROUP<br>0<br>0<br>0<br>0<br>0<br>0<br>0<br>0<br>0                                                   | ITEM<br>0<br>0<br>0<br>0<br>0<br>0<br>0<br>0<br>0                                                   | 実量<br>上限値<br>10000<br>10000<br>10000<br>10000<br>10000<br>10000                                                                                                    | 実量<br>下限値<br>0<br>0<br>0<br>0<br>0<br>0<br>0<br>0                                                        | 実量<br>小数点<br>位置<br>2<br>2<br>2<br>2<br>2<br>2<br>2<br>2<br>2<br>2<br>2<br>2<br>2<br>2<br>2<br>2<br>2<br>2                                                                                                    | 単位<br>Unit<br>Unit<br>Unit<br>Unit<br>Unit<br>Unit                 | DATA<br>上限値<br>10000<br>10000<br>10000<br>10000<br>10000<br>10000                                                                                                    | DATA<br>下限値<br>0<br>0<br>0<br>0<br>0<br>0<br>0<br>0                                                        | DATA<br>小数点<br>位置<br>2<br>2<br>2<br>2<br>2<br>2<br>2<br>2<br>2<br>2<br>2<br>2<br>2<br>2<br>2<br>2<br>2<br>2 |
| パラメータリスト                | 設定<br>無効<br>無効<br>無効<br>無効<br>無効<br>無効<br>無効                                                                                                    | Japanese<br>項目名<br>Name<br>Name<br>Name<br>Name<br>Name<br>Name<br>Name<br>Name                                                                                                    | GROUP<br>0<br>0<br>0<br>0<br>0<br>0<br>0<br>0<br>0<br>0                                              | ITEM<br>0<br>0<br>0<br>0<br>0<br>0<br>0<br>0<br>0<br>0                                              | 実量<br>上限値<br>10000<br>10000<br>10000<br>10000<br>10000<br>10000<br>10000                                                                                                    | 実量<br>下限値<br>0<br>0<br>0<br>0<br>0<br>0<br>0<br>0<br>0<br>0                                              | 実量<br>小数点<br>位置<br>2<br>2<br>2<br>2<br>2<br>2<br>2<br>2<br>2<br>2<br>2<br>2<br>2<br>2<br>2<br>2<br>2<br>2                                                                                                    | 単位<br>Unit<br>Unit<br>Unit<br>Unit<br>Unit<br>Unit                 | DATA<br>上限値<br>10000<br>10000<br>10000<br>10000<br>10000<br>10000<br>10000                                                                                                    | DATA<br>下限値<br>0<br>0<br>0<br>0<br>0<br>0<br>0<br>0<br>0                                                   | DATA<br>小数点<br>位置<br>2<br>2<br>2<br>2<br>2<br>2<br>2<br>2<br>2<br>2<br>2<br>2<br>2<br>2<br>2<br>2<br>2<br>2 |
| パラメータリスト                | 設定<br>無効<br>無効<br>無効<br>無効<br>無効<br>無効<br>無効<br>無効                                                                                                    | 項目名<br>Name<br>Name<br>Name<br>Name<br>Name<br>Name<br>Name<br>Name                                                                                                    | GROUP<br>0<br>0<br>0<br>0<br>0<br>0<br>0<br>0<br>0<br>0<br>0<br>0                                    | ITEM<br>0<br>0<br>0<br>0<br>0<br>0<br>0<br>0<br>0<br>0<br>0<br>0                                    | 実量<br>上限値<br>10000<br>10000<br>10000<br>10000<br>10000<br>10000<br>10000<br>10000                                                                                                    | 実量<br>下限値<br>0<br>0<br>0<br>0<br>0<br>0<br>0<br>0<br>0<br>0<br>0<br>0                                    | 実量<br>小数点<br>位置<br>2<br>2<br>2<br>2<br>2<br>2<br>2<br>2<br>2<br>2<br>2<br>2<br>2<br>2<br>2<br>2<br>2<br>2                                                                                                    | 単位<br>Unit<br>Unit<br>Unit<br>Unit<br>Unit<br>Unit<br>Unit         | DATA<br>上限値<br>10000<br>10000<br>10000<br>10000<br>10000<br>10000<br>10000<br>10000                                                                                                    | DATA<br>下限値<br>0<br>0<br>0<br>0<br>0<br>0<br>0<br>0<br>0<br>0<br>0                                         | DATA<br>小数点<br>位置<br>2<br>2<br>2<br>2<br>2<br>2<br>2<br>2<br>2<br>2<br>2<br>2<br>2<br>2<br>2<br>2<br>2<br>2 |
| パラメータリスト                | 設定<br>無効<br>無効<br>無効<br>無効<br>無効<br>無効<br>無効<br>無効                                                                                                    | Japanese<br>項目名<br>Name<br>Name<br>Name<br>Name<br>Name<br>Name<br>Name<br>Name                                                                                                    | GROUP<br>0<br>0<br>0<br>0<br>0<br>0<br>0<br>0<br>0<br>0<br>0<br>0<br>0                               | ITEM<br>0<br>0<br>0<br>0<br>0<br>0<br>0<br>0<br>0<br>0<br>0<br>0<br>0                               | 実量<br>上限値<br>10000<br>10000<br>10000<br>10000<br>10000<br>10000<br>10000<br>10000<br>10000                                                                                                    | 実量<br>下限値<br>0<br>0<br>0<br>0<br>0<br>0<br>0<br>0<br>0<br>0<br>0<br>0<br>0<br>0                          | 実量<br>小数点<br>位置<br>2<br>2<br>2<br>2<br>2<br>2<br>2<br>2<br>2<br>2<br>2<br>2<br>2<br>2<br>2<br>2<br>2<br>2                                                                                                    | 単位<br>Unit<br>Unit<br>Unit<br>Unit<br>Unit<br>Unit<br>Unit<br>Unit | DATA<br>上限値<br>10000<br>10000<br>10000<br>10000<br>10000<br>10000<br>10000<br>10000                                                                                                    | DATA<br>下限値<br>0<br>0<br>0<br>0<br>0<br>0<br>0<br>0<br>0<br>0<br>0<br>0<br>0                               | DATA<br>小数点<br>位置<br>2<br>2<br>2<br>2<br>2<br>2<br>2<br>2<br>2<br>2<br>2<br>2<br>2<br>2<br>2<br>2<br>2<br>2 |
| パラメータリスト                | 設定<br>無効<br>無効<br>無効<br>無効<br>無効<br>無効<br>無効<br>無効<br>無効                                                                                                    | Japanese<br>項目名<br>Name<br>Name<br>Name<br>Name<br>Name<br>Name<br>Name<br>Name                                                                                                    | GROUP<br>0<br>0<br>0<br>0<br>0<br>0<br>0<br>0<br>0<br>0<br>0<br>0<br>0<br>0<br>0<br>0                | ITEM<br>0<br>0<br>0<br>0<br>0<br>0<br>0<br>0<br>0<br>0<br>0<br>0<br>0<br>0<br>0<br>0                | 実量<br>上限値<br>10000<br>10000<br>10000<br>10000<br>10000<br>10000<br>10000<br>10000<br>10000                                                                                                    | 実量<br>下限値<br>0<br>0<br>0<br>0<br>0<br>0<br>0<br>0<br>0<br>0<br>0<br>0<br>0<br>0                          | 実量<br>小数点<br>位置<br>2<br>2<br>2<br>2<br>2<br>2<br>2<br>2<br>2<br>2<br>2<br>2<br>2<br>2<br>2<br>2<br>2<br>2                                                                                                    | 単位<br>Unit<br>Unit<br>Unit<br>Unit<br>Unit<br>Unit<br>Unit<br>Unit | DATA<br>上限値<br>10000<br>10000<br>10000<br>10000<br>10000<br>10000<br>10000<br>10000<br>10000                                                                                                    | DATA<br>下限値<br>0<br>0<br>0<br>0<br>0<br>0<br>0<br>0<br>0<br>0<br>0<br>0<br>0<br>0                          | DATA<br>小数点<br>位置<br>2<br>2<br>2<br>2<br>2<br>2<br>2<br>2<br>2<br>2<br>2<br>2<br>2<br>2<br>2<br>2<br>2<br>2 |
| パラメータリスト                | 設定<br>無効<br>無効<br>無効<br>無効<br>無効<br>無効<br>無効<br>無効<br>無効<br>無効                                                                                                    | Japanese<br>項目名<br>Name<br>Name<br>Name<br>Name<br>Name<br>Name<br>Name<br>Name                                                                                                    | GROUP<br>0<br>0<br>0<br>0<br>0<br>0<br>0<br>0<br>0<br>0<br>0<br>0<br>0<br>0<br>0<br>0<br>0           | ITEM<br>0<br>0<br>0<br>0<br>0<br>0<br>0<br>0<br>0<br>0<br>0<br>0<br>0<br>0<br>0<br>0<br>0           | 実量<br>上限値<br>10000<br>10000<br>10000<br>10000<br>10000<br>10000<br>10000<br>10000<br>10000<br>10000                                                                                                    | 実量<br>下限値<br>0<br>0<br>0<br>0<br>0<br>0<br>0<br>0<br>0<br>0<br>0<br>0<br>0<br>0<br>0<br>0<br>0<br>0<br>0 | 実量<br>小数点<br>位置<br>2<br>2<br>2<br>2<br>2<br>2<br>2<br>2<br>2<br>2<br>2<br>2<br>2<br>2<br>2<br>2<br>2<br>2                                                                                                    | 単位<br>Unit<br>Unit<br>Unit<br>Unit<br>Unit<br>Unit<br>Unit<br>Unit | DATA<br>上限値<br>10000<br>10000<br>10000<br>10000<br>10000<br>10000<br>10000<br>10000<br>10000<br>10000                                                                                                    | DATA<br>下限値<br>0<br>0<br>0<br>0<br>0<br>0<br>0<br>0<br>0<br>0<br>0<br>0<br>0<br>0<br>0<br>0                | DATA<br>小数点<br>位置<br>2<br>2<br>2<br>2<br>2<br>2<br>2<br>2<br>2<br>2<br>2<br>2<br>2<br>2<br>2<br>2<br>2<br>2 |
| パラメータリスト                | 設定<br>無効<br>無効<br>気効<br>気効<br>無効<br>無効<br>無効<br>無効<br>無効<br>無効<br>無効                                                                                                    | Japanese<br>項目名<br>Name<br>Name<br>Name<br>Name<br>Name<br>Name<br>Name<br>Name                                                                                                    | GROUP<br>0<br>0<br>0<br>0<br>0<br>0<br>0<br>0<br>0<br>0<br>0<br>0<br>0<br>0<br>0<br>0<br>0<br>0<br>0 | ITEM<br>0<br>0<br>0<br>0<br>0<br>0<br>0<br>0<br>0<br>0<br>0<br>0<br>0                               | 実量<br>上限値<br>10000<br>10000<br>10000<br>10000<br>10000<br>10000<br>10000<br>10000<br>10000<br>10000<br>10000                                                                                                    | 実量<br>下限値<br>0<br>0<br>0<br>0<br>0<br>0<br>0<br>0<br>0<br>0<br>0<br>0<br>0<br>0<br>0<br>0<br>0<br>0<br>0 | 実量<br>小数点<br>位置<br>2<br>2<br>2<br>2<br>2<br>2<br>2<br>2<br>2<br>2<br>2<br>2<br>2<br>2<br>2<br>2<br>2<br>2                                                                                                    | 単位<br>Unit<br>Unit<br>Unit<br>Unit<br>Unit<br>Unit<br>Unit<br>Unit | DATA<br>上限値<br>10000<br>10000<br>10000<br>10000<br>10000<br>10000<br>10000<br>10000<br>10000<br>10000<br>10000                                                                                                    | DATA<br>下限値<br>0<br>0<br>0<br>0<br>0<br>0<br>0<br>0<br>0<br>0<br>0<br>0<br>0<br>0<br>0<br>0<br>0<br>0<br>0 | DATA<br>小数点<br>位置<br>2<br>2<br>2<br>2<br>2<br>2<br>2<br>2<br>2<br>2<br>2<br>2<br>2<br>2<br>2<br>2<br>2<br>2 |
| - パラメータリスト              | 設定<br>無効<br>無効<br>無効<br>無効<br>無効<br>無効<br>無効<br>無効<br>無効<br>無効<br>無効                                                                                                    | Japanese<br>項目名<br>Name<br>Name<br>Name<br>Name<br>Name<br>Name<br>Name<br>Name                                                                                                    | GROUP<br>0<br>0<br>0<br>0<br>0<br>0<br>0<br>0<br>0<br>0<br>0<br>0<br>0<br>0<br>0<br>0<br>0<br>0<br>0 | ITEM<br>0<br>0<br>0<br>0<br>0<br>0<br>0<br>0<br>0<br>0<br>0<br>0<br>0<br>0<br>0<br>0<br>0<br>0<br>0 | 実量<br>上限値<br>10000<br>10000<br>10000<br>10000<br>10000<br>10000<br>10000<br>10000<br>10000<br>10000<br>10000<br>10000                                                                                           | 実量<br>下限値<br>0<br>0<br>0<br>0<br>0<br>0<br>0<br>0<br>0<br>0<br>0<br>0<br>0<br>0<br>0<br>0<br>0<br>0<br>0 | 実量<br>小数点<br>位置<br>2<br>2<br>2<br>2<br>2<br>2<br>2<br>2<br>2<br>2<br>2<br>2<br>2<br>2<br>2<br>2<br>2<br>2                                                                                                    | 単位<br>Unit<br>Unit<br>Unit<br>Unit<br>Unit<br>Unit<br>Unit<br>Unit | DATA<br>上限値<br>10000<br>10000<br>10000<br>10000<br>10000<br>10000<br>10000<br>10000<br>10000<br>10000<br>10000<br>10000                                                                                           | DATA<br>下限値<br>0<br>0<br>0<br>0<br>0<br>0<br>0<br>0<br>0<br>0<br>0<br>0<br>0<br>0<br>0<br>0<br>0<br>0<br>0 | DATA<br>小数点<br>位置<br>2<br>2<br>2<br>2<br>2<br>2<br>2<br>2<br>2<br>2<br>2<br>2<br>2<br>2<br>2<br>2<br>2<br>2 |
| レロータリスト<br>パラメータリスト     | 設定<br>無効<br>無効<br>無効<br>無効<br>無効<br>無効<br>無効<br>無効<br>無効<br>無効<br>無効<br>無効                                                                                                    | Japanese<br>項目名<br>Name<br>Name<br>Name<br>Name<br>Name<br>Name<br>Name<br>Name                                                                                                    | GROUP<br>0<br>0<br>0<br>0<br>0<br>0<br>0<br>0<br>0<br>0<br>0<br>0<br>0<br>0<br>0<br>0<br>0<br>0<br>0 | ITEM<br>0<br>0<br>0<br>0<br>0<br>0<br>0<br>0<br>0<br>0<br>0<br>0<br>0                               | 実量<br>上限値<br>10000<br>10000<br>10000<br>10000<br>10000<br>10000<br>10000<br>10000<br>10000<br>10000<br>10000<br>10000<br>10000                                                                                  | 実量<br>下限値<br>0<br>0<br>0<br>0<br>0<br>0<br>0<br>0<br>0<br>0<br>0<br>0<br>0<br>0<br>0<br>0<br>0<br>0<br>0 | 実量<br>小数点<br>位置<br>2<br>2<br>2<br>2<br>2<br>2<br>2<br>2<br>2<br>2<br>2<br>2<br>2<br>2<br>2<br>2<br>2<br>2                                                                                                    | 単位<br>Unit<br>Unit<br>Unit<br>Unit<br>Unit<br>Unit<br>Unit<br>Unit | DATA<br>上限値<br>10000<br>10000<br>10000<br>10000<br>10000<br>10000<br>10000<br>10000<br>10000<br>10000<br>10000<br>10000<br>10000                                                                                  | DATA<br>下限値<br>0<br>0<br>0<br>0<br>0<br>0<br>0<br>0<br>0<br>0<br>0<br>0<br>0<br>0<br>0<br>0<br>0<br>0<br>0 | DATA<br>小数点<br>位置<br>2<br>2<br>2<br>2<br>2<br>2<br>2<br>2<br>2<br>2<br>2<br>2<br>2<br>2<br>2<br>2<br>2<br>2 |
| レロータリスト<br>パラメータリスト     | 設定<br>無効<br>無効<br>無効<br>無効<br>無効<br>無効<br>無効<br>無効<br>無効<br>無効<br>無効<br>無効<br>無効                                                                                                    | 項目名<br>Name<br>Name<br>Name<br>Name<br>Name<br>Name<br>Name<br>Name                                                                                                    | GROUP<br>0<br>0<br>0<br>0<br>0<br>0<br>0<br>0<br>0<br>0<br>0<br>0<br>0<br>0<br>0<br>0<br>0<br>0<br>0 | ITEM<br>0<br>0<br>0<br>0<br>0<br>0<br>0<br>0<br>0<br>0<br>0<br>0<br>0                               | 実量<br>上限値<br>10000<br>10000<br>10000<br>10000<br>10000<br>10000<br>10000<br>10000<br>10000<br>10000<br>10000<br>10000<br>10000                                                                                  | 実量<br>下限値<br>0<br>0<br>0<br>0<br>0<br>0<br>0<br>0<br>0<br>0<br>0<br>0<br>0<br>0<br>0<br>0<br>0<br>0<br>0 | 実量<br>小数点<br>位置<br>2<br>2<br>2<br>2<br>2<br>2<br>2<br>2<br>2<br>2<br>2<br>2<br>2<br>2<br>2<br>2<br>2<br>2                                                                                                    | 単位<br>Unit<br>Unit<br>Unit<br>Unit<br>Unit<br>Unit<br>Unit<br>Unit | DATA<br>上限値<br>10000<br>10000<br>10000<br>10000<br>10000<br>10000<br>10000<br>10000<br>10000<br>10000<br>10000<br>10000<br>10000                                                                                  | DATA<br>下限値<br>0<br>0<br>0<br>0<br>0<br>0<br>0<br>0<br>0<br>0<br>0<br>0<br>0<br>0<br>0<br>0<br>0<br>0<br>0 | DATA<br>小数点<br>位置<br>2<br>2<br>2<br>2<br>2<br>2<br>2<br>2<br>2<br>2<br>2<br>2<br>2<br>2<br>2<br>2<br>2<br>2 |
| レロータリスト<br>パラメータリスト     | 設定<br>無効<br>無効<br>無効<br>無効<br>無効<br>無効<br>無効<br>無効<br>無効<br>無効<br>無効<br>無効<br>無効                                                                                                    | Japanese<br>項目名<br>Name<br>Name<br>Name<br>Name<br>Name<br>Name<br>Name<br>Name                                                                                                    | GROUP<br>0<br>0<br>0<br>0<br>0<br>0<br>0<br>0<br>0<br>0<br>0<br>0<br>0<br>0<br>0<br>0<br>0<br>0<br>0 | ITEM<br>0<br>0<br>0<br>0<br>0<br>0<br>0<br>0<br>0<br>0<br>0<br>0<br>0                               | 実量<br>上限値<br>10000<br>10000<br>10000<br>10000<br>10000<br>10000<br>10000<br>10000<br>10000<br>10000<br>10000<br>10000<br>10000<br>10000<br>10000                                                                | 実量<br>下限値<br>0<br>0<br>0<br>0<br>0<br>0<br>0<br>0<br>0<br>0<br>0<br>0<br>0<br>0<br>0<br>0<br>0<br>0<br>0 | 実量<br>小数点<br>位置<br>2<br>2<br>2<br>2<br>2<br>2<br>2<br>2<br>2<br>2<br>2<br>2<br>2<br>2<br>2<br>2<br>2<br>2                                                                                                    | 単位<br>Unit<br>Unit<br>Unit<br>Unit<br>Unit<br>Unit<br>Unit<br>Unit | DATA<br>上限値<br>10000<br>10000<br>10000<br>10000<br>10000<br>10000<br>10000<br>10000<br>10000<br>10000<br>10000<br>10000<br>10000<br>10000                                                                         | DATA<br>下限値<br>0<br>0<br>0<br>0<br>0<br>0<br>0<br>0<br>0<br>0<br>0<br>0<br>0<br>0<br>0<br>0<br>0<br>0<br>0 | DATA<br>小数点<br>位置<br>2<br>2<br>2<br>2<br>2<br>2<br>2<br>2<br>2<br>2<br>2<br>2<br>2<br>2<br>2<br>2<br>2<br>2 |
| レロータリスト<br>パラメータリスト     | 設定         無効         無効                                                                                                    | Japanese<br>項目名<br>Name<br>Name<br>Name<br>Name<br>Name<br>Name<br>Name<br>Name                                                                                                    | GROUP<br>0<br>0<br>0<br>0<br>0<br>0<br>0<br>0<br>0<br>0<br>0<br>0<br>0<br>0<br>0<br>0<br>0<br>0<br>0 | ITEM<br>0<br>0<br>0<br>0<br>0<br>0<br>0<br>0<br>0<br>0<br>0<br>0<br>0                               | 実量<br>上限値<br>10000<br>10000<br>10000<br>10000<br>10000<br>10000<br>10000<br>10000<br>10000<br>10000<br>10000<br>10000<br>10000<br>10000<br>10000<br>10000                                                       | 実量<br>下限値<br>0<br>0<br>0<br>0<br>0<br>0<br>0<br>0<br>0<br>0<br>0<br>0<br>0<br>0<br>0<br>0<br>0<br>0<br>0 | 実量<br>小数点<br>位置<br>2<br>2<br>2<br>2<br>2<br>2<br>2<br>2<br>2<br>2<br>2<br>2<br>2<br>2<br>2<br>2<br>2<br>2                                                                                                    | 単位<br>Unit<br>Unit<br>Unit<br>Unit<br>Unit<br>Unit<br>Unit<br>Unit | DATA<br>上限値<br>10000<br>10000<br>10000<br>10000<br>10000<br>10000<br>10000<br>10000<br>10000<br>10000<br>10000<br>10000<br>10000<br>10000<br>10000                                                                | DATA<br>下限値<br>0<br>0<br>0<br>0<br>0<br>0<br>0<br>0<br>0<br>0<br>0<br>0<br>0<br>0<br>0<br>0<br>0<br>0<br>0 | DATA<br>小数点<br>位置<br>2<br>2<br>2<br>2<br>2<br>2<br>2<br>2<br>2<br>2<br>2<br>2<br>2<br>2<br>2<br>2<br>2<br>2 |
| レロータリスト<br>パラメータリスト     | 設定         無効         無効                                                                                                    | Japanese<br>項目名<br>Name<br>Name<br>Name<br>Name<br>Name<br>Name<br>Name<br>Name                                                                                                    | GROUP<br>0<br>0<br>0<br>0<br>0<br>0<br>0<br>0<br>0<br>0<br>0<br>0<br>0<br>0<br>0<br>0<br>0<br>0<br>0 | ITEM<br>0<br>0<br>0<br>0<br>0<br>0<br>0<br>0<br>0<br>0<br>0<br>0<br>0                               | 実量<br>上限値<br>10000<br>10000<br>10000<br>10000<br>10000<br>10000<br>10000<br>10000<br>10000<br>10000<br>10000<br>10000<br>10000<br>10000<br>10000<br>10000<br>10000                                              | 実量<br>下限値<br>0<br>0<br>0<br>0<br>0<br>0<br>0<br>0<br>0<br>0<br>0<br>0<br>0<br>0<br>0<br>0<br>0<br>0<br>0 | 実量<br>小数点<br>位置<br>2<br>2<br>2<br>2<br>2<br>2<br>2<br>2<br>2<br>2<br>2<br>2<br>2<br>2<br>2<br>2<br>2<br>2                                                                                                    | 単位<br>Unit<br>Unit<br>Unit<br>Unit<br>Unit<br>Unit<br>Unit<br>Unit | DATA<br>上限値<br>10000<br>10000<br>10000<br>10000<br>10000<br>10000<br>10000<br>10000<br>10000<br>10000<br>10000<br>10000<br>10000<br>10000<br>10000<br>10000                                                       | DATA<br>下限値<br>0<br>0<br>0<br>0<br>0<br>0<br>0<br>0<br>0<br>0<br>0<br>0<br>0<br>0<br>0<br>0<br>0<br>0<br>0 | DATA<br>小数点<br>位置<br>2<br>2<br>2<br>2<br>2<br>2<br>2<br>2<br>2<br>2<br>2<br>2<br>2<br>2<br>2<br>2<br>2<br>2 |
| レロータリスト<br>パラメータリスト     | 設定         無効         無効                                                                                                    | Japanese<br>項目名<br>Name<br>Name<br>Name<br>Name<br>Name<br>Name<br>Name<br>Name                                                                                                    | GROUP<br>0<br>0<br>0<br>0<br>0<br>0<br>0<br>0<br>0<br>0<br>0<br>0<br>0<br>0<br>0<br>0<br>0<br>0<br>0 | ITEM<br>0<br>0<br>0<br>0<br>0<br>0<br>0<br>0<br>0<br>0<br>0<br>0<br>0                               | 実量<br>上限値<br>10000<br>10000<br>10000<br>10000<br>10000<br>10000<br>10000<br>10000<br>10000<br>10000<br>10000<br>10000<br>10000<br>10000<br>10000<br>10000<br>10000<br>10000                                     | 実量<br>下限値<br>0<br>0<br>0<br>0<br>0<br>0<br>0<br>0<br>0<br>0<br>0<br>0<br>0<br>0<br>0<br>0<br>0<br>0<br>0 | 実量<br>小数点<br>位置<br>2<br>2<br>2<br>2<br>2<br>2<br>2<br>2<br>2<br>2<br>2<br>2<br>2<br>2<br>2<br>2<br>2<br>2                                                                                                    | 単位<br>Unit<br>Unit<br>Unit<br>Unit<br>Unit<br>Unit<br>Unit<br>Unit | DATA<br>上限値<br>10000<br>10000<br>10000<br>10000<br>10000<br>10000<br>10000<br>10000<br>10000<br>10000<br>10000<br>10000<br>10000<br>10000<br>10000<br>10000<br>10000                                              | DATA<br>下限値<br>0<br>0<br>0<br>0<br>0<br>0<br>0<br>0<br>0<br>0<br>0<br>0<br>0<br>0<br>0<br>0<br>0<br>0<br>0 | DATA<br>小数点<br>位置<br>2<br>2<br>2<br>2<br>2<br>2<br>2<br>2<br>2<br>2<br>2<br>2<br>2<br>2<br>2<br>2<br>2<br>2 |
| レロータリスト<br>パラメータリスト     | 設定         無効         無効                                                                                                    | Japanese         項目名         Name         Name | GROUP<br>0<br>0<br>0<br>0<br>0<br>0<br>0<br>0<br>0<br>0<br>0<br>0<br>0<br>0<br>0<br>0<br>0<br>0<br>0 | ITEM<br>0<br>0<br>0<br>0<br>0<br>0<br>0<br>0<br>0<br>0<br>0<br>0<br>0                               | 実量<br>上限値<br>10000<br>10000<br>10000<br>10000<br>10000<br>10000<br>10000<br>10000<br>10000<br>10000<br>10000<br>10000<br>10000<br>10000<br>10000<br>10000<br>10000<br>10000                                     | 実量<br>下限値<br>0<br>0<br>0<br>0<br>0<br>0<br>0<br>0<br>0<br>0<br>0<br>0<br>0<br>0<br>0<br>0<br>0<br>0<br>0 | 実量<br>小数点<br>位置<br>2<br>2<br>2<br>2<br>2<br>2<br>2<br>2<br>2<br>2<br>2<br>2<br>2<br>2<br>2<br>2<br>2<br>2                                                                                                    | 単位<br>Unit<br>Unit<br>Unit<br>Unit<br>Unit<br>Unit<br>Unit<br>Unit | DATA<br>上限値<br>10000<br>10000<br>10000<br>10000<br>10000<br>10000<br>10000<br>10000<br>10000<br>10000<br>10000<br>10000<br>10000<br>10000<br>10000<br>10000<br>10000<br>10000                                     | DATA<br>下限値<br>0<br>0<br>0<br>0<br>0<br>0<br>0<br>0<br>0<br>0<br>0<br>0<br>0<br>0<br>0<br>0<br>0<br>0<br>0 | DATA<br>小数点<br>位置<br>2<br>2<br>2<br>2<br>2<br>2<br>2<br>2<br>2<br>2<br>2<br>2<br>2<br>2<br>2<br>2<br>2<br>2 |
| レロータリスト<br>パラメータリスト     | 設定         無効         無効                                                                                                    | Japanese         項目名         Name         Name | GROUP<br>0<br>0<br>0<br>0<br>0<br>0<br>0<br>0<br>0<br>0<br>0<br>0<br>0<br>0<br>0<br>0<br>0<br>0<br>0 | ITEM<br>0<br>0<br>0<br>0<br>0<br>0<br>0<br>0<br>0<br>0<br>0<br>0<br>0                               | 実量<br>上限値<br>10000<br>10000<br>10000<br>10000<br>10000<br>10000<br>10000<br>10000<br>10000<br>10000<br>10000<br>10000<br>10000<br>10000<br>10000<br>10000<br>10000<br>10000<br>10000<br>10000                   | 実量<br>下限値<br>0<br>0<br>0<br>0<br>0<br>0<br>0<br>0<br>0<br>0<br>0<br>0<br>0<br>0<br>0<br>0<br>0<br>0<br>0 | 実量<br>小数点<br>位置<br>2<br>2<br>2<br>2<br>2<br>2<br>2<br>2<br>2<br>2<br>2<br>2<br>2<br>2<br>2<br>2<br>2<br>2                                                                                                    | 単位<br>Unit<br>Unit<br>Unit<br>Unit<br>Unit<br>Unit<br>Unit<br>Unit | DATA<br>上限値<br>10000<br>10000<br>10000<br>10000<br>10000<br>10000<br>10000<br>10000<br>10000<br>10000<br>10000<br>10000<br>10000<br>10000<br>10000<br>10000<br>10000<br>10000<br>10000<br>10000                   | DATA<br>下限値<br>0<br>0<br>0<br>0<br>0<br>0<br>0<br>0<br>0<br>0<br>0<br>0<br>0<br>0<br>0<br>0<br>0<br>0<br>0 | DATA<br>小数点<br>位置<br>2<br>2<br>2<br>2<br>2<br>2<br>2<br>2<br>2<br>2<br>2<br>2<br>2<br>2<br>2<br>2<br>2<br>2 |
| レロータリスト<br>パラメータリスト     | 設定         無効         無効                                                                                                    | Japanese<br>項目名<br>Name<br>Name<br>Name<br>Name<br>Name<br>Name<br>Name<br>Name                                                                                                    | GROUP<br>0<br>0<br>0<br>0<br>0<br>0<br>0<br>0<br>0<br>0<br>0<br>0<br>0<br>0<br>0<br>0<br>0<br>0<br>0 | ITEM<br>0<br>0<br>0<br>0<br>0<br>0<br>0<br>0<br>0<br>0<br>0<br>0<br>0                               | 実量<br>上限値<br>10000<br>10000<br>10000<br>10000<br>10000<br>10000<br>10000<br>10000<br>10000<br>10000<br>10000<br>10000<br>10000<br>10000<br>10000<br>10000<br>10000<br>10000<br>10000<br>10000<br>10000<br>10000 | 実量<br>下限値<br>0<br>0<br>0<br>0<br>0<br>0<br>0<br>0<br>0<br>0<br>0<br>0<br>0<br>0<br>0<br>0<br>0<br>0<br>0 | 実量<br>小数点<br>位置 2 2 2 2 2 2 2 2 2 2 2 2 2 2 2 2 2 2 2 2 2 2 2 2 2 2 2 2 2 2 2 2 2 2 2 2 2 2 2 2 2 2 2 2 2 2 2 2 2 2 2 2 2 2 2 2 2 2 2 2 2 2 2 2 2 2 2 2 2 2 2 2 2 2 2 2 2 2 2 2 2 2 2 2 2 2 2 2 2 2 2 2 2 2 2 2 2 2 2 2 2 2 2 2 2 2 2 2 2 2 2 3                                                                                                    | 単位<br>Unit<br>Unit<br>Unit<br>Unit<br>Unit<br>Unit<br>Unit<br>Unit | DATA<br>上限値<br>10000<br>10000<br>10000<br>10000<br>10000<br>10000<br>10000<br>10000<br>10000<br>10000<br>10000<br>10000<br>10000<br>10000<br>10000<br>10000<br>10000<br>10000<br>10000<br>10000<br>10000<br>10000 | DATA<br>下限値<br>0<br>0<br>0<br>0<br>0<br>0<br>0<br>0<br>0<br>0<br>0<br>0<br>0<br>0<br>0<br>0<br>0<br>0<br>0 | DATA<br>小数点<br>位置<br>2<br>2<br>2<br>2<br>2<br>2<br>2<br>2<br>2<br>2<br>2<br>2<br>2<br>2<br>2<br>2<br>2<br>2 |
| レローランロータリスト<br>パラメータリスト | 設定         無効         無効 | Japanese         項目名         Name         Name | GROUP<br>0<br>0<br>0<br>0<br>0<br>0<br>0<br>0<br>0<br>0<br>0<br>0<br>0<br>0<br>0<br>0<br>0<br>0<br>0 | ITEM<br>0<br>0<br>0<br>0<br>0<br>0<br>0<br>0<br>0<br>0<br>0<br>0<br>0                               | 実量<br>上限値<br>10000<br>10000<br>10000<br>10000<br>10000<br>10000<br>10000<br>10000<br>10000<br>10000<br>10000<br>10000<br>10000<br>10000<br>10000<br>10000<br>10000<br>10000<br>10000<br>10000<br>10000<br>10000 | 実量<br>下限値<br>0<br>0<br>0<br>0<br>0<br>0<br>0<br>0<br>0<br>0<br>0<br>0<br>0<br>0<br>0<br>0<br>0<br>0<br>0 | 実量         小数点         位置         2         2         2         2         2         2         2         2         2         2         2         2         2         2         2         2         2         2         2         2         2         2         2         2         2         2         2         2         2         2         2         2         2         2         2         2         2         2         2         2         2         2         2         2         2         2         2         2         2         2         2         2         2 | 単位<br>Unit<br>Unit<br>Unit<br>Unit<br>Unit<br>Unit<br>Unit<br>Unit | DATA<br>上限値<br>10000<br>10000<br>10000<br>10000<br>10000<br>10000<br>10000<br>10000<br>10000<br>10000<br>10000<br>10000<br>10000<br>10000<br>10000<br>10000<br>10000<br>10000<br>10000<br>10000<br>10000          | DATA<br>下限値<br>0<br>0<br>0<br>0<br>0<br>0<br>0<br>0<br>0<br>0<br>0<br>0<br>0<br>0<br>0<br>0<br>0<br>0<br>0 | DATA<br>小数点<br>位置<br>2<br>2<br>2<br>2<br>2<br>2<br>2<br>2<br>2<br>2<br>2<br>2<br>2<br>2<br>2<br>2<br>2<br>2 |

| 無劫 | Nama  | 0 | 0 | 10000 | 0 | 0 | 11.4 | 10000 | 0 | 0 |
|----|-------|---|---|-------|---|---|------|-------|---|---|
| 無効 | iname | 0 | U | 10000 | 0 | Z | Unit | 10000 | 0 | Z |
| 無効 | Name  | 0 | 0 | 10000 | 0 | 2 | Unit | 10000 | 0 | 2 |
| 無効 | Name  | 0 | 0 | 10000 | 0 | 2 | Unit | 10000 | 0 | 2 |
| 無効 | Name  | 0 | 0 | 10000 | 0 | 2 | Unit | 10000 | 0 | 2 |
| 無効 | Name  | 0 | 0 | 10000 | 0 | 2 | Unit | 10000 | 0 | 2 |
| 無効 | Name  | 0 | 0 | 10000 | 0 | 2 | Unit | 10000 | 0 | 2 |
| 無効 | Name  | 0 | 0 | 10000 | 0 | 2 | Unit | 10000 | 0 | 2 |
| 無効 | Name  | 0 | 0 | 10000 | 0 | 2 | Unit | 10000 | 0 | 2 |
| 無効 | Name  | 0 | 0 | 10000 | 0 | 2 | Unit | 10000 | 0 | 2 |
| 無効 | Name  | 0 | 0 | 10000 | 0 | 2 | Unit | 10000 | 0 | 2 |
| 無効 | Name  | 0 | 0 | 10000 | 0 | 2 | Unit | 10000 | 0 | 2 |
| 無効 | Name  | 0 | 0 | 10000 | 0 | 2 | Unit | 10000 | 0 | 2 |
| 無効 | Name  | 0 | 0 | 10000 | 0 | 2 | Unit | 10000 | 0 | 2 |
| 無効 | Name  | 0 | 0 | 10000 | 0 | 2 | Unit | 10000 | 0 | 2 |
| 無効 | Name  | 0 | 0 | 10000 | 0 | 2 | Unit | 10000 | 0 | 2 |

## 6.6.12 設定データ項目一覧

| 大項日         | 小項日            | 設定範囲             | 出荷初期値   | 内容                                   |
|-------------|----------------|------------------|---------|--------------------------------------|
| バックライト輝     | 1.21           |                  |         | バックライト輝度                             |
|             |                | 1~5              | 5       |                                      |
| 这           |                |                  |         |                                      |
|             |                |                  |         |                                      |
|             |                |                  |         | 以下の場合ではスクリーンセーハーは機能しません。             |
| スクリーンセー     |                | 0~99分 (0=0FF)    | 0 (0FF) | ・PV 入力値上下限異常発生時                      |
| バー          |                |                  | 0 (011) | ・ALM1~ALM4 表示時                       |
|             |                |                  |         | • 装置異常発生時                            |
|             |                |                  |         | ・エンジニアリング用画面表示時                      |
|             | MV1 上限文字       | 0、C、開、閉 *1       | 開       |                                      |
|             | MV1 下限文字       |                  | 即       |                                      |
| 上下限表示文字     |                | 0 C 閚 閂 逆        | 問       |                                      |
| (MV·OP)     |                | 试 0 100 MIN      | 1771    |                                      |
|             | MVZ 下版文子       |                  | 閉       |                                      |
|             | 1 亥 主 二 MV/ 平日 | IMAA、衣小なし *Z     | 1       |                                      |
| 表示番号(MV・OP) |                | 1、2              | 1       |                                      |
|             | 2 糸表示 MV 畨号    |                  | 2       | 2次糸で表示する WV 番号                       |
| グラフ表示タイ     |                | PV/SP/MV、        | 1       | 表示順序(SV=SP、OP=MV)                    |
| プ           |                | SV/PV/OP         | -       |                                      |
| グラフ目盛り分     |                | 2~10             | 10      | メモリ分割数(バーグラフ表示画面の実量目盛り用)             |
| 割数          |                | 2 10             | 10      |                                      |
| %表示小数点桁     |                | 1 0              | 1       | %表示時の小数点以下桁数(対象:PV1、PV2、SP1、SP2、     |
| 数           |                | 1, 2             | 1       | MV1、MV2)                             |
| フリッカ (警報発   |                |                  |         | 警報発生時、該当信号のデジタル表示をフリッカするか            |
| 生時)         |                | 無効、有効            | 有効      | どうかの設定                               |
| ±-17        | PV1            |                  | 5       | PV1 通党時グラフ表示色                        |
|             |                |                  | 1       |                                      |
|             |                |                  | 1       |                                      |
|             | PVI 下限         |                  | 4       |                                      |
|             | PV2 通常         |                  | 5       | PV2 通常時クラフ表示色                        |
|             | PV2 上限         |                  | 1       | PV2 上限異常時グラフ表示色                      |
|             | PV2 下限         |                  | 4       | PV2 下限異常時グラフ表示色                      |
| ドニュキニタ      | SP1 通常         | 色パレット(18 色)      | 8       | SP1 通常時グラフ表示色                        |
| クラフ衣示巴      | SP2 通常         | <b>※</b> 1       | 8       | SP2 通常時グラフ表示色                        |
|             | MV1 通常         |                  | 13      | MV1 通常時グラフ表示色                        |
|             | MV1 上限         |                  | 12      | MV1 ト限異常時グラフ表示色                      |
|             | MV1 下限         |                  | 14      | WV1 下限異堂時グラフ表示色                      |
|             | MV/2 通告        |                  | 13      |                                      |
|             |                |                  | 10      |                                      |
|             | MV2 上限         |                  | 12      |                                      |
|             | MVZ ト限         |                  | 14      | MVZ ト限美常時クフノ表示色                      |
|             | 1781           |                  |         |                                      |
|             | PV2            |                  |         |                                      |
|             | SP1            |                  |         |                                      |
|             | SP2            |                  |         |                                      |
|             | MV1            | 色パレット(18 色)      | 10      | テンダル表示色(PVI、PV2、SPI、SP2、MVI、MV2、FNI、 |
| 「テジタル表示色    | MV2            | <u></u> *1       | 16      | FN2、FN3、FN4)                         |
|             | FN1            | 1                |         | (警報発生中はグラフにて設定した警報色にて表示)             |
|             | FN2            | 1                |         |                                      |
|             | EN2            | 1                |         |                                      |
|             |                | •                |         |                                      |
|             | FN4            |                  |         |                                      |
| トレンド収録      |                | 開始/停止            | 開始      | ンヨートトレントナータ収録の開始/停止                  |
| トレンド収録問     |                | 1、2、5、10、20、     |         | ショートトレンド収録間隔 ※2                      |
| 隔           |                | 30 秒、1、2、5、10、   | 10 秒    |                                      |
| נדרי        |                | 30、60分           |         |                                      |
|             | 1 系 CH1        |                  | PV1     |                                      |
|             | 1 系 CH2        | なし、PV1、PV2、      | SP1     |                                      |
| トレンド CH 選択  | 1 系 CH3        | SP1、SP2、MV1、MV2. | MV1     | ショートトレンドチャネル選択(CH1~CH4)              |
|             | 1 系 CH4        | FN1、FN2、FN3、FN4  | なし      |                                      |
|             | 2 系 CH1        |                  | PV2     | 1                                    |
| L           |                | 1                | 1       |                                      |

|                                                                                                    | 2 系 CH1                                                                                                    |                                                                                                    | PV2                                                                                                    |                                                                                                    |  |
|----------------------------------------------------------------------------------------------------|----------------------------------------------------------------------------------------------------|----------------------------------------------------------------------------------------------------|----------------------------------------------------------------------------------------------------|----------------------------------------------------------------------------------------------------|--|
|                                                                                                    | 2 系 CH3                                                                                                    |                                                                                                    | MV2                                                                                                    |                                                                                                    |  |
|                                                                                                    | 2 系 CH4                                                                                                    |                                                                                                    | なし                                                                                                    |                                                                                                    |  |
|                                                                                                    | 1 系 CH1                                                                                                    |                                                                                                    | 1                                                                                                    |                                                                                                    |  |
|                                                                                                    | 1 系 CH2                                                                                                    |                                                                                                    | 4                                                                                                    |                                                                                                    |  |
|                                                                                                    | 1 系 CH3                                                                                                    |                                                                                                    | 5                                                                                                    |                                                                                                    |  |
|                                                                                                    | 1 <u></u>                                                                                                    | 色パレット(18 色)                                                                                                    | 8                                                                                                    |                                                                                                    |  |
| トレンド表示色                                                                                             | 2 系 CH1                                                                                                    | ×1                                                                                                    | 1                                                                                                    | ショートトレンド表示色(CH1~CH4)                                                                                                    |  |
|                                                                                                    | 2 示 011<br>2 衣 011                                                                                                    |                                                                                                    | 1                                                                                                    |                                                                                                    |  |
|                                                                                                    | 2 茶 UHI<br>0 조 0U0                                                                                                    |                                                                                                    | 4                                                                                                    |                                                                                                    |  |
|                                                                                                    | 2 糸 UH3                                                                                                    |                                                                                                    | 5                                                                                                    |                                                                                                    |  |
| × +× = = 0 ++                                                                                       | 2 糸 CH4                                                                                                    | <b>A</b> ° (10 A)                                                                                                    | 8                                                                                                    |                                                                                                    |  |
| ハークラフ2ルー                                                                                            |                                                                                                    | 色パレット(18 色)                                                                                                    | 7                                                                                                    | ハークラフ2ルーフ表示画面で選択中ルーフの lag No 表                                                                                                    |  |
|                                                                                                    |                                                                                                    | <u>*</u> I                                                                                                    |                                                                                                    |                                                                                                    |  |
| 操作音                                                                                                 |                                                                                                    | 無効、有効                                                                                                    | 有効                                                                                                    | 操作音の有無                                                                                                    |  |
|                                                                                                    | 登録画面                                                                                                    | デジタル、バーグ                                                                                                    |                                                                                                    |                                                                                                    |  |
|                                                                                                    |                                                                                                    | ラフ、バーグラフ                                                                                                    |                                                                                                    |                                                                                                    |  |
| Home 画面                                                                                             |                                                                                                    | 2 ループ、ショー                                                                                                    | デジタル                                                                                                    | Home キー選択時に表示する画面                                                                                                    |  |
|                                                                                                    |                                                                                                    | トトレンド                                                                                                    |                                                                                                    |                                                                                                    |  |
|                                                                                                    |                                                                                                    | バッチ機能表示*6                                                                                                    |                                                                                                    |                                                                                                    |  |
|                                                                                                    | 登録ループ番号                                                                                                    | 1、2                                                                                                    | 1                                                                                                    | Home キー選択時に表示するループ                                                                                                    |  |
|                                                                                                    | デジタル                                                                                                    |                                                                                                    |                                                                                                    |                                                                                                    |  |
|                                                                                                    | バーグラフ                                                                                                    |                                                                                                    |                                                                                                    |                                                                                                    |  |
| オペレーション                                                                                             | バーグラフ2ループ                                                                                                    | <u></u>                                                                                                    |                                                                                                    |                                                                                                    |  |
| 画面表示                                                                                                | ショートトレンド                                                                                                    | 無効、有効                                                                                                    | 有効                                                                                                    | オペレーション画面表示の有効/無効                                                                                                    |  |
|                                                                                                    | バッチ機能表示*6                                                                                                    |                                                                                                    |                                                                                                    |                                                                                                    |  |
|                                                                                                    | パラメータリスト*7                                                                                                    |                                                                                                    |                                                                                                    |                                                                                                    |  |
|                                                                                                    |                                                                                                    |                                                                                                    |                                                                                                    |                                                                                                    |  |
|                                                                                                    | デジタル                                                                                                    | 表示 5 首、 天重 地<br>表時 《表示                                                                                                    | 表示切替                                                                                                    | デジタル画面表示切替                                                                                                    |  |
| 表示切替*2                                                                                              |                                                                                                    | 衣时、N衣小<br>主子切恭 宝昌庙                                                                                                    |                                                                                                    |                                                                                                    |  |
|                                                                                                    | バーグラフ                                                                                                    | 衣小り合、天里他<br>日成山 《日成山                                                                                                    | 表示切替                                                                                                    | バーグラフ画面表示切替                                                                                                    |  |
| メンニキンフま                                                                                             |                                                                                                    | 「日面り、心日面り」                                                                                                    |                                                                                                    | 計器ゴロックのメンニナンファイッチ (ITEMO1) 状態の                                                                                                    |  |
| メノナノノへ衣                                                                                             |                                                                                                    | **                                                                                                    |                                                                                                    | 「社会ノロックのメノナナノススイッナ(ロFMUI)仏態の                                                                                                    |  |
| <b>₩7 ±0</b>                                                                                        |                                                                                                    | 非衣亦、衣亦                                                                                                    | 表示                                                                                                    |                                                                                                    |  |
| 示*7、*9                                                                                              | SD1                                                                                                    | "非衣 <b>尔、</b> 衣不                                                                                                    | 表示                                                                                                    | 表示/非表示                                                                                                    |  |
| 示*7、*9                                                                                              | SP1                                                                                                    | 非衣示、衣示                                                                                                    | 表示                                                                                                    |                                                                                                    |  |
| 示*7、*9<br>テンキー操作*7                                                                                  | SP1<br>MV1                                                                                                    | 非衣示、衣示<br>禁止、許可                                                                                                    | 表示<br>                                                                                                    | 表示/非表示<br>デジタル表示画面で SP 値と WV 値のテンキー操作の許可                                                                                                    |  |
| <u>示*7、*9</u><br>テンキー操作*7                                                                           | SP1<br>MV1<br>SP2                                                                                                    | 禁止、許可                                                                                                    | 表示<br>許可                                                                                                    | 表示/非表示<br>デジタル表示画面で SP 値と MV 値のテンキー操作の許可<br>/禁止                                                                                                    |  |
| <u>示*7、*9</u><br>テンキー操作*7                                                                           | SP1<br>MV1<br>SP2<br>MV2                                                                                                    | 禁止、許可                                                                                                    | 表示<br>許可                                                                                                    | 表示/非表示<br>デジタル表示画面で SP 値と MV 値のテンキー操作の許可<br>/禁止                                                                                                    |  |
| <u>示*7、*9</u><br>テンキー操作*7                                                                           | SP1<br>MV1<br>SP2<br>MV2<br>ノード番号                                                                                                    | 非衣示、衣示<br>禁止、許可<br>1~247                                                                                                    | 表示<br>許可<br>1                                                                                                    | 表示/非表示<br>デジタル表示画面で SP 値と MV 値のテンキー操作の許可<br>/禁止<br>ノード番号                                                                                                    |  |
| <u>示*7、*9</u><br>テンキー操作*7                                                                           | SP1<br>MV1<br>SP2<br>MV2<br>ノード番号<br>通信速度                                                                                                    | 非衣示、衣示<br>禁止、許可<br><u>1~247</u><br>(4800、9600、                                                                                                    | 表示<br>許可<br>1<br>38400                                                                                                    | <ul> <li>表示/非表示</li> <li>デジタル表示画面で SP 値と WV 値のテンキー操作の許可</li> <li>/禁止</li> <li>ノード番号</li> <li>通信速度</li> </ul>                                                                                                    |  |
| 示*7、*9<br>テンキー操作*7<br>Modbus—RTU*3                                                                  | SP1<br>MV1<br>SP2<br>MV2<br>ノード番号<br>通信速度                                                                                                    | 非衣示、衣示<br>禁止、許可<br>1~247<br>(4800、9600、<br>19200、38400)                                                                                                    | 表示<br>許可<br>1<br>38400                                                                                                    | <ul> <li>ホーン・シン・シン・シン・シン・シン・シン・シン・シン・シン・シン・シン・シン・シン</li></ul>                                                                                                    |  |
| 示*7、*9<br>テンキー操作*7<br>Modbus—RTU*3                                                                  | SP1         MV1         SP2         MV2         ノード番号         通信速度         データ長                                                                                                    | 非衣示、衣示<br>禁止、許可<br>1~247<br>(4800、9600、<br>19200、38400)<br>8(固定)                                                                                                    | 表示<br>許可<br>1<br>38400<br>8                                                                                                    | <ul> <li>ホーム・シック・シック・シック・シャック・シャック・ション・シック・ション・ション・ション・ション・ション・ション・ション・ション・ション・ション</li></ul>                                                                                                    |  |
| 示*7、*9<br>テンキー操作*7<br>Modbus—RTU*3                                                                  | SP1         MV1         SP2         MV2         ノード番号         通信速度         データ長         パリティビット                                                                                                    | 非衣示、衣示<br>禁止、許可<br>1~247<br>(4800、9600、<br>19200、38400)<br>8(固定)<br>なし/偶数/奇数                                                                                                    | 表示<br>許可<br>1<br>38400<br>8<br>奇数                                                                                                    | <ul> <li>ホーン・シック・シック・シャック・シャック・シャック・シャック・ション・ション・ション・ション・ション・ション・ション・ション・ション・ション</li></ul>                                                                                                    |  |
| 示*7、*9<br>テンキー操作*7<br>Modbus—RTU*3                                                                  | SP1       MV1       SP2       MV2       ノード番号       通信速度       データ長       パリティビット       IP スドレス                                                                                                    | 非衣示、衣示<br>禁止、許可<br>1~247<br>(4800、9600、<br>19200、38400)<br>8(固定)<br>なし/偶数/奇数<br>0.0.0.0 ~                                                                                                    | 表示<br>許可<br>1<br>38400<br>8<br>奇数<br>102,168,0,1                                                                                                    | <ul> <li>表示/非表示</li> <li>デジタル表示画面で SP 値と WV 値のテンキー操作の許可</li> <li>/禁止</li> <li>ノード番号</li> <li>通信速度</li> <li>データ長(表示のみ、設定不可)</li> <li>パリティビット</li> <li>IP スドレス</li> </ul>                                                                                                    |  |
| 示*7、*9<br>テンキー操作*7<br>Modbus—RTU*3                                                                  | SP1         MV1         SP2         MV2         ノード番号         通信速度         データ長         パリティビット         IP アドレス                                                                                                    | 非衣示、衣示<br>禁止、許可<br>1~247<br>(4800、9600、<br>19200、38400)<br>8(固定)<br>なし/偶数/奇数<br>0.0.0.0 ~<br>255.255.255.255                                                                                                    | 表示<br>許可<br>1<br>38400<br>8<br>奇数<br>192.168.0.1                                                                                                    | <ul> <li>表示/非表示</li> <li>デジタル表示画面で SP 値と WV 値のテンキー操作の許可<br/>/禁止</li> <li>ノード番号</li> <li>通信速度</li> <li>データ長(表示のみ、設定不可)</li> <li>パリティビット</li> <li>IP アドレス</li> </ul>                                                                                                    |  |
| 示*7、*9<br>テンキー操作*7<br>Modbus—RTU*3                                                                  | SP1       MV1       SP2       MV2       ノード番号       通信速度       データ長       パリティビット       IP アドレス                                                                                                    | 非衣示、衣示<br>禁止、許可<br>1~247<br>(4800、9600、<br>19200、38400)<br>8(固定)<br>なし/偶数/奇数<br>0.0.0.0 ~<br>255.255.255.255<br>0.0.0.0 ~                                                                                                    | 表示<br>許可<br>1<br>38400<br>8<br>奇数<br>192.168.0.1<br>255.255.255                                                                                                    | <ul> <li>ホール・ファク・シックション・マックション・マック (Alemany place)</li> <li>表示/非表示</li> <li>デジタル表示画面で SP 値と WV 値のテンキー操作の許可</li> <li>/禁止</li> <li>ノード番号</li> <li>通信速度</li> <li>データ長 (表示のみ、設定不可)</li> <li>パリティビット</li> <li>IP アドレス</li> <li>サゴネットファク</li> </ul>                                                                                                    |  |
| 示*7、*9<br>テンキー操作*7<br>Modbus—RTU*3                                                                  | SP1         MV1         SP2         MV2         ノード番号         通信速度         データ長         パリティビット         IP アドレス         サブネットマスク                                                                                                    | 非衣示、衣示<br>禁止、許可<br>1~247<br>(4800、9600、<br>19200、38400)<br>8(固定)<br>なし/偶数/奇数<br>0.0.0.0 ~<br>255.255.255.255<br>0.0.0.0 ~<br>255.255.255.255                                                                                                    | 表示<br>許可<br>1<br>38400<br>8<br>奇数<br>192.168.0.1<br>255.255.255<br>.0                                                                                                 | <ul> <li>ホール・アンドン・アンドン・アンドン・アンドン・アンドン・マンド</li> <li>表示/非表示</li> <li>デジタル表示画面で SP 値と WV 値のテンキー操作の許可</li> <li>/禁止</li> <li>ノード番号</li> <li>通信速度</li> <li>データ長(表示のみ、設定不可)</li> <li>パリティビット</li> <li>IP アドレス</li> <li>サブネットマスク</li> </ul>                                                                                                    |  |
| 示*7、*9<br>テンキー操作*7<br>Modbus—RTU*3<br>Modbus/TCP*3                                                  | SP1         MV1         SP2         MV2         ノード番号         通信速度         データ長         パリティビット         IP アドレス         サブネットマスク         デフォルトゲートウェイ                                                                                                    | 非衣示、衣示<br>禁止、許可<br>1~247<br>(4800、9600、<br>19200、38400)<br>8(固定)<br>なし/偶数/奇数<br>0.0.0.0 ~<br>255.255.255.255<br>0.0.0.0 ~<br>255.255.255.255<br>0.0.0.0 ~                                                                                                    | 表示<br>許可<br>1<br>38400<br>8<br>奇数<br>192.168.0.1<br>255.255.255<br>.0                                                                                                 | <ul> <li>ホール・ション・ション・ション・ション・ション・ション・ション・ション・ション・ション</li></ul>                                                                                                    |  |
| 示*7、*9<br>テンキー操作*7<br>Modbus—RTU*3<br>Modbus/TCP*3                                                  | SP1         MV1         SP2         MV2         ノード番号         通信速度         データ長         パリティビット         IP アドレス         サブネットマスク         デフォルトゲートウェイ         *11                                                                                                    | 非衣示、衣示<br>禁止、許可<br>1~247<br>(4800、9600、<br>19200、38400)<br>8(固定)<br>なし/偶数/奇数<br>0.0.0.0 ~<br>255.255.255.255<br>0.0.0.0 ~<br>255.255.255.255<br>0.0.0.0 ~<br>255.255.255.255                                                                                                    | 表示<br>許可<br>1<br>38400<br>8<br>奇数<br>192.168.0.1<br>255.255.255<br>.0<br>0.0.0.0                                                                                      | <ul> <li>ホール・ア・ファック・ア・ア・ア・ア・ア・ア・ア・ア・ア・ア・ア・ア・ア・ア・ア・ア・ア・ア・ア</li></ul>                                                                                                    |  |
| 示*7、*9<br>テンキー操作*7<br>Modbus—RTU*3<br>Modbus/TCP*3                                                  | SP1         MV1         SP2         MV2         ノード番号         通信速度         データ長         パリティビット         IP アドレス         サブネットマスク         デフォルトゲートウェイ         *11         ポート番号                                                                                                    | 非衣示、衣示<br>禁止、許可<br>1~247<br>(4800、9600、<br>19200、38400)<br>8(固定)<br>なし/偶数/奇数<br>0.0.0.0 ~<br>255.255.255.255<br>0.0.0.0 ~<br>255.255.255.255<br>0.0.0.0 ~<br>255.255.255<br>0.0.0.0 ~<br>255.255.255<br>0.0.0.0 ~<br>255.255.255<br>0.0.0.0 ~<br>255.255.255<br>0.0.0.0 ~<br>255.255.255<br>0.0.0.0 ~<br>255.255.255<br>0.0.0.0 ~<br>255.255.255<br>0.0.0.0 ~<br>255.255<br>0.0.0 ~<br>255.255<br>0.0.0 ~<br>0.0 ~<br>0.0 ~ | 表示<br>許可<br>1<br>38400<br>8<br>奇数<br>192.168.0.1<br>255.255.255<br>.0<br>0.0.0.0<br>502                                                                               | <ul> <li>ホール・アンドン・アンドン・アンドン・アンドン・アンドン・アンドン・</li> <li>表示/非表示</li> <li>デジタル表示画面で SP 値と WV 値のテンキー操作の許可</li> <li>/禁止</li> <li>ノード番号</li> <li>通信速度</li> <li>データ長(表示のみ、設定不可)</li> <li>パリティビット</li> <li>IP アドレス</li> <li>サブネットマスク</li> <li>デフォルトゲートウェイ</li> <li>ポート番号(表示のみ、設定不可)</li> </ul>                                                                                                    |  |
| 示*7、*9<br>テンキー操作*7<br>Modbus—RTU*3<br>Modbus/TCP*3                                                  | SP1         MV1         SP2         MV2         ノード番号         通信速度         データ長         パリティビット         IP アドレス         サブネットマスク         デフォルトゲートウェイ         *11         ポート番号         リンガー時間                                                                                                    | 非衣示、衣示<br>禁止、許可<br>1~247<br>(4800、9600、<br>19200、38400)<br>8(固定)<br>なし/偶数/奇数<br>0.0.0.0 ~<br>255.255.255.255<br>0.0.0.0 ~<br>255.255.255.255<br>0.0.0.0 ~<br>255.255.255.255<br>502(固定)<br>0~3000                                                                                                    | 表示<br>許可<br>1<br>38400<br>8<br>奇数<br>192.168.0.1<br>255.255.255<br>.0<br>0.0.0.0<br>502<br>180                                                                        | <ul> <li>ホールアン・マン・アン・アン・マン・アン・マン・アン・マン・マン・マン・マン・マン・マン・マン・マン・マン・マン・マン・マン・マン</li></ul>                                                                                                    |  |
| 示*7、*9<br>テンキー操作*7<br>Modbus—RTU*3<br>Modbus/TCP*3                                                  | SP1         MV1         SP2         MV2         ノード番号         通信速度         データ長         パリティビット         IP アドレス         サブネットマスク         デフォルトゲートウェイ         *11         ポート番号         リンガー時間                                                                                                    | 非衣示、衣示<br>禁止、許可<br>1~247<br>(4800、9600、<br>19200、38400)<br>8(固定)<br>なし/偶数/奇数<br>0.0.0.0 ~<br>255.255.255.255<br>0.0.0.0 ~<br>255.255.255.255<br>0.0.0.0 ~<br>255.255.255.255<br>502(固定)<br>0~3000<br>Japanese、English                                                                                                    | 表示<br>許可<br>1<br>38400<br>8<br>奇数<br>192.168.0.1<br>255.255.255<br>.0<br>0.0.0.0<br>502<br>180<br>※3                                                                  | <ul> <li>ホール・アン・アン・アン・アン・アン・アン・アン・アン・アン・マン・マン・マン・マン・マン・マン・マン・マン・マン・マン・マン・マン・マン</li></ul>                                                                                                    |  |
| 示*7、*9<br>テンキー操作*7<br>Modbus—RTU*3<br>Modbus/TCP*3<br>Language *5                                   | SP1         MV1         SP2         MV2         ノード番号         通信速度         データ長         パリティビット         IP アドレス         サブネットマスク         デフォルトゲートウェイ         *11         ポート番号         リンガー時間         設定                                                                                                    | 非<br>表<br>小<br>、<br>茶<br>止<br>、<br>許<br>可<br>1<br>~<br>247<br>(4800、9600、<br>19200、38400)<br>8 (固定)<br>な<br>し<br>(偶数/奇数<br>0.0.0.0<br>~<br>255.255.255.255<br>0.0.0.0<br>~<br>255.255.255.255<br>0.0.0.0<br>~<br>255.255.255.255<br>502 (固定)<br>0<br>~<br>3<br>3<br>3<br>3<br>3<br>3<br>3<br>3<br>3<br>3<br>3<br>3<br>3                                                                                                    | 表示<br>許可<br>1<br>38400<br>8<br>奇数<br>192.168.0.1<br>255.255.255<br>.0<br>0.0.0.0<br>502<br>180<br>※3<br>無効                                                            | <ul> <li>ホールシンボン レックシン レックシン ハーマック (Alama) (Alama)</li></ul>  |  |
| 示*7、*9<br>テンキー操作*7<br>Modbus—RTU*3<br>Modbus/TCP*3<br>Language *5                                   | SP1         MV1         SP2         MV2         ノード番号         通信速度         データ長         パリティビット         IP アドレス         サブネットマスク         デフォルトゲートウェイ         *11         ポート番号         リンガー時間         設定         項目名                                                                                          | 非<br>表<br>小<br>、<br>茶<br>止、<br>許可<br>1~247<br>(4800、9600、<br>19200、38400)<br>8 (固定)<br>なし/偶数/奇数<br>0.0.0.0 ~<br>255.255.255.255<br>0.0.0.0 ~<br>255.255.255.255<br>0.0.0.0 ~<br>255.255.255.255<br>502 (固定)<br>0~3000<br>Japanese、English<br>無効、有効<br>半角 10 文字以下                                                                                                    | 表示<br>許可<br>1<br>38400<br>8<br>奇数<br>192.168.0.1<br>255.255.255<br>.0<br>0.0.0.0<br>502<br>180<br>※3<br>無効<br>Name                                                    | <ul> <li>ホールシークション・シークション・シークシークション・シークション・シークション・シークション・シークション・シークション・シークション・シークション・シークション・シークション・シークション・ション・ション・ション・ション・ション・ション・ション・ション・ション・</li></ul>                                                                                                    |  |
| 示*7、*9<br>テンキー操作*7<br>Modbus—RTU*3<br>Modbus/TCP*3<br>Language *5                                   | SP1         MV1         SP2         MV2         ノード番号         通信速度         データ長         パリティビット         IP アドレス         サブネットマスク         デフォルトゲートウェイ         *11         ポート番号         リンガー時間         設定         項目名         GROUP                                                                            | 非<br>表<br>小<br>、<br>茶<br>止、<br>許可<br>1~247<br>(4800、9600、<br>19200、38400)<br>8 (固定)<br>なし/偶数/奇数<br>0.0.0.0 ~<br>255.255.255<br>255<br>0.0.0.0 ~<br>255.255.255<br>255<br>0.0.0.0 ~<br>255.255.255<br>502 (固定)<br>0~3000<br>Japanese、English<br>無効、有効<br>半角 10 文字以下<br>0~90                                                                                                    | 表示<br>許可<br>1<br>38400<br>8<br>奇数<br>192.168.0.1<br>255.255.255<br>.0<br>0.0.0.0<br>502<br>180<br>※3<br>無効<br>Name<br>0                                               | <ul> <li>ホール シード クリン シー シー シー シー シー シー シー シー シー シー シー シー シー</li></ul>                                                                                                    |  |
| 示*7、*9<br>テンキー操作*7<br>Modbus—RTU*3<br>Modbus/TCP*3<br>Language *5                                   | SP1         MV1         SP2         MV2         ノード番号         通信速度         データ長         パリティビット         IP アドレス         サブネットマスク         デフォルトゲートウェイ         *11         ポート番号         リンガー時間         設定         項目名         GROUP         ITEM                                                               | 非<br>森<br>ホ、<br>茶<br>止、<br>許可<br>1~247<br>(4800、9600、<br>19200、38400)<br>8 (固定)<br>なし/偶数/奇数<br>0.0.0.0 ~<br>255.255.255.255<br>0.0.0.0 ~<br>255.255.255.255<br>0.0.0.0 ~<br>255.255.255.255<br>502 (固定)<br>0~3000<br>Japanese、English<br>無効、有効<br>半角 10 文字以下<br>0~99<br>0~00                                                                                                    | 表示<br>許可<br>1<br>38400<br>8<br>奇数<br>192.168.0.1<br>255.255.255<br>.0<br>0.0.0.0<br>502<br>180<br>※3<br>無効<br>Name<br>0<br>0                                          | <ul> <li>ホーレン・クリン・クリン・シャン・イック (ALLAN) (ALLAN) (ALLA</li></ul> |  |
| 示*7、*9<br>テンキー操作*7<br>Modbus—RTU*3<br>Modbus/TCP*3<br>Language *5<br>パラメータリス                        | SP1         MV1         SP2         MV2         ノード番号         通信速度         データ長         パリティビット         IP アドレス         サブネットマスク         デフォルトゲートウェイ         *11         ポート番号         リンガー時間         設定         項目名         GROUP         ITEM                                                               | 非<br>表<br>止、許可<br>1~247<br>(4800、9600、<br>19200、38400)<br>8(固定)<br>なし/偶数/奇数<br>0.0.0.0 ~<br>255.255.255<br>0.0.0.0 ~<br>255.255.255<br>0.0.0.0 ~<br>255.255.255<br>502(固定)<br>0~3000<br>Japanese、English<br>無効、有効<br>半角10文字以下<br>0~99<br>0~99<br>0~99                                                                                                    | 表示<br>許可<br>1<br>38400<br>8<br>奇数<br>192.168.0.1<br>255.255.255<br>.0<br>0.0.0.0<br>502<br>180<br>※3<br>無効<br>Name<br>0<br>0                                          | <ul> <li>ホール アン・ション・ション・ション・ション・ション・ション・ション・ション・ション・ショ</li></ul>                                                                                                    |  |
| 示*7、*9<br>テンキー操作*7<br>Modbus—RTU*3<br>Modbus/TCP*3<br>Language *5<br>パラメータリス<br>ト設定(40 パラメ          | SP1         MV1         SP2         MV2         ノード番号         通信速度         データ長         パリティビット         IP アドレス         サブネットマスク         デフォルトゲートウェイ         *11         ポート番号         リンガー時間         設定         項目名         GROUP         ITEM         実量上限値*7                                               | 非<br>表<br>上、許可<br>第<br>二<br>247<br>(4800、9600、<br>19200、38400)<br>8 (固定)<br>なし/偶数/奇数<br>0.0.0.0 ~<br>255.255.255<br>255.255.255<br>0.0.0.0 ~<br>255.255.255<br>255.255<br>502 (固定)<br>0~3000<br>Japanese、English<br>無効、有効<br>半角 10 文字以下<br>0~99<br>0~99<br>±32000                                                                                                    | 表示<br>許可<br>1<br>38400<br>8<br>奇数<br>192.168.0.1<br>255.255.255<br>.0<br>0.0.0.0<br>502<br>180<br>※3<br>無効<br>Name<br>0<br>0<br>0<br>10000                            | <ul> <li>ホール・アン・アン・アン・アン・アン・アン・アン・アン・アン・アン・アン・アン・アン・</li></ul>                                                                                                    |  |
| <pre>示*7、*9  テンキー操作*7  Modbus—RTU*3  Modbus/TCP*3 Language *5  パラメータリス ト設定(40パラメ ータ) *4</pre>       | SP1         MV1         SP2         MV2         ノード番号         通信速度         データ長         パリティビット         IP アドレス         サブネットマスク         デフォルトゲートウェイ         *11         ポート番号         リンガー時間         設定         項目名         GROUP         ITEM         実量上限値*7         実量下限値*7                               | 非<br>表<br>上、許可<br>1~247<br>(4800、9600、<br>19200、38400)<br>8 (固定)<br>なし/偶数/奇数<br>0.0.0.0 ~<br>255.255.255.255<br>0.0.0.0 ~<br>255.255.255.255<br>0.0.0.0 ~<br>255.255.255.255<br>502 (固定)<br>0~3000<br>Japanese、English<br>無効、有効<br>半角 10 文字以下<br>0~99<br>0~99<br>±32000<br>±32000                                                                                                    | 表示<br>許可<br>1<br>38400<br>8<br>奇数<br>192.168.0.1<br>255.255.255<br>.0<br>0.0.0.0<br>502<br>180<br>※3<br>無効<br>Name<br>0<br>0<br>0<br>10000<br>0                       | <ul> <li>ホールビーション・ビージン・ビージン・バーシック、バムニのジックになる</li> <li>表示/非表示</li> <li>デジタル表示画面で SP 値と MV 値のテンキー操作の許可<br/>/禁止</li> <li>ノード番号</li> <li>通信速度</li> <li>データ長(表示のみ、設定不可)</li> <li>パリティビット</li> <li>IP アドレス</li> <li>サブネットマスク</li> <li>デフォルトゲートウェイ</li> <li>ポート番号(表示のみ、設定不可)</li> <li>リンガー時間</li> <li>画面表示に用いる言語の選択</li> <li>パラメータリスト画面のDATA表示の有効/無効</li> <li>パラメータ設定の項目名(パラメータリスト画面で表示)</li> <li>計器ブロックリストの GROUP 番号</li> <li>計器ブロックリストの ITEM 番号</li> <li>実量値の上限</li> <li>実量値の下限</li> </ul>                                                                                                    |  |
| 示*7、*9<br>テンキー操作*7<br>Modbus—RTU*3<br>Modbus/TCP*3<br>Language *5<br>パラメータリス<br>ト設定(40パラメ<br>ータ) *4 | SP1         MV1         SP2         MV2         ノード番号         通信速度         データ長         パリティビット         IP アドレス         サブネットマスク         デフォルトゲートウェイ         *11         ポート番号         リンガー時間         設定         項目名         GROUP         ITEM         実量上限値*7         実量小数点位置*7                             | 非<br>表<br>小<br>、<br>茶<br>止、許可<br>1~247<br>(4800、9600、<br>19200、38400)<br>8 (固定)<br>なし/偶数/奇数<br>0.0.0.0 ~<br>255.255.255<br>255.255.255<br>0.0.0.0 ~<br>255.255.255<br>255.255<br>255.255<br>255<br>0.0.0.0 ~<br>255.255.255<br>255<br>0.0.0.0 ~<br>255.255<br>255<br>255<br>255<br>255<br>255<br>255                                                                                                    | 表示<br>許可<br>1<br>38400<br>8<br>奇数<br>192.168.0.1<br>255.255.255<br>.0<br>0.0.0.0<br>502<br>180<br>※3<br>無効<br>Name<br>0<br>0<br>0<br>10000<br>0<br>2                  | <ul> <li>ホールビーション・ション・ション・ション・ション・ション・ション・ション・ション・ション・</li></ul>                                                                                                    |  |
| 示*7、*9<br>テンキー操作*7<br>Modbus—RTU*3<br>Modbus/TCP*3<br>Language *5<br>パラメータリス<br>ト設定(40パラメ<br>ータ) *4 | SP1         MV1         SP2         MV2         ノード番号         通信速度         データ長         パリティビット         IP アドレス         サブネットマスク         デフォルトゲートウェイ         *11         ポート番号         リンガー時間         設定         項目名         GROUP         ITEM         実量下限値*7         実量小数点位置*7         単位                  | 非表示、表示         禁止、許可         1~247         (4800、9600、         19200、38400)         8 (固定)         なし/偶数/奇数         0.0.0.0         255.255.255         0.0.0.0         255.255.255         0.0.0.0         255.255.255         0.0.0.0         255.255.255         502 (固定)         0~3000         Japanese、English         無効、有効         半角10文字以下         0~99         0~99         ±32000         ±32000         半角8 文字以下                                                                                                    | 表示<br>許可<br>1<br>38400<br>8<br>奇数<br>192.168.0.1<br>255.255.255<br>.0<br>0.0.0.0<br>502<br>180<br>※3<br>無効<br>Name<br>0<br>0<br>0<br>10000<br>0<br>2<br>2<br>Unit     | <ul> <li>ホール・アン・アン・アン・アン・アン・アン・アン・アン・アン・マン・マン・マン・マン・マン・マン・アン・マン・アン・アン・アン・アン・アン・アン・アン・アン・アン・アン・アン・アン・アン</li></ul>                                                                                                    |  |
| 示*7、*9<br>テンキー操作*7<br>Modbus—RTU*3<br>Modbus/TCP*3<br>Language *5<br>パラメータリス<br>ト設定(40パラメ<br>ータ) *4 | SP1         MV1         SP2         MV2         ノード番号         通信速度         データ長         パリティビット         IP アドレス         サブネットマスク         デフォルトゲートウェイ         *11         ポート番号         リンガー時間         設定         項目名         GROUP         ITEM         実量上限値*7         実量小数点位置*7         単位         DATA 上限値 | 非衣木、衣木         禁止、許可         1~247         (4800、9600、         19200、38400)         8 (固定)         なし/偶数/奇数         0.0.0.0         255.255.255         0.0.0.0         255.255.255         0.0.0.0         255.255.255         0.0.0.0         255.255.255         502 (固定)         0~3000         Japanese、English         無効、有効         半角 10 文字以下         0~99         ±32000         ±32000         半角 8 文字以下         ±32000                                                                                                    | 表示<br>許可<br>1<br>38400<br>8<br>奇数<br>192.168.0.1<br>255.255.255<br>.0<br>0.0.0.0<br>502<br>180<br>※3<br>無効<br>Name<br>0<br>0<br>0<br>10000<br>0<br>2<br>Unit<br>10000 | <ul> <li>ボール・アン・・・・・・・・・・・・・・・・・・・・・・・・・・・・・・・・・・・</li></ul>                                                                                                    |  |

|          | DATA 小数点位置    | 0~5         | 2  | 計器ブロックリストの「DATA 入力」欄の小数点位置 |
|----------|---------------|-------------|----|----------------------------|
|          | F1'瞬時値        |             | 16 | F1'瞬時值表示色                  |
|          | F2 '瞬時値       |             | 16 | F2 '瞬時值表示色                 |
|          | 積算値通常         |             | 16 | 積算値通常表示色                   |
|          | 積算値プリバッチ到達    |             | 4  | 積算値プリバッチ到達表示色              |
|          | 積算値バッチエンド到達   |             | 1  | 積算値バッチエンド到達表示色             |
|          | バッチエンド値       |             | 16 | バッチエンド値表示色                 |
|          | 積算リセットステータス   |             | 15 | 積算リセットステータス表示色             |
|          | 積算リセット解除ステータス |             | 8  | 積算リセット解除ステータス表示色           |
|          | プリバッチ到達ステータス  |             | 4  | プリバッチ到達ステータス表示色            |
|          | バッチエンド到達ステータス |             | 1  | バッチエンド到達ステータス表示色           |
| バッチ機能表示  | 内部スイッチ1ステータス  | 色パレット(18 色) |    |                            |
| 画面表示色*6  | OFF           | <b>※</b> 1  | 15 | <br>  内部スイッチ1ステータス OFF 表示色 |
|          | 内部スイッチ1ステータス  |             |    |                            |
|          | ON            |             | 8  | 内部スイッチ1ステータス ON 表示色        |
|          | 内部スイッチ2ステータス  |             |    |                            |
|          | OFF           |             | 15 | 内部スイッチ2ステータス OFF 表示色       |
|          | 内部スイッチ2ステータス  |             |    |                            |
|          | ON            |             | 8  | 内部スイッチ2ステータス ON 表示色        |
|          | 内部スイッチ3ステータス  |             |    |                            |
|          | OFF           |             | 15 | 内部スイッチ3ステータス OFF 表示色       |
|          | 内部スイッチ3ステータス  |             |    |                            |
|          | ON            |             | 8  | 内部スイッチ3ステータス ON 表示色        |
|          | F1' 瞬時値       | -           | 表示 | F1'瞬時値の表示/非表示              |
|          | F2 '瞬時値       | -           | 表示 | F2 '瞬時値の表示/非表示             |
|          | 積算値           | -           | 表示 | 積算値の表示/非表示                 |
|          | バッチエンド値       | -           | 表示 | バッチエンド値の表示/非表示             |
| バッチ機能表示  | 積算リセットステータス   | 表示:非表示      | 表示 | 積算リセットステータスの表示/非表示         |
| 画面*6     | プリバッチ到達ステータス  | AUX AAU     | 表示 | プリバッチ到達ステータスの表示/非表示        |
|          | バッチエンド到達ステータス | -           | 表示 | バッチエンド到達ステータスの表示/非表示       |
|          | 内部スイッチ1ステータス  | -           | 表示 | 内部スイッチ1ステータスの表示/非表示        |
|          | 内部スイッチ2ステータス  | -           | 表示 | 内部スイッチ2ステータスの表示/非表示        |
|          | 内部スイッチ3ステータス  |             | 表示 | 内部スイッチ3ステータスの表示/非表示        |
|          | 瞬時値           | -           | 16 | 瞬時値表示色                     |
|          | 積算偏差          | -           | 16 | 積算偏差表示色                    |
|          | 比率            | -           | 16 | 比率表示色                      |
|          | 積算値           | -           | 16 | 積算値表示色                     |
| 混合調節機能表  | 積算リセットステータス   | 色パレット(18 色) | 15 | 積算リセットステータス表示色             |
| 示画面表示色*8 | 積算リセット解除ステータス | ×1          | 8  | 積算リセット解除ステータス表示色           |
|          | 瞬時值選択 測定流量    | -           | 16 | 瞬時値選択 測定流量表示色              |
|          | 瞬時値選択 設定流量    | -           | 16 | 瞬時値選択 設定流量表示色              |
|          | 積算值值選択 積算     | -           | 16 | 積算値値選択 積算表示色               |
|          | 積算値選択 トータル    |             | 16 | ┃積算値選択 トータル表示色             |
|          | 瞬時値           | -           | 表示 | 瞬時値の表示/非表示                 |
|          | 積算偏差          | -           | 表示 | 積算偏差の表示/非表示                |
|          | 比率            | -           | 表示 | 比率の表示/非表示                  |
| 混合調節機能表  | 積算値           | 表示 非表示      | 表示 | 積算値の表示/非表示                 |
| 示画面*8    | 積算リセットステータス   | X/X 9-X/X   | 表示 | 積算リセットステータスの表示/非表示         |
|          | 瞬時値選択         | -           | 表示 | 瞬時値選択の表示/非表示               |
|          | 積算値選択         | -           | 表示 | 積算値選択の表示/非表示               |
|          | MV 値          |             | 表示 | MV 値の表示/非表示                |
|          | F1 瞬時値        | -           | 16 | F1 瞬時値表示色                  |
|          | F2 瞬時値        | -           | 16 | F2 瞬時値表示色                  |
|          | 積算値           | -           | 16 | │ 積算値表示色                   |
| 積算機能表示画  | 積算リセットステータス   | 色パレット(18 色) | 15 | 積算リセットステータス表示色             |
| 面表示色*10  | 積算リセット解除ステータス | ×1          | 8  | 積算リセット解除ステータス表示色           |
|          | 植算值值選択 積算     | 4           | 16 | 積算値値選択 積算表示色               |
|          | 積算値選択 トータル    | 4           | 16 | 積算値選択 トータル表示色              |
|          | 内部スイッチ1ステータス  |             |    |                            |
|          | OFF           |             | 15 | 内部スイッチ1ステータス OFF 表示色       |

|         | 内部スイッチ1ステータス |        |    |                      |
|---------|--------------|--------|----|----------------------|
|         | ON           |        | 8  | 内部スイッチ1ステータス ON 表示色  |
|         | 内部スイッチ2ステータス |        |    |                      |
|         | OFF          |        | 15 | 内部スイッチ2ステータス OFF 表示色 |
|         | 内部スイッチ2ステータス |        |    |                      |
|         | ON           |        | 8  | 内部スイッチ2ステータス ON 表示色  |
|         | 内部スイッチ3ステータス |        |    |                      |
|         | OFF          |        | 15 | 内部スイッチ3ステータス OFF 表示色 |
|         | 内部スイッチ3ステータス |        |    |                      |
|         | ON           |        | 8  | 内部スイッチ3ステータス ON 表示色  |
|         | F1 瞬時値       |        | 表示 | F1 瞬時値の表示/非表示        |
|         | F2 瞬時値       |        | 表示 | F2 瞬時値の表示/非表示        |
|         | 積算値          |        | 表示 | 積算値の表示/非表示           |
| 積算機能表示画 | 積算リセットステータス  | *- **- | 表示 | 積算リセットステータスの表示/非表示   |
| 面*10    | 積算値選択        | 衣亦、非衣亦 | 表示 | 積算値選択の表示/非表示         |
|         | 内部スイッチ1ステータス | ]      | 表示 | 内部スイッチ1ステータスの表示/非表示  |
|         | 内部スイッチ2ステータス | ]      | 表示 | 内部スイッチ2ステータスの表示/非表示  |
|         | 内部スイッチ3ステータス |        | 表示 | 内部スイッチ3ステータスの表示/非表示  |

- \*1 LCD ファームウェアバージョン 1.0□のみ
- \* 2 LCD ファームウェアバージョン 1.1口以降
- \* 3 SC200、SC210、SC200B、SC200D、SC200E、SC200W、SC210W のみ
- \* 4 LCD ファームウェアバージョン 1.2口以降
- \*5 LCD ファームウェアバージョン 1.3口以降
- \*6 SC200Bのみ
- \*7 LCD ファームウェアバージョン 1.5口以降
- \* 8 SC200B(混合調節計)のとき
- \*9 SC200B (LCD ファームウェアバージョン 2.0口以降)
- \*10 SC200Eのとき
- \*11 SC200、SC210(LCDファームウェアバージョン 2.0口以降)

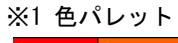

| 1  | 2  | 3  |
|----|----|----|
| 4  | 5  | 6  |
| 7  | 8  | Ð  |
| 10 | 11 | 12 |
| 13 | 14 | 15 |
| 15 | 17 | 18 |

### ※2 収録間隔と収録タイミング

| 収録間隔 | 収録タイミング          | 収録間隔 | 収録タイミング        |
|------|------------------|------|----------------|
| 1秒   | 毎秒               | 1分   | 毎分0秒           |
| 2 秒  | 偶数秒              | 2分   | 偶数分0秒          |
| 5秒   | 0、5、10、・・・、55 秒  | 5分   | 0、5、・・・、55分0秒  |
| 10 秒 | 0、10、20、・・・、50 秒 | 10 分 | 0、10、・・・、50分0秒 |
| 20 秒 | 0、20、40 秒        | 30分  | 0、30分0秒        |
| 30 秒 | 0、30秒            | 60分  | 毎時0分0秒         |
|      |                  |      |                |

※3 Languageの工場初期値は、装置ご注文時の付加コードになります。

7 ショートトレンドデータファイル

7.1 読み込み・保存(CSV)

【読み込み・保存(CSV)】ボタンをクリックすると、本体と通信を開始します。受信に成功するとファイル選択ダイアログが表示されます。ファイル名を入力し、【保存】ボタンをクリックすると、CSV ファイルが生成されます。

| 名前を付けて保存                                                      |                    |                     |   |     |     | ? 🛛             |
|---------------------------------------------------------------|--------------------|---------------------|---|-----|-----|-----------------|
| (保存する場所(1):                                                   | 📋 マイ ドキュメント        |                     | * | G 💋 | ۳ 对 |                 |
| は<br>して<br>して<br>して<br>して<br>して<br>して<br>して<br>して<br>して<br>して |                    |                     |   |     |     |                 |
|                                                               | ファイル名( <u>N</u> ): | 20101010_010203.csv |   |     | ~   | (保存( <u>S</u> ) |
| Y1 ホットワーク                                                     | ファイルの種類(工):        | *CSV                |   |     | ~   | <br>            |

### 7.2 ショートトレンドデータファイル CSV フォーマット

|                          |                |            |          |          | 収録間       | 隔、収録      | 期間、サ       | ンプル数          | 、トレン     | ドデータ      |               |
|--------------------------|----------------|------------|----------|----------|-----------|-----------|------------|---------------|----------|-----------|---------------|
|                          | A              | В          | С        | D        | 状能を       | 表示しま      | 4          |               |          |           |               |
| 1 SC                     | 0200ショートトレン    | ドデータ       |          |          | 17.125 C  | 12小しる     | <b>7</b> 0 |               |          |           |               |
| 2                        |                |            |          |          |           | -         |            |               | ,        |           |               |
| 3 Fl                     | レンド収録間隔        | 10秒        |          |          |           |           |            |               |          |           |               |
| 4 H                      | レンド収録期間        | 2010/08/10 | 10:00:00 | ~        | 2010/8/12 | 11:06:30  |            |               |          |           |               |
| 5サ                       | ンブル数           | 400        |          |          |           |           |            |               |          |           |               |
| 6 ŀl                     | レンドデータ状態       | 一時停止中      |          | トレンド     | CH、チャ     | ネル種別      | 、Tag No    | .、単位、         | レンジ、     | 小数点位置を表示  | <b>テします</b> 。 |
| 7                        |                |            |          |          |           |           |            |               | 7        |           |               |
| 8 - L                    | レンドCH          | チャネル種別     | Tag No.  | 単位       | レンジ下限     | レンジ上限     | 小数点位置      |               |          |           |               |
| 9 17                     | र्रिCH1        | PV1        |          | m3/sec   | 0         | 1 0 0 0 0 | 2          |               |          |           |               |
| 10 17                    | 飛CH2           | SP1        |          | m3/sec   | 0         | 1 0 0 0 0 | 2          |               |          |           |               |
| 11 17                    | 茶CH3           | MV1        |          | %        | 0         | 1 0 0 0 0 | 1          |               |          |           |               |
| 12 17                    | 系CH4           | FN1        | No.1     | %        | -10000    | 1 0 0 0 0 | 3          |               |          |           | -             |
| 13 27                    | 系CH1           | PV2        |          | m3/sec   | チャ        | ネル種別      | が FN□(     | の場合のな         | み Tag No | ).を表示します。 |               |
| <u>14</u> 27             | 系CH2           | SP2        |          | m3/sec   |           |           |            | 1             |          |           |               |
| <u>15</u> 2 <del>7</del> | 系CH3           | MV2        |          | %        |           | 10000     | 1          |               |          |           |               |
| <u>16 27</u>             | 飛CH4           | FN2        | No.2     | %        | -20000    | 1 0 0 0 0 | 3          |               |          |           |               |
| 17                       |                |            |          | _        |           |           | _          |               |          |           |               |
| 18 日                     | ]付             | 時刻         | 1 系CH1   | 1 孫CH2   | 1         | 1         | 2系CH1      | 2系CH2         | 2系CH3    | 2系CH4     |               |
| 19                       |                |            | PV1      | SP1      | MV1       | FN1       | PV2        | SP2           | MV2      | FN2       |               |
| 20                       |                |            |          |          |           | No.1      |            |               |          | No.2      |               |
| 21                       |                |            | m3/sec   | m3/sec   | %         | %         | m3/sec     | m3/sec        | %        | %         |               |
| 22                       | 2010/8/12      | 10:00:00   | 30.00    | 30.00    | 400.0     | -0.500    | 50.00      | 50.00         | 100.0    | -1.000    |               |
| 23                       | 2010/8/12      | 10:00:10   | 50.00    | 50.00    | 405.0     | -0.480    | 70.00      | 70.00         | 105.0    | -0.800    |               |
| 24                       | 2010/8/12      | 10:00:20   | 70.00    | 70.00    | 410.0     | -0.460    | 90.00      | 90.00         | 110.0    | -0.600    |               |
| 25                       | 2010/8/12      | 10:00:30   | 90.00    | 90.00    | 415.0     | -0.440    | 110.00     | 110.00        | 115.0    | -0.400    |               |
| 26                       | 2010/8/12      | 10:00:40   | 110.00   | 110.00   | 420.0     | -0.420    | 130.00     | 130.00        | 120.0    | -0.200    |               |
| 27                       | 2010/8/12      | 10:00:50   | 130.00   | 130.00   | 425.0     | -0.400    | 150.00     | 150.00        | 125.0    | 0.000     |               |
| 28                       | 2010/8/12      | 10:01:00   | 150.00   | 150.00   | 430.0     | -0.380    | 170.00     | 170.00        | 130.0    | 0.200     |               |
| 29                       | 2010/8/12      | 10:01:10   | 170.00   | 170.00   | 435.0     | -0.360    | 190.00     | 190.00        | 135.0    | 0.400     |               |
| 30                       | 2010/8/12      | 10:01:20   | 190.00   | 190.00   | 440.0     | -0.340    | 210.00     | 210.00        | 140.0    | 0.600     |               |
| 31                       | 2010/8/12      | 10:01:30   | 210.00   | 210.00   | 445.0     | -0.320    | 230.00     | 230.00        | 145.0    | 0.800     |               |
| 32                       | 2010/8/12      | 10:01:40   | 230.00   | 230.00   | 450.0     | -0.300    | 250.00     | -250.00       | 150.0    | 1.000     |               |
| 33                       | 2010/8/12      | 10:01:50   | 250.00   | 250.00   | 455.0     | -0.280    | 270.00     | $\Box$ $\sim$ | 155.0    | 1.200     |               |
| 34                       | 2010/8/12      | 10:02:00   | 270.00   | 270.00   | 460.0     | -0.260    | └─ サン      | プリング          | ゙゚データ    |           |               |
| 35                       | 2010/8/12      | 10:02:10   | 290.00   | 290.00   | 465.0     | -0.240    | 数值         | 表示け小          | 数占桁位     | )置に従います   |               |
| 36                       | 2010/8/12      | 10:02:20   | 310.00   | 310.00   | 470.0     | -0.220    |            | 、次小は小         | ッシュシュ    |           |               |
| 37                       | 2010/8/12      | 10:02:30   | 330.00   | 330.00   | 475.0     | -0.200    |            | は美重値          | 表示です     | 0         |               |
| 38                       | 2010/8/12      | 10:02:40   | 350.00   | 350.00   | 480.0     | -0.180    |            |               |          |           |               |
| 00                       | 0.01 0 /0 /1 0 | 10.00.50   | 1 970.00 | 1 970.00 |           | - ARA     |            | 1 200.00      | 1 4 OE O |           |               |

- \*存在しないチャネル種別をトレンド CH に設定している場合、本体のショートトレンド画面では表示されませんが、CSV ファ イルには設定内容として表示します。その際、そのトレンド CH のデータはレンジ下限値になります。
- \*本体で未使用の系にトレンド CH を定義し、収録することができます。本体のショートトレンド画面では、未使用の系に設定 したショートトレンドグラフは表示できませんが、SCCFG でショートトレンドデータを読み込むことによって、最大8チャ ンネルのデータを収録することが可能です。

| (2系のショートトレントラブブは画面で表示しませんが、)一支の収録は可能です) |        |        |                    |  |  |  |
|-----------------------------------------|--------|--------|--------------------|--|--|--|
| トレンドCH                                  | チャネル種別 | データの収録 | ショートトレンド画面<br>での表示 |  |  |  |
| 1 系 CH1                                 | PV1    | 0      |                    |  |  |  |
| 1 系 CH2                                 | SP1    | 0      | $\circ$            |  |  |  |
| 1 系 CH3                                 | MV1    | 0      | 0                  |  |  |  |
| 1 系 CH4                                 | なし     | —      |                    |  |  |  |
| 2 系 CH1                                 | FN1    | 0      |                    |  |  |  |
| 2 系 CH2                                 | FN2    | 0      | ~                  |  |  |  |
| 2 系 CH3                                 | FN3    | 0      | ^                  |  |  |  |
| 2 系 CH4                                 | FN4    | 0      |                    |  |  |  |

例) 1 系に計器ブロック PID を定義し、2 系の計器ブロックを未使用にしている場合 (2 系のショートトレンドグラフは画面で表示しませんが、データの収録は可能です)

8 付録 8.1 エラーコード表

| 項目                | エラー項目       | コード | 内容                                                   |
|-------------------|-------------|-----|------------------------------------------------------|
|                   | 設定データが不正    | 0 1 | SCCFG が扱えない設定データです。SCCFG のバージョンを確認してください。            |
|                   |             | 0 2 | 設定データが異常です。                                          |
|                   |             | 01  | 本体で設定値の書き込みに失敗しました。                                  |
| 設定データ             |             | 02  | 設定データが異常です。                                          |
|                   | 本体ステータスエラー  | 03  | 本体が扱えない設定データです。SCCFG のバージョンを確認し                      |
|                   |             | 00  | てください。                                               |
|                   |             | 04  | 設定データの設定値が不正です。(設定範囲外のデータがありま<br>す)                  |
| 8 1 1 1           | 不正なデータ      | _   | ショートトレンドデータが不正で、読み込めませんでした。                          |
| ンョートトレ<br>  ンドデータ | 対応していたい装置形式 | _   | SC200, SC210, SC200B, SC200E, SC200D, SC200W, SC210W |
| ントナータ             | 対応していない表直形式 |     | 以外からトレンドデータを読み込みました。                                 |